# **OPEN R LINK**

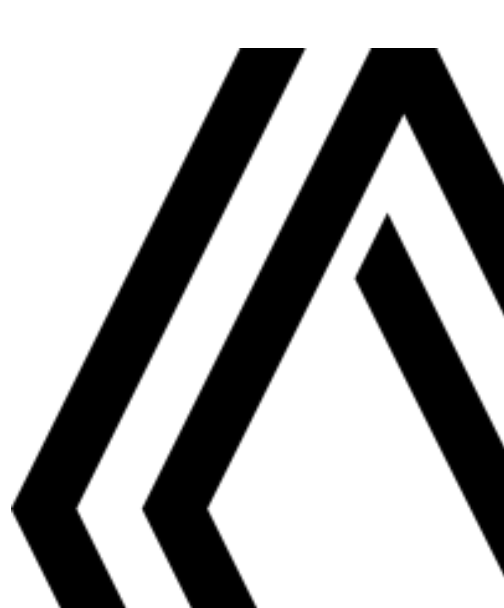

# Varnostna priporočila za uporabo

Med uporabo sistema je treba slediti spodaj navedenim previdnostnim ukrepom zaradi varnosti ali tveganja za materialno škodo. Obvezno upoštevajte zakonske odredbe države, v kateri se nahajate.

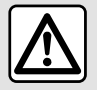

#### Previdnostni ukrepi glede uporabe sistema

- Upravljanje gumbov in branje informacij na zaslonu je mogoče le, ko to dopuščajo cestne razmere.

- Glasnost zvoka prilagodite tako, da bo mogoče slišati tudi šume iz okolice.

#### Previdnostni ukrepi glede navigacije

- Uporaba navigacijskega sistema nikakor ne pomeni, da vozniku ni treba voziti odgovorno in previdno.
- Glede na geografsko lego se lahko zgodi, da »zemljevid« nima najnovejših podatkov o poteh. Bodite previdni. V vsakem primeru imajo cestno prometni znaki in predpisi prednost pred navodili navigacijskega sistema.

#### Materialni previdnostni ukrepi

- Zvočnega sistema ne razstavljajte ali spreminjajte, da se izognete tveganju požara ali poškodbam opreme.
- V primeru težav v zvezi z delovanjem in glede vseh postopkov razstavljanja kontaktirajte predstavnika proizvajalca.
- V čitalnik ne vstavljajte tujkov ali poškodovanih ali umazanih zunanjih pomnilnikov podatkov (ključ USB, kartica SD itd.)
- Uporabljajte zunanje pomnilnike podatkov (ključ USB, priključek Jack itd.), ki so združljivi z vašim sistemom.
- Zaslon vedno čistite s krpo iz mikrovlaken.
- Na območju ne uporabljajte izdelkov, ki vsebujejo alkohol, in/ali tekočin v razpršilu.

Pred uporabo sistema morate obvezno sprejeti splošne prodajne pogoje.

Opis modelov, ki jih v teh navodilih ni, je bil pripravljen na podlagi lastnosti, znanih na dan priprave tega dokumenta. Pri nekaterih znamkah in modelih telefonov so lahko nekatere funkcije delno ali v celoti nezdružljive z multimedijskim sistemom vozila.

Če želite več informacij, se obrnite na predstavnika pooblaščene servisne mreže vozila.

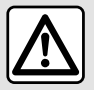

#### Zaščita osebnih podatkov

Podatke iz vašega vozila obdeluje proizvajalec preko Google<sup>®</sup>, pooblaščeni distributerji in drugi subjekti v skupini proizvajalca. Podrobnosti proizvajalca so na voljo na njihovi spletni strani in na zadnji strani uporabniškega priročnika za vozilo.

Vaši osebni podatki se obdelujejo v naslednje namene:

- da boste lahko izkoristili vgrajene storitve in aplikacije vašega vozila;
- za omogočanje upravljanja in vzdrževanja vašega vozila;
- za izboljšanje vozniške izkušnje in razvoj izdelkov in storitev skupine proizvajalcev;
- Izvrševanje pravnih obveznosti skupine proizvajalcev.

V skladu s predpisi, ki veljajo za vas, zlasti če se nahajate v Evropi, lahko:

- pridobite in preverite podatke, ki jih ima proizvajalec o vas;
- popravite vse netočne podatke;
- odstranite podatke, ki se nanašajo na vas;
- pridobite kopijo svojih podatkov in jih ponovno uporabite drugje;
- kadar koli nasprotujete uporabi vaših podatkov;
- blokirate uporabo svojih podatkov.

Na multimedijskem zaslonu vozila lahko:

- zavrnete soglasje za skupno rabo vaših osebnih podatkov (vključno z lokacijo);
- kadarkoli prekličete svojo privolitev.

Če se odločite začasno ustaviti skupno rabo svojih osebnih podatkov, bodo nekatere funkcije in/ali storitve vozila, ki jih zagotavlja proizvajalec, ustavljene, saj zahtevajo vaše soglasje.

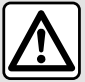

#### Zaščita osebnih podatkov

Ne glede na to, ali se odločite za prekinitev skupne rabe, se podatki o uporabi vozila posredujejo proizvajalcu in zadevnim partnerjem/hčerinskim družbam v naslednje namene:

- za omogočanje upravljanja in vzdrževanja vašega vozila;
- izboljšanje življenjskega cikla vašega vozila.

Namen uporabe teh podatkov ni komercialno preizkušanje, temveč nenehno izboljševanje proizvajalčevih vozil in preprečevanje težav, ki bi lahko ovirale vsakodnevno delovanje.

Za več informacij je politika varstva podatkov na voljo na spletnem mestu proizvajalca, naslov pa je na voljo v uporabniškem priročniku za vozilo.

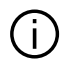

Navodila združujejo skupino obstoječih funkcij za opisane modele. Njihova prisotnost je odvisna od modela opreme, izbranih možnosti in države v kateri se vozilo prodaja. Prav tako so lahko v tem dokumentu opisani načini delovanja, ki se bodo pojavili pozneje v modelnem letu. Prikazani zasloni v navodilih so informativne narave.

povsod v priročniku so navedene preusmeritve na določeno stran. →

# VSEBINA

| splošno                              | 5  |
|--------------------------------------|----|
| Splošen opis                         | 5  |
| Predstavitev možnosti nadzora        | 9  |
| Vklop storitev                       | 12 |
| Načela uporabe                       | 17 |
| Čiščenje                             | 20 |
| Vklop, izklop                        |    |
| Dodajanje in upravljanje pripomočkov | 24 |
| Uporaba prepoznavanja govora         | 26 |
| Navigacija                           |    |
| Kartica                              |    |
| Vnos destinacije                     |    |
| Nastavitve navigacije                | 46 |
| Zvok/večpredstavnost                 | 50 |
| Viri zvoka                           |    |
| Poslušanje radia                     |    |
| Glasba                               |    |
| Nastavitve avdio sistema             | 60 |
| Telefonski sistem                    | 62 |
| Seznanjanje in povezovanje telefona  |    |
| Upravljanje klicev                   |    |
| SMS                                  |    |
| Nastavitve telefona                  | 74 |
| Brezžični polnilnik                  |    |
| Aplikacije                           | 77 |
| Android Auto™, CarPlay™              | 77 |
| Upravljanje aplikacij                |    |
| My Renault                           |    |
| Izposoja in posredovanje vozila      |    |
| Vozilo                               | 86 |

| Sistemi za pomoč pri vožnji | 86  |
|-----------------------------|-----|
| Pomoči pri parkiranju       | 91  |
| Kamera za vzvratno vožnjo   | 94  |
| 360° Kamera                 | 95  |
| Multi-Sense                 | 97  |
| Dinamično podvozje          | 100 |
| Prostorska osvetlitev       |     |
| Vzvratna ogledala Sedeži/   | 103 |
| Tlak v pnevmatikah          | 105 |
| My driving                  | 107 |
| Kakovost zraka              | 111 |
| Električno vozilo           | 112 |
| Klic v sili                 | 117 |
| Nastavitve                  | 118 |
| Uporabniške nastavitve      | 118 |
| Nastavitve sistema          | 123 |
| Obvestila                   | 126 |
| Update                      | 128 |
| Motnje delovanja            | 131 |

# Zaslon

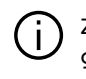

Za več informacij o nivoju gretja, glejte navodila za uporabo vozila.

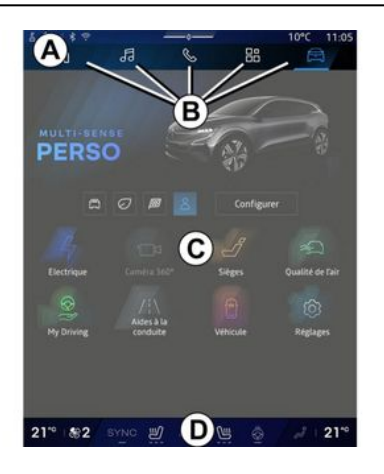

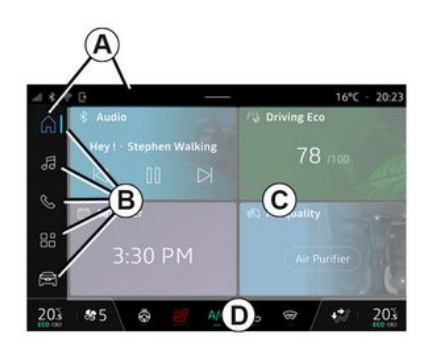

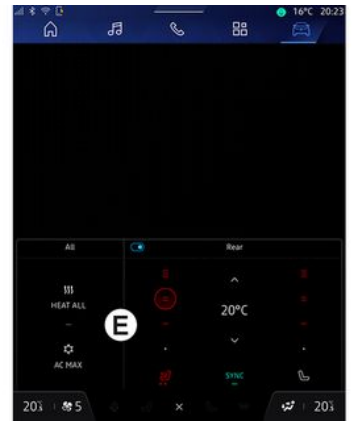

**A.** Vrstica za dostop in vrstica stanja.

B. Dostop do različnih sistemov.

**C.** Območje prikaza za izbrani sistem.

**D.** Indikator vrstice nivoja ogrevanja.

*E.* Nastavitve ravni gretja (odvisno od opreme).

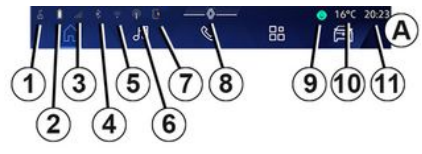

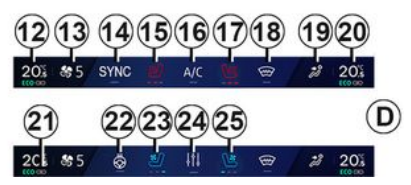

1. Stanje povezave in skupne rabe podatkov;

2. Nivo napolnjenosti baterije telefona.

3. Stanje telefonskega sprejema.

**4.** Bluetooth<sup>®</sup> aktiviranega multimedijskega sistema.

5. Stanje multimedijskega sistema WIFI.

6. Dostopna točka je aktivirana.

- 1
- 7. Stanje brezžičnega polnilnika.
- 8. Dostop do centra za obvestila.
- 9. Stanje in upravljanje mikrofona.
- 10. Zunanja temperatura.
- **11.** Uга

12. Indikator temperature ogrevanja voznika.

- 13. Kazalnik hitrosti prezračevanja.
- 14. Nadzor sinhronizacije SYNC.

15. Upravljanje ogrevanja voznikovega sedeža.

16. Upravljanje klimatske naprave.

**17.** Upravljanje ogrevanja sovoznikovega sedeža.

18. Upravljanje ogrevanja vetrobranskega stekla.

19. Kazalnik porazdelitve zraka v potniškem prostoru

*20.* Indikator temperature ogrevanja potnikov.

21. Kazalec "Sinhronizacije" SYNC je aktiviran.

22. Ročica na ogrevanem volanu.

23. Upravljanje voznikovega sedeža s prezračevanjem.

24. Dostop do nastavitev nivoja gretja E. 25. Upravljanje sovoznikovega sedeža s prezračevanjem.

#### Zasloni sistemov

Vaš sistem sestavlja več sistemov **B**:

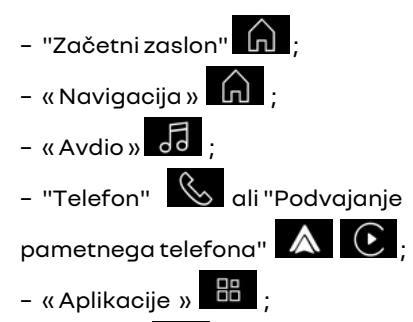

- «Vozilo» . Opomba: razpoložlijvost sistemovje

odvisna od opreme.

Do različnih sistemov lahko kadar koli dostopate iz vrstice sistemi, **B** ki je vidna in ves čas dostopna na aktivnem zaslonu.

#### "Začetna stran" sistema

(odvisno od opreme)

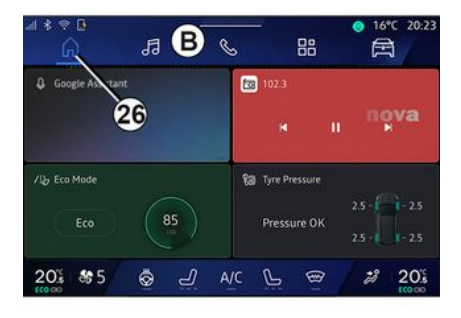

"Domača stran" sistema, do katere lahko dostopate s pomočjo gumba **26**, vam omogoča prikaz štirih prilagodljivih pripomočkov, kadar multimedijski sistem ni opremljen z navigacijo.

#### Sistem "Navigacija"

(odvisno od opreme)

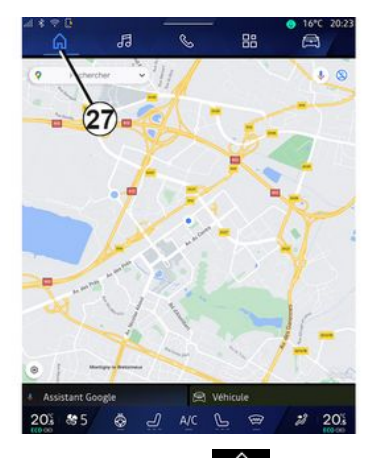

Sistem "Navigacija" , do katerega lahko dostopate z gumbom 27, vam omogoča dostop do navigacijskega sistema. Prikazati je mogoče dva prilagodljiva pripomočka.

#### Sistem "Avdio"

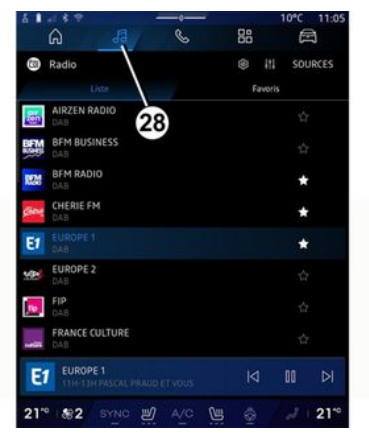

Sistem "Avdio" , do katerega lahko dostopate z gumbom **28**, lahko uporabite za dostop do radia in glasbe.

#### Sistem "Telefon"

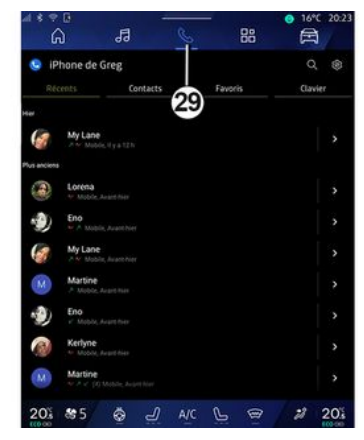

Sistem "Telefon", do katerega lahko dostopate z gumbom **29**, omogoča dostop do klicev, stikov in drugih telefonskih funkcij, povezanih z multimedijskim sistemom.

Opomba: ikona sistema "Telefon"

se lahko spremeni, medtem ko poteka podvajanje pametnega tele-

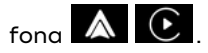

#### Sistem "Aplikacije"

| Applications        |                  |                   |                     |
|---------------------|------------------|-------------------|---------------------|
|                     |                  |                   |                     |
|                     |                  | 0 🔺               | 9                   |
| Play Store          | Apple CarPlay    | Android Auto      | Device Manager      |
| 10                  |                  |                   |                     |
| *                   | -                | *                 | 100                 |
| AIVI Interface Test | API Test Tool    | AdasLocationTest  | Alliance Kitchen Si |
| *                   |                  | and it.           | -                   |
| Audio Bluetooth     | Audio Test       | Audiofx Test      | Contacts            |
| -                   |                  | -                 |                     |
| EHorizonProvider    | EvsCameraPreview | Face Kitchen Sink | Fichiers            |
| -                   | •:               | <b>a</b>          | 1 × 1               |
| 20% #5              | a J A            |                   | # 20%               |

Sistem "Aplikacije" , do katerega lahko dostopate z gumbom **30**, se lahko uporablja za dostop do aplikacij iz multimedijskega sistema in tistih, ki so na voljo v "Play Store™" (odvisno od opreme).

#### Sistem "Vozilo"

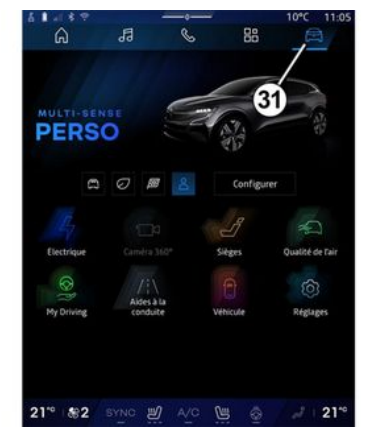

Sistem "Vozilo" A katerega lahko dostopate z gumbom **31**, vam omogoča upravljanje opreme vozila, kot so MULTI-SENSE, pripomočki za vožnjo, kamera s prikazom 360°, My driving itd. ter prilagajanje nekaterih nastavitev multimedijskega sistema, kot so zaslon, jezik itd.

#### Opomba:

odvisno od stopnje opreme se na začetnem zaslonu prikažejo samo funkcije, ki jih je mogoče izbrati.
dostopate lahko tudi do različnih načinov, če večkrat zapored pritisnete upravljalnik "MULTI-SENSE" v vozilu. Za več informacij glejte navodila za uporabo vozila.

#### Center za obveščanje

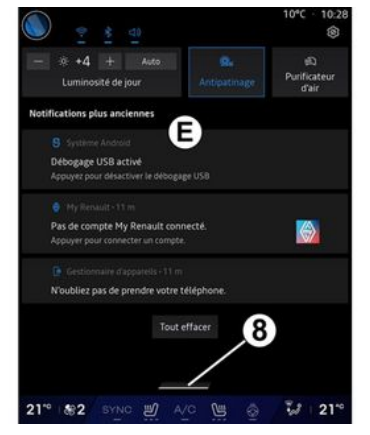

Center za obvestila *E*, do katerega lahko dostopate z gumbom *8*, ali s hitrim podrsanjem po zaslonu multimedijskega sistema *A* proti sredini zaslona, omogoča dostop do obvestil, "Profili" in nekaterih funkcij. Za izhod iz centra za obvestila pritisnite *8* ali hitro povlecite navzgor z območja *D* proti sredini zaslona.

# PREDSTAVITEV MOŽNOSTI NADZORA

# Upravljalni zaslon

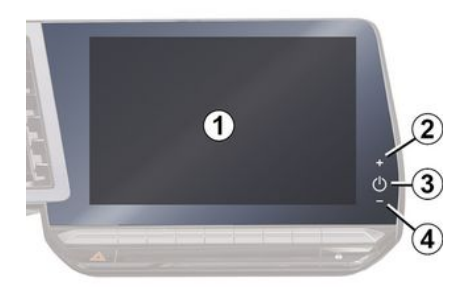

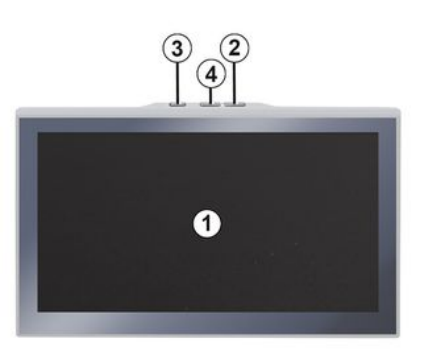

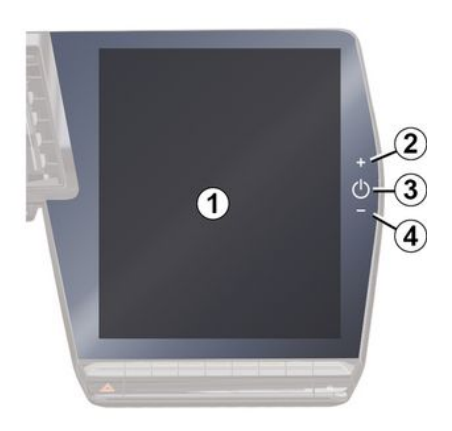

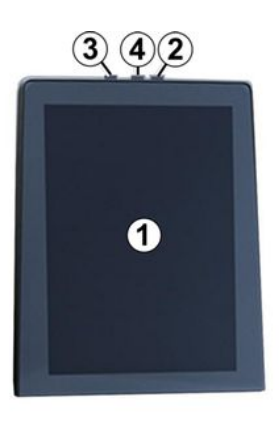

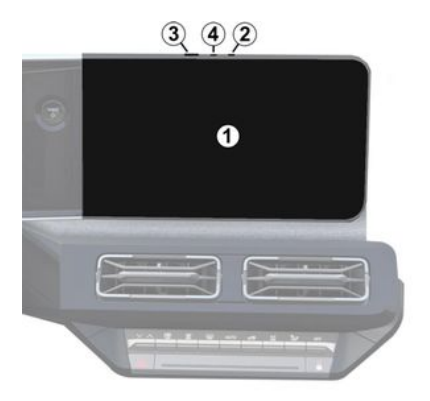

|   | Funkcija                                                                                                    |
|---|----------------------------------------------------------------------------------------------------|
| 1 | Zaslon multimedijskega siste-<br>ma                                                                                                    |
| 2 | Povečanje glasnosti.                                                                                                    |
| 3 | Pritisnite in držite (približno 5<br>sekund): sprožite prisilni izklop<br>multimedijskega sistema.<br>Kratko pritisnite: »Radio - Glas-<br>ba IZKLOP«/»Radio - Glasba<br>VKLOP«, »Prikaz v stanju pripra-<br>vljenosti«, »Čiščenje zaslo-<br>na«, »V pripravljenosti«. |
| 4 | Zmanjšanje glasnosti.                                                                                                    |

1

# PREDSTAVITEV MOŽNOSTI NADZORA

| Sti | kala pod volanom                                                                                                    |             |             |
|-----|----------------------------------------------------------------------------------------------------|-------------|-------------|
|     | S SOURCE SOURCE | 7<br>+<br>8 | <br>        |
|     | (9)<br>Funkcija                                                                                                    |             | 1<br>-<br>r |
| 5   | Izbira vira zvoka.                                                                                                    |             | 5           |
| 6   | Brskajte po radijskih postajah<br>ali zvočnih posnetkih in imeni-<br>kih (odvisno od opreme).                                                                                                    |             | 2           |
|     | Na kratko pritisnite:<br>- povečanje glasnosti vira med<br>poslušanjem.                                                                                                    | 9           | r<br>'      |
| 7   | Držite pritisnjeno (približno 10<br>sekund):                                                                                                    |             |             |
|     | l – deaktiviraite prisilpo utišanje                                                                                                    |             |             |

| Funkcija                                                                                                    |
|----------------------------------------------------------------------------------------------------|
| Na kratko pritisnite:                                                                                                    |
| <ul> <li>izklop/vklop zvoka radia;</li> <li>začasna zaustavitev/pred-<br/>vajanje zvočnega posnetka;</li> <li>prekinitev sintetizatorja gla-<br/>su glasovnega prepoznavanja.</li> <li>Držite pritisnjeno (približno 10<br/>sekund):</li> </ul> |
| · deaktivirajte prisilno utišanje<br>voka.                                                                                                    |
| Na kratko pritisnite:                                                                                                    |
| · zmanjšanje glasnosti vira<br>ned poslušanjem.                                                                                                    |
| Držite pritisnjeno (približno 5<br>sekund):                                                                                                    |
| · aktivirajte prisilno utišanje<br>voka.                                                                                                    |
| Sprememba načina predvaja-<br>nja radijskih postaj (»Seznam",                                                                                                    |

# Stikala pod volanom

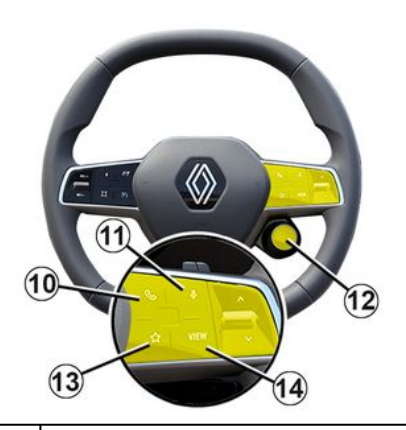

#### Funkcija

Če telefon ni povezan z multimedijskim sistemom:

- Odprite funkcijo seznanjanja telefona.
- 10 Če je telefon povezan z multimedijskim sistemom:
  - Dostop do sistema "Telefon"

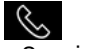

- Sprejemanje/končanje klica.
- Kratek pritisk (vozila, opremljena z navigacijskim sistemom):

zvoka.

# PREDSTAVITEV MOŽNOSTI NADZORA

|    | Funkcija                                                                                                    |
|----|----------------------------------------------------------------------------------------------------|
|    | – vklop/izklop glasovnega<br>prepoznavanja "Google po-<br>močnik" v multimedijskem sis-<br>temu.                                                                                                    |
|    | Daljši pritisk:<br>– vklopite/izklopite prepozna-<br>vanje glasu v telefonu (na voljo<br>samo, ko je telefon povezan z<br>multimedijskim sistemom s<br>podvajanjem telefona).                                                                 |
| 12 | Na kratko pritisnite:<br>– izberite način MULTI-SENSE.<br>Daljši pritisk:<br>– dostop do konfiguracije upo-<br>rabljenega načina MULTI-SEN-<br>SE.<br>Za več informacij glejte razde-<br>lek "MULTI-SENSE" <b>→ 97</b> .                      |
| 13 | Na kratko pritisnite:<br>– Uporabite funkcijo »Prilju-<br>bljene«.<br>Daljši pritisk:<br>– dostopite do konfiguracije<br>izbire funkcije "Priljubljene".<br>Za več informacij glejte razde-<br>lek 'Uporabniške nastavitve"<br><b>→ 118</b> . |

#### Funkcija

14 Izbira načina prikaza navigacije na instrumentni plošči.

#### Predstavitev

Za delovanje povezanih storitev vašega vozila (prometne informacije v realnem času, spletno iskanje POI, oddaljeno upravljanje vozila iz pametnega telefona itd.), jih morate najprej vklopiti.

Vklop storitev omogoči tudi samodejno posodobitev sistema in zemljevidov. Glejte poglavje "Posodobitev" → 128.

Ko so storitve aktivirane, jih boste lahko brezplačno uporabljali v omejenem obdobju od datuma dostave vašega vozila.

Multimedijski sistem ponuja konfiguracijo vašega profila v nekaj korakih.

#### Opomba:

 čarovnik za konfiguracijo nudi pomoč pri vsakem ustvarjanju profila;

- čarovnik za konfiguracijo lahko uporabite le, ko vozilo miruje.

#### Pomočnik za konfiguracijo

Proizvajalec ob upoštevanju veljavnih pravil sprejme vse potrebne previdnostne ukrepe za zagotovitev ravni varnosti, ki ustreza tveganjem.

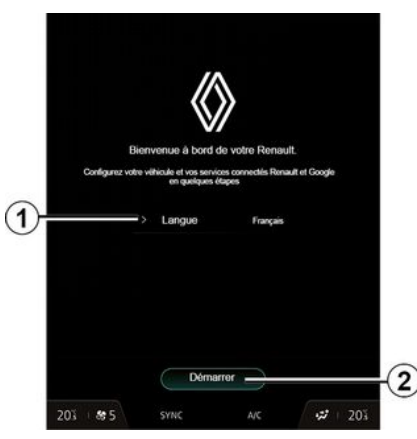

S seznama, ki je na voljo na 1, izberite jezik, ki ga želite uporabiti, nato potrdite s pritiskom na 2.

|         | Accepter tout            | Refuser tout            |            |                   |   |
|---------|--------------------------|-------------------------|------------|-------------------|---|
| My Re   | nault                    |                         |            |                   |   |
| Partage | ri les données et la loc | alisation du véhicule ; |            |                   |   |
|         | L'essentiel de           | votre Renault à pr      | ortée de r | nain              |   |
|         |                          |                         |            |                   |   |
| del     | a batterie, tableau de l | bord à distance, décle  | ochement   | du klaxon / phare | ) |
|         | Localisation o           | du véhicule             |            |                   |   |
|         |                          |                         |            |                   |   |
|         |                          |                         |            |                   |   |
| Mess    | ervices connectés à      | bord                    |            |                   |   |
|         |                          |                         |            |                   |   |
|         | Une expérien             | ce de conduite uni      | aue:       |                   |   |
|         | and the second state of  |                         |            |                   |   |
|         |                          |                         |            |                   |   |
| Améli   | oration et dévelope      | sement des produi       | its 5 serv | ines              |   |
|         | er les données d'utilisa | tion afin d'amélioner r |            |                   |   |
|         |                          |                         |            |                   |   |

Multimedijski sistem vas obvešča in vam omogoča nadzor nad vašimi osebnimi podatki.

Za več informacij o različnih možnostih skupne rabe podatkov pritisnite

ikono "Informacije"

Po pregledu predloženih informacij za nadaljevanje potrdite svojo izbiro s pritiskom na nadaljujte »Potrdi«.

Nato izberite pogoje uporabe vaših osebnih podatkov med naslednjimi možnostmi:

 Sprejmi vse, dovoljuje izmenjavo vaših osebnih podatkov in omogoča dostop do vseh razpoložljivih povezanih storitev;

 Zavrni vse, zavrne izmenjavo vaših osebnih podatkov in ne dovoli dostopa do povezanih storitev ali njihovega delovanja (z izjemo regulativnih funkcij, povezanih z varnostjo samodejnega klica v sili v primeru nesreče);

 Prilagodi, omogoča prilagajanje pogojev uporabe vaših osebnih podatkov z vklopom/onemogočanjem nekaterih funkcij, povezanih z naslednjimi podatki:

- «My Renault»;

 »Moje povezane storitve v vozilu«;

»Izboljšanje in razvoj izdelkov in storitev«;

- ...

Multimedijski sistem uporablja Google® programsko opremo in storitve za izmenjavo podatkov z vašim multimedijskim sistemom. Obveščeni ste o pravnih pogojih za storitve Google®.

Lahko jih odobrite ali zavrnete:

 uporaba vaše lokacije s strani aplikacij;

- pošiljanje podatkov o uporabi/diagnostiki.

#### Opomba:

 Če ne želite, da aplikacije uporabljajo trenutni položaj vašega vozila, ne boste imeli dostopa do navigacije Google Maps™;

 za več informacij o dovoljenih za aplikacije in zasebnosti glejte razdelka "Upravljanje aplikacij" → 81 in "Sistemske nastavitve" → 123.

# Prilagodite svoj profil

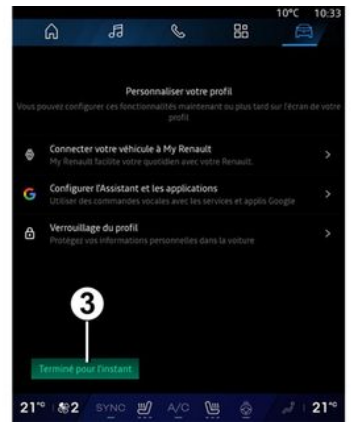

Svoj profil lahko prilagodite tako, da konfigurirate naslednje funkcije:

- «Račun My Renault »;

 konfigurirajte "Google pomočnik" in aplikacije;

- zaklenite profil.

**Opomba:** konfiguracijo lahko prekinete s pritiskom *3*, nato pa jo nadaljujte pozneje iz centra za obvestila ali svojega profila. Za več informacij o konfiguriranju profila glejte razdelek "Uporabniške nastavitve" **→ 118**.

#### « Račun My Renault »

Multimedijski sistem vam omogoča povezavo z vašim "My Renault", tako da lahko upravljate določene funkcije svojega vozila in do teh informacij dostopate prek vašega pametnega telefona.

Za dodatne informacije o "My Renault" glejte razdelek "My Renault" **383**.

#### konfigurirajte "Google pomočnik" in aplikacije

Multimedijski sistem ponuja različne načine povezovanja z vašim računom Google®:

 uporaba vašega Google<sup>®</sup> ID računa (e-pošta ali telefonska številka, nato geslo);

- Odvisno od modela telefona s pomočjo QR Code, ki ga je mogoče optično prebrati na zaslonu multimedijskega sistema.

Upoštevajte navodila na zaslonu multimedijskega sistema.

#### Zaklenite profil.

Da bi zavarovali občutljive podatke in ohranili svojo zasebnost, vam toplo priporočamo, da svoje osebne

podatke zaščitite. Da bi to storili, vam multimedijski sistem omogoča zaklepanje dostopa do vašega profila na naslednje načine:

- «Vzorec»;
- « PIN koda »;
- «Geslo»;
- "Ne uporabljaj zaklepanja profila".

Upoštevajte navodila, prikazana na zaslonu multimedijskega sistema, in zaključite konfiguracijo.

 Za zaščito zasebnosti, vključno z zaupnostjo in celovitostjo osebnih podatkov, vam priporočamo, da svoj profil zaklenete.

#### Zbiranje podatkov

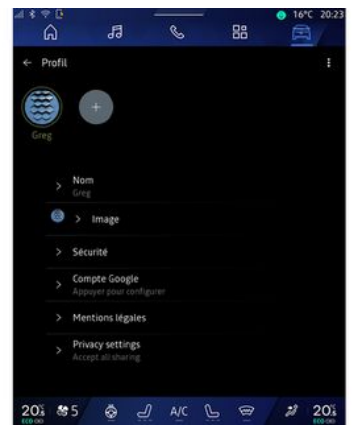

Ko je vaša zahteva za vklop storitev potrjena, boste še vedno lahko vklopili ali izklopili zbiranje podatkov ali spremenili raven skupne rabe podatkov. Če želite izbrati pogoje uporabe vaših osebnih podatkov, odprite center za obvestila, izberite »Profili« in nato »Nastavitve zasebnosti«.

Nato izberite eno izmed naslednjih ravni skupne rabe podatkov:

- ""Sprejmi vse: dovolite souporabo vaših podatkov;

"Zavrni vse": zavrnite souporabo vaših podatkov;

 "Prilagodi": dovolite souporabo podatkov, ki ste jih izbrali s seznama. **Opomba:** če svojih podatkov ne želite deliti, storitve, ki zahtevajo vašo potrditev, morda ne bodo več delovale (razen standardnih storitev/ funkcij, povezanih s samodejnim klicem v sili v primeru nesreče).

# Začasna prekinitev zbiranja podatkov

Zbiranje podatkov vozila se lahko začasno prekine.

V ta namen lahko raven zbiranja podatkov kadar koli začasno ustavite ali spremenite v svojem "Profili", ki je na voljo v središču za obvestila: pritisnite "Samo skupna raba podatkov". Zbiranje določenih podatkov lahko začasno ustavite tako, da izberete "Zavrni vse" ali pa začasno ustavite nekatere zbirke podatkov tako, da izberete "Prilagodi", nato pa izberete tiste, ki jih želite začasno onemogočiti.

Če prekličete skupno rabo svojih podatkov, storitve, ki zahtevajo vašo potrditev, morda ne bodo več delovale (razen standardnih storitev, povezanih s samodejnim klicem v sili v primeru nesreče).

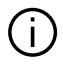

Proizvajalec sprejme vse potrebne varnostne ukrepe za zagotavljanje, da obdelava vaših podatkov poteka popolnoma varno.

# Varovanje podatkov

Podatke iz vašega vozila obdeluje predstavnik blagovne znamke in jih odvisno od cilja lahko posredujemo našim hčerinskim družbam, članom naše distribucijske mreže in zunanjim partnerjem. Podatke lahko zbirajo tudi tretje osebe, kot so Google®. V tem primeru niihova pravila o varstvu osebnih podatkov uporabljajo pooblaščeni distributerji in drugi subiekti v skupini zastopnika blagovne znamke. Podrobnosti zastopnika blagovne znamke so na voljo na njihovem spletnem mestu in na zadnji strani priročnika za uporabnika vozila.

Vaši osebni podatki se obdelujejo v naslednie namene:

- za omogočanje oddaljenega upravljanja vozila, samodejnega posodabljanja vozila ali zagotavljanja zabavnih storitev v vozilu:

za omogočanje vzdrževanja vozil;

 za zagotavlianie storitev pomoči pri vožnii ali naviaaciii:

- za izboljšanje vozniške izkušnje, zagotavlignie različnih metod mobilnosti ter razvoi izdelkov in storitev:

- za izpolnjevanje naših zakonskih ali regulativnih obveznosti.

Skladno z veljavnimi predpisi o varstvu osebnih podatkov lahko zahtevate, da:

- pridobite in preverite podatke, ki jih ima proizvajalec o vas;

- popravite vse netočne podatke;

- odstranite podatke, ki se nanašajo na vas:

- pridobite kopijo svojih podatkov in iih ponovno uporabite druaie:

 kadar koli nasprotujete uporabi vaših podatkov;

- blokirate uporabo svojih podatkov.

Na multimedijskem zaslonu vozila lahko:

- zavrnete soglasje za skupno rabo vaših osebnih podatkov (vključno z lokaciio):

- kadarkoli prekličete svojo privolitev.

Če se odločite začasno ustaviti skupno rabo svojih osebnih podatkov, bodo nekatere funkcije in/ali storitve vozila, ki jih zagotavlja proizvajalec, ustavljene, saj zahtevajo vaše soglasje.

Ne alede na to, ali se odločite za prekinitev skupne rabe, se podatki o uporabi vozila posredujejo proizvaialcu in zadevnim partneriem/hčerinskim družbam v naslednie namene:

- za omogočanje upravljanja in vzdrževania vašega vozila:

- izboljšanje življenjskega cikla vašega vozila.

Ti podatki se ne uporabljajo za komercialne storitve, temveč za nenehno izboljševanje proizvajalčevih vozil in za preprečevanie težav, ki bi lahko ovirale njihovo vsakodnevno uporabo.

Za več informacij je politika varstva podatkov na volio na spletnem mestu proizvajalca, naslov pa je na voljo v uporabniškem priročniku za vozilo.

#### Potek storitev

Storitve so vklopljene za določen čas. Ko se to obdobje izteče, storitve prenehajo delovati. Za ponovni vklop storitev gleite odstavek z naslovom »Spletne storitve«.

Proizvajalec ob upoštevanju veljavnih pravil sprejme vse potrebne previdnostne ukrepe za zagotovitev ravni varnosti, ki ustreza tveganjem.

# NAČELA UPORABE

#### Zaslon multimedijskega sistema

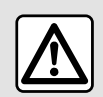

Zaradi varnosti vam svetujemo, da vse nastavitve opravite pri zaustavljenem vozilu.

Nekatere nastavitve je treba spremeniti med delovanjem motorja, da se shranijo v multimedijski sistem.

#### Pomikanje po meniju

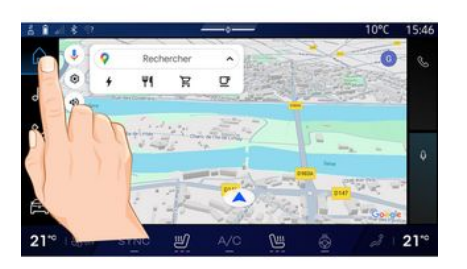

Zaslon multimedijskega sistema lahko uporabite za dostop do funkcij sistema. Za izbiro enega od menijev se dotaknite zaslona multimediiskeaa sistema.

#### Upravljanje z gibi

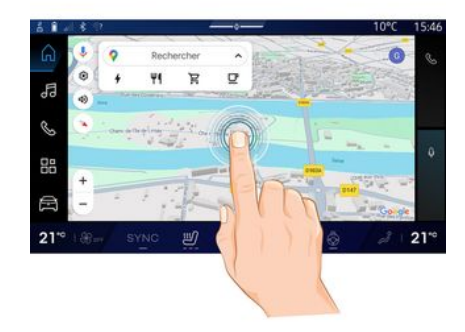

- Kratek pritisk: s prstom se dotaknite dela zaslona in nato prst takoj umaknite z zaslona.
- Pritisnite in držite: dotaknite se dela zaslona in ga držite vsaj 1,5 sekunde.

- Povečanje in pomanjšanje: približajte prsta na zaslonu ali ju razmaknite.

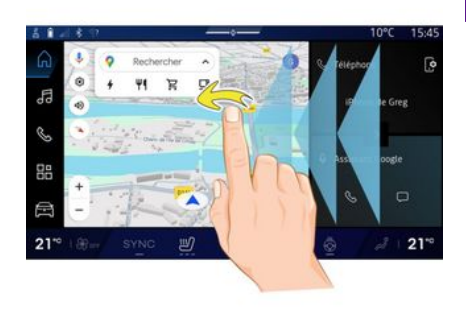

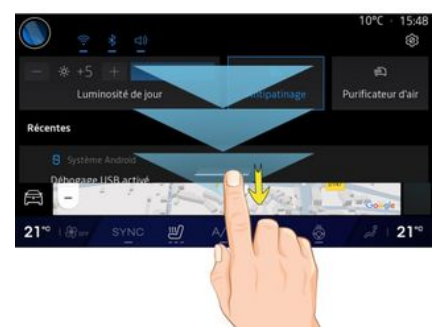

- Podrsajte: hitro podrsajte s prstom:
  - vodoravno, od leve proti desni ali od desne proti levi;

# NAČELA UPORABE

navpično, od spodaj navzaor ali od zgoraj navzdol.

#### Predstavitev strani "Sistemi"

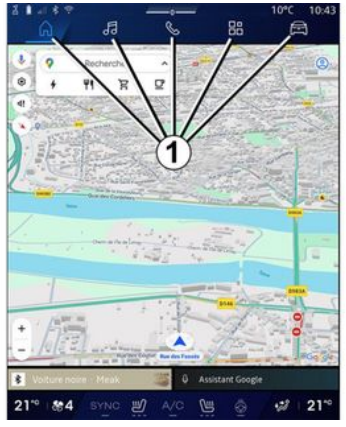

Vaš alavni sistem ima več sistemov. Za preklapljanje med sistemi pritisnite enega od gumbov za sistem 1.

»Začetna stran« ali sistem »Navigacija« vključuje pripomočke, ki omogočajo dostop do funkcij, kot so nastavitev tlaka v pnevmatikah, radio itd.

Ti pripomočki omogočajo neposredni dostop do glavnega zaslona funkcije, v nekaterih primerih pa jih lahko upravljate neposredno na katerem od alavnih zaslonov (na primer za meniavo radiiske postaje).

Opomba: konfiguracijo začetne strani ali strani "Navigacija" lahko spremenite. Za več informacij glejte poglavje "Dodajanje in upravljanje pripomočkov" > 24.

## Uvod v vrstico "Sistem"

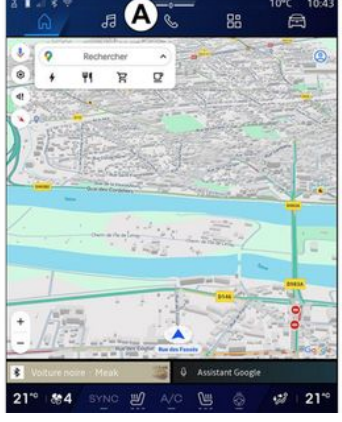

Za dostop do sistema pritisnite enega od petih gumbov 1 v vrstici sistema **A**.

Sistem je sestavljen iz petih delov, do katerih je ves čas mogoče dostopati na zaslonu multimedijskega sistema:

- "Začetna stran" (odvisno od opreme): omogoča prikaz štirih prilagodljivih pripomočkov;

- »Naviaacija« (odvisno od opreme): združuje vse funkcije satelitskega vodenja, cestne zemljevide in prometne informaciie:

- »Avdio«: omogoča dostop do radia in predvajanje zvočnih datotek;

- »Telefon«/»podvajanie«:

- se lahko uporablia za povezovanje enega ali več telefonov s sistemom ali za dostop do klicev, imenika in druaih funkcii, ki so na volio na telefonu, ki je povezan z multimedijskim sistemom;

- se lahko uporablja za omogočanje replikacije pametnega telefona.

- "Aplikacije": se lahko uporablja za dostop do aplikacii:

- "Vozilo": se uporablja za upravljanje nekaterih delov opreme, npr. funkcije MULTI-SENSE, sistemov za pomoč pri vožnji, kamere s prikazom 360° in funkcije My driving, ter za prilagajanje različnih nastavitev multimedijskega sistema, npr. prikaza, jezika itd.

Opomba: razpoložljivost »sistemov« je odvisna od opreme.

# NAČELA UPORABE

# Center za obveščanje

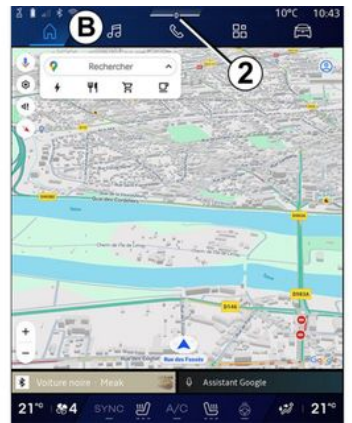

Do tega lahko dostopate z gumbom 2 ali tako, da hitro povlečete po zaslonu multimedijskega sistema iz območja **B** proti sredini zaslona. Center za obvestila omogoča dostop do zgodovine obvestil, na primer:

- SMS;
- «Tlak pnevmatik»;
- razpoložljive posodobitve;
- ...

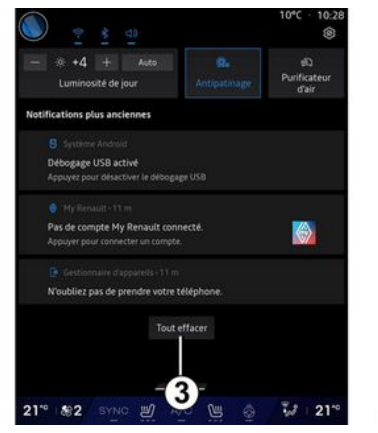

Za dostop izberite obvestilo.

Če želite izbrisati obvestilo, hitro povlecite po zaslonu.

Če želite izbrisati vsa obvestila, pritisnite gumb **3**.

Prav tako lahko ustvarite in konfigurirate svoj uporabniški profil. Za več informacij glejte razdelek 'Uporabniške nastavitve" **→ 118**.

Za več informacij o obvestilih glejte razdelek "Obvestila" **→ 126**.

# Funkcije, ki niso na voljo

V skladu s prometnimi predpisi posameznih držav nekatere funkcije, kot so dostop do vodnika in nekatere druge nastavitve, morda niso na voljo med vožnjo.

Če želite dostopati do funkcij, ki niso na voljo, ustavite vozilo.

**Opomba:** predpisi nekaterih držav določajo, da morate zategniti parkirno zavoro, če želite dostopati do aplikacij. Če želite več informacij, se obrnite na predstavnika pooblaščene servisne mreže vozila.

# ČIŠČENJE

# Priporočila za čiščenje

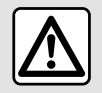

Na zaslon ne zlivajte ali pršite nobenega čistila. Ne uporabljajte kemičnih čistil ali izdelkov za

čiščenje gospodinjstva. Naprava ne sme priti v stik z nobeno tekočino in ne sme biti izpostavljena vlagi. V nasprotnem primeru se površine in električni sestavni deli lahko poškodujejo.

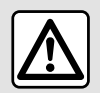

Na območju ne uporabljajte izdelkov, ki vsebujejo alkohol, in/ali tekočin v razpršilu.

**Uporabite le čisto, mehko krpo iz mikrovlaken, ki ne pušča vlaken** in z njo očistite zaslon na dotik, da ne poškodujete premaza proti bleščanju.

Ne pritiskajte premočno na zaslon multimedijskega sistema in ne uporabljajte opreme za čiščenje, ki bi lahko opraskala zaslon (npr. krtača, groba krpa itn.).

## Način »Čiščenje zaslona«

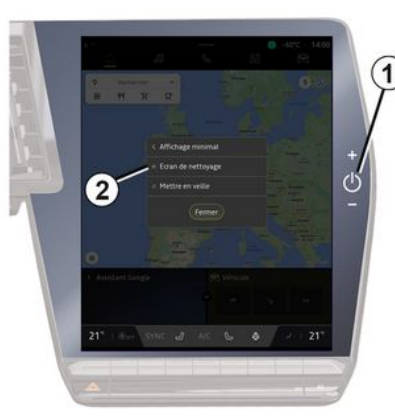

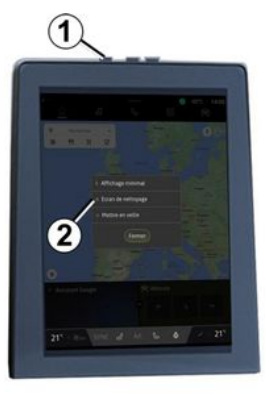

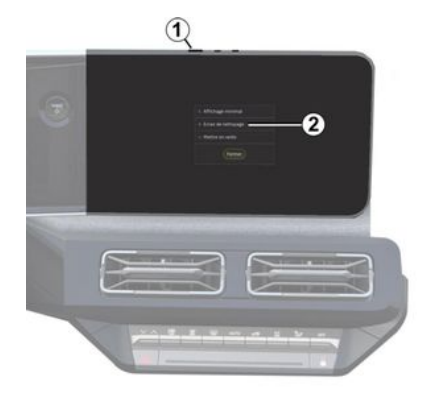

Če želite na zaslonu multimedijskega sistema uporabiti krpo iz mikrovlaken, ko je ta vklopljen, na kratko pritisnite stikalo *1* na plošči multimedijskega sistema in pritisnite »Čiščenje zaslona« *2*, da nastavite zaslon na dotik v neaktiven način.

Za izhod iz načina »Čiščenje zaslona« dvakrat pritisnite zaslon multimedijskega sistema.

# ČIŠČENJE

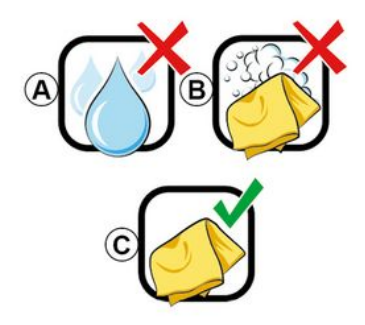

Upoštevajte naslednja priporočila za čiščenje:

**A.** : ne uporabljajte tekočin na osnovi alkohola, ne nanašajte ali pršite tekočin;

**B.** : ne čistite z milnico z rahlo navlaženo krpo iz mikrovlaken;

**C.** : čistite s suho krpo iz mikrovlaken.

# VKLOP, IZKLOP

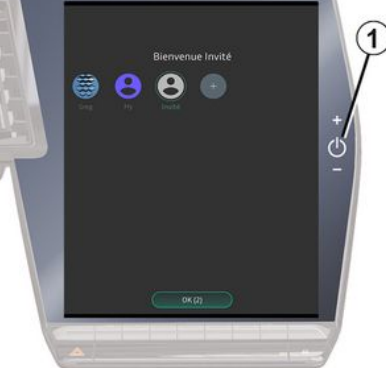

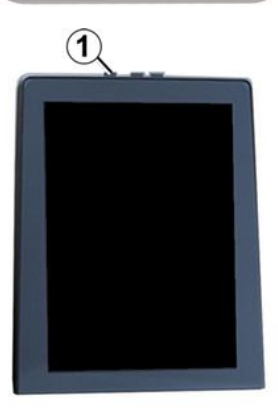

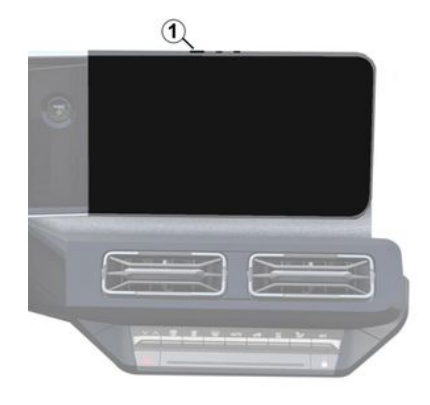

Multimedijski sistem se vklopi:

- če odprete vrata;

- s kratkim pritiskom stikala multimedijskega sistema **1**.

#### Mirovanje

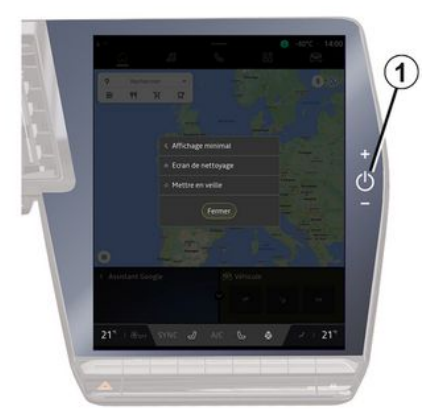

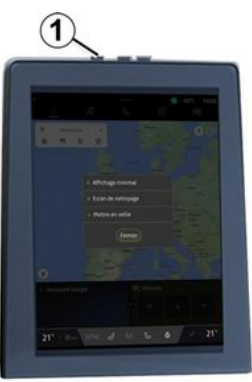

# VKLOP, IZKLOP

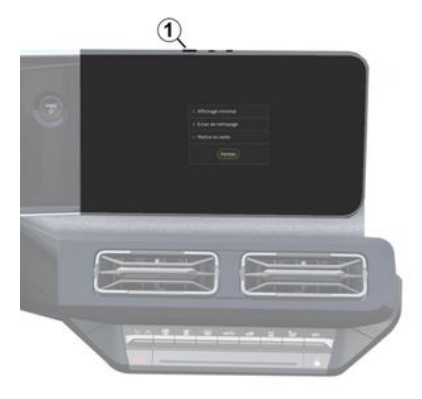

Multimedijski sistem lahko izklopite:

 s kratkim pritiskom stikala 1 na multimedijskem zaslonu, nato pritisnite »V pripravljenosti«;

- ob zaklepanju odpiralnih delov vozila.

## Minimalni prikaz

Ta funkcija vam omogoča, da na zaslonu prikažete samo zunanjo temperaturo, uro in vrstico stopnje ogrevanja.

Če želite izbrati ta način prikaza, na kratko pritisnite stikalo *1* na plošči multimedijskega sistema, nato izberite funkcijo »Prikaz v stanju pripravljenosti«. Druge funkcije se prikažejo, ko na kratko pritisnete stikalo **1**:

- «Radio-Glasba IZKLOP »/«Radio
- Glasba VKLOP »;
- «Čiščenje zaslona ».

#### Ponovni zagon

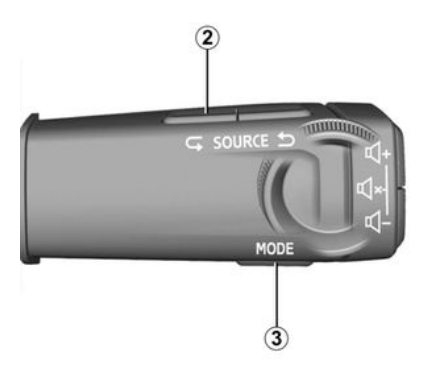

Multimedijski sistem lahko znova zaženete s pritiskom in pridržanjem (pritisnite in držite, dokler se sistem znova ne zažene):

- na stikalu multimedijske plošče 1;

ali

- na gumbu »Mode« *3* in levem gumbu »Source« na upravljalni enoti volana *2*.

# DODAJANJE IN UPRAVLJANJE PRIPOMOČKOV

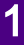

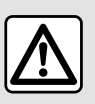

Iz varnostnih razlogov vam svetujemo, da vse te nastavitve opravite, ko vozilo stoji.

Konfiguracija pripomočka je vezana na profil. Ob spremembi profila se spremeni tudi prikaz pripomočkov.

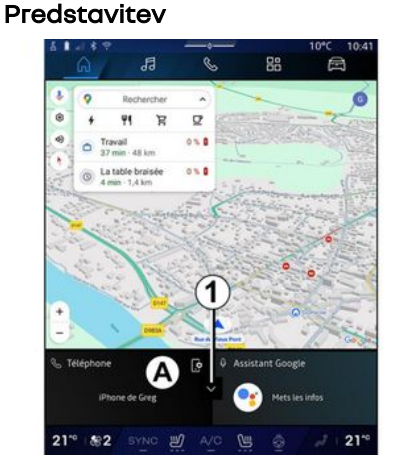

Vaš sistem ima »začetno stran« ali »Navigacija«, ki jih je mogoče prilagajati. Ta je sestavljena iz določenega števila pripomočkov v območju **A**, ki omogoča dostop do informacij in funkcij, kot so My driving, radio, nastavitev tlaka v pnevmatikah itd.

Pritisnite enega od upravljalnih elementov pripomočka, da neposredno nadzirate funkcijo prek glavnega zaslona (spremenite radijsko postajo, dostopate do telefona itd.).

#### Velikost pripomočka

, radio, naah itd. alnih eleposredno

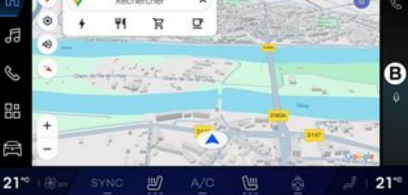

Pritisnite aumb 1 ali povlecite zaslon

multimediiskeaa sistema z območia

pripomočka **A** do roba zaslona.

Če želite povečati zaslon pripomočkov, pritisnite pripomoček ali povlecite zaslon multimedijskega sistema z območja pripomočkov **B** na sredino zaslona.

10°C 15.45 Rechercher H R C Rechercher H R C H R C H R C H

Če želite omogočiti večjo vidnost navigacijskega zemljevida, lahko zmanjšate meni pripomočkov.

# DODAJANJE IN UPRAVLJANJE PRIPOMOČKOV

#### Prilagajanje pripomočkov

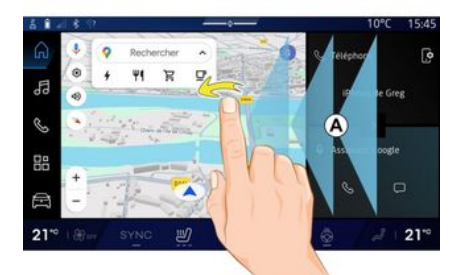

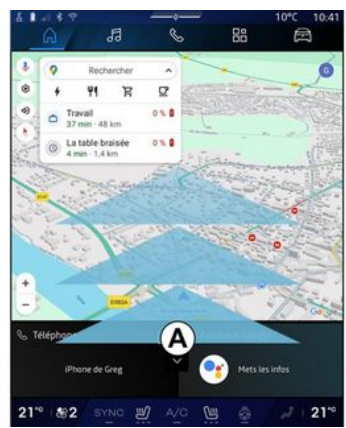

Pripomočke lahko prilagodite v sistemu "Vozilo" 🚔 , meni "Vozilo",

"Vozniška kabina", nato pa "Urejanje pripomočkov".

Pripomočke lahko tudi prilagodite:

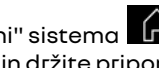

- na "začetni strani" sistema tako, da pritisnete in držite pripomoček, ki ga želite prilagoditi;

ali

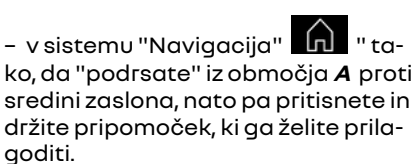

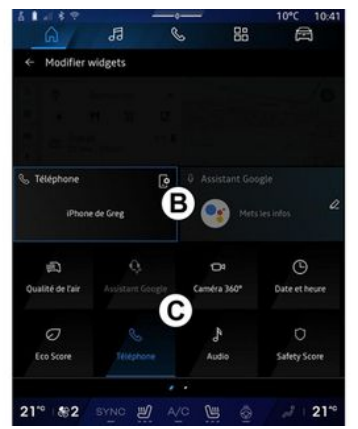

Nato izberite želeno lokacijo v območju B tako, da se preprosto dotaknete zaslona in na seznamu izberete pripomoček, ki ga želite prikazati C.

#### Predstavitev

Glede na opremo je vaš multimedijski sistem opremljen s sistemom za prepoznavanje glasu:

- «Google pomočnik»;
- "pomočnik reno";

- glasovni ukaz preko replikacije pametnega telefona.

Sistem za prepoznavanje glasu se lahko uporablja za upravljanje nekaterih funkcij v multimedijskem sistemu in na pametnem telefonu z glasovnim ukazom. Multimedijski sistem ali pametni telefon lahko uporabljate, ne da bi pri tem roke umaknili z volana.

Glasovno upravljanje uporabite tako, da se na multimedijski sistem obrnete, kot da bi običajno govorili z osebo.

**Opomba:** položaj gumba za funkcijo prepoznavanja glasu se lahko razlikuje. Za več informacij glejte navodila za uporabo vozila.

Uporabite lahko sisteme za prepoznavanje glasu:

- multimedijskega sistema;

 pametnega telefona, ki je na voljo preko podvajanja pametnega telefona. Za več informacij o podvajanju pametnega telefona glejte razdelek "Android Auto™, CarPlay™" **→ 77**.

#### S funkcijo glasovnega prepoznavanja v multimedijskem sistemu

#### Glavne funkcije, ki jih nadzoruje glasovno upravljanje vašega multimedijskega sistema

Nekatere glasovne ukaze lahko uporabite za dostop do naslednjih funkcij vozila:

- navigacijski sistem,
- Glasba;
- Avtoradio;
- Telefon

 Funkcije vozila (klimatska naprava, MULTI-SENSE);

- Povezane storitve (vreme, novice itd.);

- ...

**Opomba:** če želite uporabljati prepoznavanje glasu, se prepričajte, da se nahajate v območju pokritosti z omrežjem. V primeru slabega sprejema do določenih funkcij ni mogoče dostopati.

Povezovanje z računom Google® vam omogoča nadaljnjo prilagoditev asistenta, ko je vozilo priključeno. Tako lahko na primer kličete shranjene stike ali izveste več o vsebini koledarja Google®.

#### Opomba:

 "Google pomočnik" še ni na voljo v vseh jezikih. Za več informacij o razpoložljivosti, ali če želite poskusiti drug jezik (pod pogojem razpoložljivosti), glejte support.google.com;

 glasovni ukazi so obogateni in se izboljšajo s posodobitvami programske opreme;

 spodnja navodila so splošni opisi in vključujejo neodvisne prodajalce.
 Razpoložljivost, različica in funkcionalnost se lahko razlikujejo ali spremenijo.

#### **Glasovni nadzor**

(odvisno od opreme)

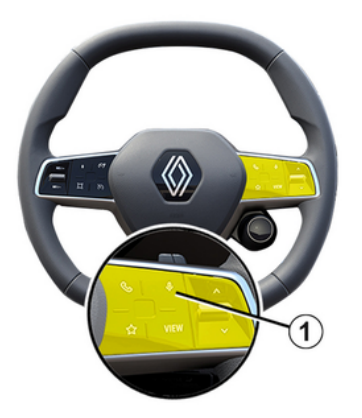

Z alasovnim upravlianiem lahko kličete stik iz svojega imenika, vnesete cilj in preklopite radijsko postajo brez dotikania zaslona. Na kratko pritisnite qumb 1 in slišati bo mogoče zvočni signal za potrditev skupaj z vizualno potrditvijo na zaslonu.

#### Opomba:

- ta funkcija je na voljo samo v vozilih, opremljenih z navigacijskim sistemom;

- Ta funkcija ni na volio s pomočnikom Reno, ki ga je mogoče upravljati samo z uporabo glasovnega ukaza "Hej, Reno".

# "Gooale pomočnik" aktivacija

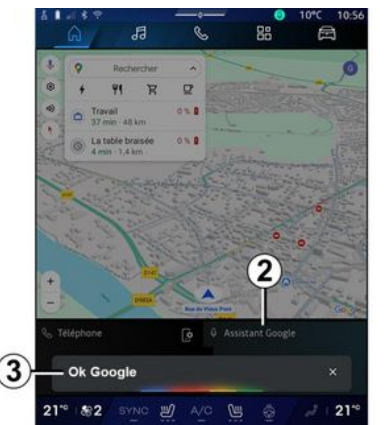

Sistem za prepoznavanie alasu lahko aktivirate na več načinov:

- Po navedbi glasovnega ukaza "Ok Google" ali "Hev Google" in preiemu zvočnih povratnih informacii in vizualnih povratnih informacij na zaslonu 3 navedite svojo zahtevo (npr. "Pojdi domov");

#### ali

- s kratkim pritiskom na gumb za glasovno prepoznavanje 1 v vozilu; ali

- s pritiskom pripomočka »Google pomočnik« 2;

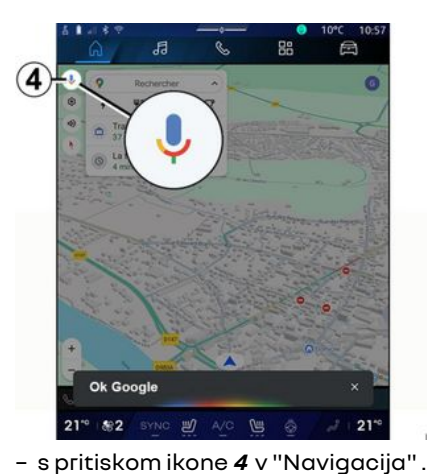

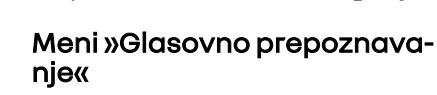

V sistemu "Vozilo" 🛱 , "Nastavi-

tve", "Google®", nato "Google pomočnik", lahko:

- izberete »jezik« sistema za pomoč;

- vklopite/izklopite glasovni ukaz »Recite Ok Google«;

- odobrite rezultate po meri;
- proaktivno prikažete rezultate po meri:
- prejmete obvestila od »Google pomočnik«.

#### Upravljanje »navigacije« z glasovnim prepoznavanjem

Na voljo je več možnosti za vnos cilja z glasovnim upravljanjem, vgrajenim v vaš multimedijski sistem.

Opomba: da boste lahko izkoristili vse funkcije, morate aktivirati svoj račun Google® in imeti shranjene naslove. Za več informacij glejte razdelek 'Uporabniške nastavitve'' → 118.

Če želite zagnati glasovno upravljanje, povezano z navigacijo, vklopite glasovno upravljanje, nato pa po pisku izgovorite ukaz v skladu z naslednjimi temami:

- »Zanimivosti«;
- »Destinacija«;
- "Dom";
- "Delo";
- »Informacije o poti«:
- "Vodenje";

- ...

#### »Zanimivosti«

Iskanje POI (točka zanimanja) s pomočjo glasovnega upravljanja.

Primeri:

- "Pojdi v pekarno";
- "Pelji me na postajo Paris";
- "Pelji me k Eifflovemu stolpu";

- ...

#### »Destinacija«

Z uporabo glasovnega upravljanja vnesite celoten naslov.

Primeri:

- "Pojdi na 7 rue de la Joie, Paris";
- "Pelji me v Paris";
- "Pojdi na Montmartre, Paris";

- ..

**Opomba:** primere je mogoče prilagoditi glede na državo in jezik.

#### "Dom" in "Služba"

Če želite z glasovnim upravljanjem priti do doma ali službe.

Primeri:

- "Pojdi domov";
- "Pelji me domov";
- "Pelji me v službo";
- ...

**Opomba:** če želite uporabljati glasovno funkcijo "Pojdi domov" ali "Pojdi v službo", morate najprej vnesti račun Google® in shraniti naslov.

#### »Informacije o poti«

Če želite biti obveščeni o poteku poti z glasovnim upravljanjem.

Primeri:

 - »Kakšna je moja pot?« železniška postaja«;

 - »Kdaj je čas prihoda?« železniška postaja«;

 - »Kolikšna je preostala razdalja?« železniška postaja«;

- ...

#### "Vodenje"

Posredovanje z glasovnim upravljanjem pri trenutnem vodenju po poti. Primeri:

- »Vklop/izklop glasovnega vodenja«;
- "Izogibaj se cestam s cestnino";
- "Preklic načrta poti";

- ...

# Ukaz za »zvok« z glasovnim prepoznavanjem

Z glasovnim ukazom, vključenim v multimedijski sistem, lahko vklopite glasbo ali radio.

Če želite zagnati glasovni ukaz, po-

vezan s "Avdio", aktivirajte glasovno upravljanje, nato pa po pisku izgovorite ukaz v skladu z naslednjimi temami:

- "Virzvoka";
- «Radio »;
- "Glasba";
- "Ukazi za predvajanje";
- ...

#### "Vir zvoka"

Vir zvoka lahko spremenite.

Primer:

- "Predvajaj radio";

"Zaženi aplikacijo za pretakanje glasbe";

- ...

#### «Radio »

Izberete lahko radijsko postajo. Primer:

- "Predvajaj Jazz radio";
- "Predvajaj 91.8";
- ...

#### "Glasba"

Glasbo (zvočni posnetek, sezname predvajanja itd.) lahko zaženete samo za pretočno predvajanje glasbe. Primer:

- "Poslušaj <ime izvajalca>, z <ime želene aplikacije>";
- "Poslušaj <naslov pesmi>, z <ime želene aplikacije>";

 "Poslušaj <ime albuma>, z <ime želene aplikacije>";

 "Predvajaj <ime seznama predvajanja>, z <ime želene aplikacije>";
 ...

**Opomba:** nekatere aplikacije za pretakanje glasbe zahtevajo spremljevalni račun s katerim se lahko povežejo.

#### "Ukazi za predvajanje"

Trenutnemu seznamu predvajanja lahko ukažete.

Primer:

- "Predvajanje";
- "Pavza";

- "Naslednji";
- "Prejšnji".

**Opomba:** ukazi se lahko razlikujejo ali pa niso na voljo, odvisno od uporabljene aplikacije.

#### Ukaz za »telefon« z glasovnim prepoznavanjem

Z glasovnim upravljanjem, vgrajenim v multimedijski sistem, je mogoče poklicati številko ali stik.

Če želite zagnati glasovni ukaz, po-

vezan s "Telefon" , aktivirajte glasovno upravljanje, nato pa po pisku izgovorite ukaz v skladu z naslednjimi temami:

- "Kliči";
- "Vnesi številko";
- "Zgodovina klicev";
- «SMS »;

- ...

#### Opomba:

 v telefonu morate aktivirati izmenjavo podatkov; za več informacij glejte razdelek "Aktiviranje storitev" →12;

 prilagojene rezultate odobrite v nastavitvah Google<sup>®</sup>; za več informacij glejte razdelek "Sistemske nastavitve" → 123.

"Kliči" in "Vnesi številko"

Kličete lahko stik iz vašega imenika ali pokličete telefonsko številko.

#### Primeri:

- "Kliči Grégory";
- "Kliči Grégory na domačo številko";
- »Kliči moj telefonski predal«;
- "Vnesi številko 06 77 07...";
- "Vnesi številko 06 77 07...";

- ...

#### "Zgodovina klicev"

Ogledate si lahko zgodovino klicev v telefonu.

#### Primer:

- "Zgodovina klicev";
- "Prikaži klice";
- "Zadnji klici";

- ...

« SMS »

Lahko narekujete in pošljete SMS ali zahtevate branje SMS.

Primer:

- "Pošlji Fabien 'Dobiva se pozneje za ...'";
- "Preberi SMS";
- »Odgovorite na SMS«;

- ...

#### Opomba:

- aktivirate morate skupno rabo podatkov, da lahko multimedijski sistem prebere SMS; za več informacij

1

glejte razdelek "Aktiviranje storitev" **→ 12**;

 odobriti morate prilagojene rezultate v nastavitvah Google®; za več informacij glejte razdelek "Sistemske nastavitve" → 123;

- multimedijski sistem lahko prebere samo SMS prejete med vožnjo.

#### Ukaz "Funkcije vozila" z prepoznavanjem glasu

Nekatere funkcije vozila lahko aktivirate z glasovnim upravljanjem, vgrajenim v vaš multimedijski sistem.

Če želite aktivirati glasovne ukaze, povezane s sistemom »Vozilo«, aktivirajte glasovni ukaz in potem, ko zaslišite zvočni signal, izgovorite svoj ukaz, povezan z eno od naslednjih tem:

- »Razdalja«;
- "Nivo ogrevanja";
- «MULTI-SENSE»;
- ...

#### "Razdalja"

(odvisno od opreme)

Lahko dobite določene informacije v zvezi z življenjsko dobo baterije vašega vozila.

Primer:

- »Ali lahko pridem do Dunkerque«;
- "Kakšen je doseg moje baterije?";

- ...

#### »Nivo ogrevanja«

Vključite lahko nekatere funkcije, povezane s stopnjo ogrevanja. Primer:

- "Vklopi ventilacijo na noge";
- "Vklopi ogrevanje volana";
- "Povečaj ogrevanje sovoznikovega sedeža";
- "Sinhroniziraj temperaturo";
- "Znižaj temperaturo";
- "Nastavi temperaturo na 21 stopinj";

- ...

#### « MULTI-SENSE »

Lahko aktivirate različne načine MULTI-SENSE.

Primer:

- "Aktiviraj način ECO";
- »Preklopi v način Šport«;
- "Aktiviraj način Comfort";

- ...

#### Ukaz "Povezana storitev" s prepoznavanjem glasu

Storitvi, povezani z glasovnim upravljanjem, vgrajeni v vaš multimedijski sistem, lahko postavite določena vprašanja.

Če želite zagnati glasovni ukaz, povezan s »povezanimi storitvami«, aktivirajte glasovno upravljanje, nato pa po pisku izgovorite ukaz v skladu z naslednjimi temami:

- "Vreme";
- "Novice";
- "Šport";
- "Dogodki";

- ...

#### Primer:

- »Kakšno je vreme v Paris? železniška postaja«;
- »Kaj je danes novega?« železniška postaja«;
- »Kakšen je rezultat tekme«? Paris
- Marseille ? železniška postaja«;

- ...

# Uporaba pomočnika reno

#### Predstavitev

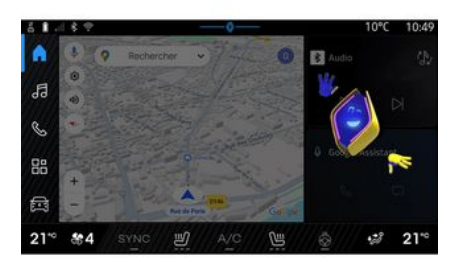

Glede na opremo je multimedijski sistem opremljen z avatarjem, imenovanim "reno, uradniRenault avatar". Avatar Reno lahko uporabite za upravljanje nekaterih funkcij vašega vozila in nekaterih funkcij vašega multimedijskega sistema z glasovnim ukazom.

Primer:

 "Katera je najbližja bencinska črpalka? Železniška postaja?";

 "Odprite okno/-a [zadaj/spredaj/ pri potniku/vozniku/vsa]";

- "Kakšen je doseg baterije? Železniška postaja";

 "Aktivirajte funkcijo kakovost zraka";

 "Povečaj ogrevanje sovoznikovega sedeža";

- "Nastavi temperaturo na 21 stopinj";

- ...

Avatar Reno lahko predlaga tudi proaktivna priporočila za izboljšanje vašega udobja.

Primer:

- "Predlagam, da zaprete okna, ker je klimatska naprava vklopljena";

- "Predlagam, da vklopite klimatsko napravo, ker je razlika med notranjo in zunanjo temperaturo več kot 15 stopinj";

- "Predlagam, da si ogledate varnostne nasvete na strani z oceno varnosti, da izboljšate svoje vedenje med vožnjo";

- "Tlak v sprednji desni strani pnevmatiki je treba prilagoditi";

 "Zaznal sem napako zavornega sistema, ki zahteva, da vozilo ustavite takoj, ko bodo to dopuščale prometne razmere";

- ...

#### Aktiviranje/deaktiviranje avatarja reno

V sistemu "Vozila" pritisnite "Nastavitve", "Posodobitev & asistenca", "Avatar" in nato "Aktiviraj reno", da aktivirate/deaktivirate avatarja reno.

V meniju "Avatar" lahko dostopate do naslednjih nastavitev:

 vklopite/izklopite »Activate reno uradniRenault avatar«;

- « Proaktivna priporočila »;

- "Proaktivni način komunikacije";

vklopite/izklopite »Recite
 "Hej,reno"«;

- «Jezik»;

- «Discover reno uradniRenault avatar»;

- ...

**Opomba:** če želite uporabiti avatar reno, morate "Dovolite deljenje podatkov zareno, uradni avatar in glasovni pomočnikRenault, v vozilih, opremljenih s to povezano storitvijo" in prenesti jezikovni paket za Avatarja iz "Jezik".

#### Uporaba pomočnika reno

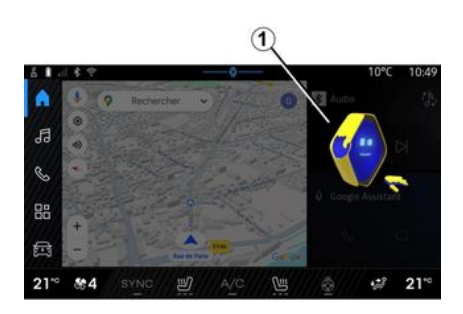

Avatar reno vam omogoča, da lahko multimedijski sistem uporabljate, ne da bi pri tem roke umaknili z volana.

Funkcijo glasovnih ukazov uporabite tako, da se na avatarja reno obrnete, kot da bi govorili z običajno osebo.

Če želite aktivirati glasovne ukaze za avatarja reno, recite "Hej reno" in nato po prejemu zvočnih in vizualnih povratnih informacij *1* navedite svojo zahtevo (npr. "Kakšna je življenjska doba baterije?").

Videz in razpoloženje avatarja reno se spreminjata glede na čas dneva.

Uporaba prepoznavanja alasu s podvajanjem pametnega telefona

#### Glavne funkcije, ki jih nadzoruje glasovno upravlianie vašega pametneaa telefona

Ko je pametni telefon povezan z multimedijskim sistemom prek podvajania pametnega telefona, lahko z glasovnimi ukazi dostopate do domen in aplikacij, ki so na voljo na pamethem telefonu.

Za več informacii o podvajanju pametnega telefona glejte razdelek "Android Auto™, CarPlav™" **→ 77**.

Z nekaterimi glasovnimi ukazi lahko dostopate do naslednjih funkcij pametnega telefona:

- Navigacija;
- Glasba;
- Telefon;

Opomba: če želite uporabiti funkcijo glasovnega prepoznavanja v pametnem telefonu prek multimedijskega sistema, se prepričajte, da se nahajate v območju z omrežno pokritostjo.

#### Ukaz za podvajanje pametneaa telefona z alasovnim prepoznavaniem

Ko uporabljate prepoznavanje glasu s podvajanjem pametnega telefona, uporabljate internetno povezavo telefona, ki je lahko predmet stroškov in omejitev, ki jih naloži vaš mobilni operater.

Za uporabo sistema za glasovno prepoznavanje v vašem pametnem telefonu prek multimedijskega sistema morate:

- zagotoviti, da ima pametni telefon funkcijo alasovnega prepoznavanja, ki je združljiva z multimedijskim sistemom:

- povezati svoj pametni telefon z multimedijskim sistemom s podvajanjem pametnega telefona.

Če želite več informacij, glejte razdelek "Priklop, odklop telefona" → 63 in "Android Auto™, CarPlav™" **→ 77**.

# **Glasovni nadzor**

(odvisno od opreme)

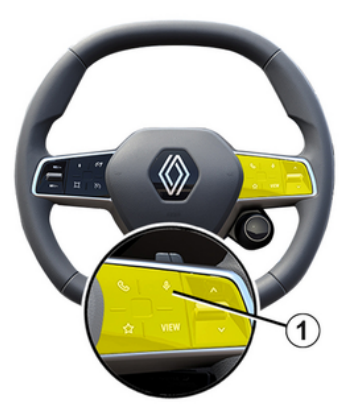

Glasovni ukaz podvajanja pametnega telefona lahko uporabljate brez uporabe zaslona z dolgim pritiskom gumba 1; nato se oglasi potrditev in se prikaže na zaslonu.

# Aktiviranje

Če želite vključiti sistem za glasovno prepoznavanje:

- pritisnite in pridržite gumb za prepoznavanje glasu 1 v vašem vozilu;

- v sistemu "Podvajanje" pritisnite glasovno upravljanje, v povezavi z uporabljano aplikacijo;

Opomba: ko uporabljate glasovno prepoznavanje, vedno počakajte

zvočni signal za potrditev, preden govorite.

Če želite zagnati glasovno upravljanje, povezano z aplikacijami, združljivimi s prepoznavanjem glasu, vklopite glasovni upravljanje in po zvočnem signalu izgovorite svojo zahtevo.

Uporaba telefonske aplikacije prek podvajanja pametnega telefona z glasovnim upravljanjem.

Primer:

- "Kliči José";
- »Pokličite pisarno«;

- ...

Uporaba navigacijske aplikacije za podvajanje pametnega telefona z uporabo glasovnega upravljanja.

Primer:

- "Pojdi na naslov Champs-Élysées v mestu Paris";
- "Pojdi domov";

- ...

**Opomba:** ukazi, ki se uporabljajo za prepoznavanje glasu, so odvisni od aplikacije na podvojenem pametnem telefonu.

# KARTICA

#### Kartica

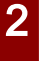

Iz varnostnih razlogov vam svetujemo, da vse te nastavitve opravite, ko vozilo stoji.

#### Prikaz zemljevida

G Pritisnite sistem "Navigacija" 1. da dostopite do zemlievida.

Do zemljevida lahko dostopite tudi v

sistemu "Aplikacije" "Maps".

Zemlievid vam sporoča vaš trenutni položaj in različne informacije, ki ste jih nastavili (prikaz POI, točke zanimania, prometne informacije itd.).

Če se želite pomikati po zemlievidu za navigacijo, ga premikajte v želeni smeri po zaslonu.

Pritisnite »Ponovno centriranie«, da se vrnete na trenutni položaj vozila.

#### Opomba:

- "Maps" je privzeta navigacijska aplikacija. Druge aplikacije so morda na voljo za prenos iz "Play Store™",

do katereaa lahko dostopite iz "Apli-

kaciie"

- zemlievid se samodeino posodobi, brez kakršnih koli ukrepov z vaše strani.

#### "Zemlievid" zaslon brez poti v teku

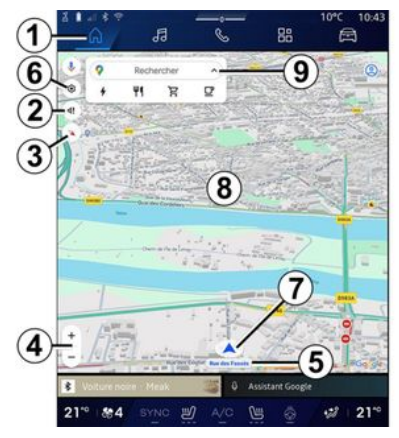

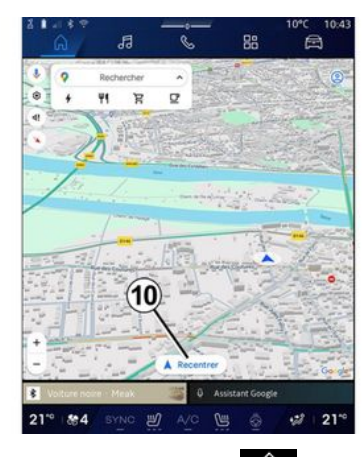

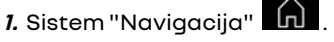

2. Nastavitve alasu za vodenje.

3. Način pogleda za prikaz kot "Sever na vrhu" (2D/sever), "Uporabniški pogled" (2,5D) ali "Pregled".

4. Povečajte zemljevid s pritiskom na aumb za povečanie/pomanišanje zemljevida »+"/"-«.

Opomba: lahko tudi povečate ali pomanjšate tako, da razširite ali zožite razmik med prstoma na zaslonu.

5. Ime ulice na kateri ste. Pritisnite za dostop do dodatnih funkcij.

6. Nastavitve navigacije.

7. Vaš trenutni položaj.
- 8. Prikaz zemljevida.
- 9. Vrstica za iskanje ciljev.

*10.* Zemljevid po raziskovanju ponovno centrirajte.

#### "Zemljevid" zaslon s potjo v teku

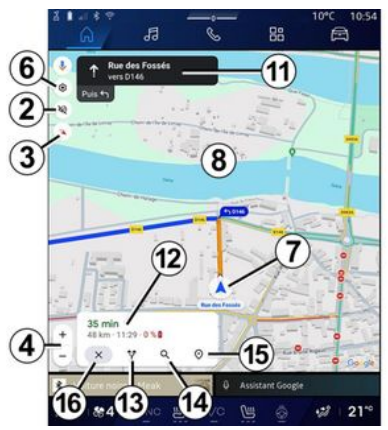

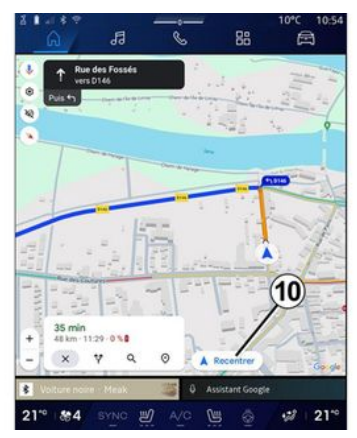

2. Nastavitve glasu za vodenje.

*3.* Način pogleda za prikaz kot "Sever na vrhu" (2D/sever), "Uporabniški pogled" (2,5D) ali "Pregled".

**4.** Povečajte zemljevid s pritiskom na gumb za povečanje/pomanjšanje zemljevida »+"/"-«.

6. Nastavitve navigacije.

7. Vaš trenutni položaj.

**8**. Zemljevid s prikazom načrtovane poti.

*10.* Zemljevid po raziskovanju ponovno centrirajte.

11. Vozni pas in smer, ki jima morate slediti, da nadaljujete po vaši izračunani poti. 12. Podatki o potovanju, kot so čas prihoda, podatki o prometu in preostala razdalja do naslednje etape ali končnega cilja (odvisno od konfiguracije) itd.

- 13. "Izberi drugo pot".
- 14. »Iskanje po poti«.
- 15. "Pregled poti".
- 16. "Ustavitev navigacije".

#### Prikaz navigacije na instrumentni plošči

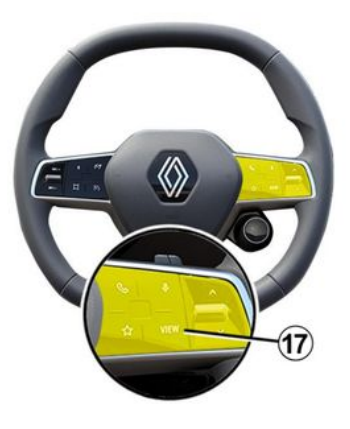

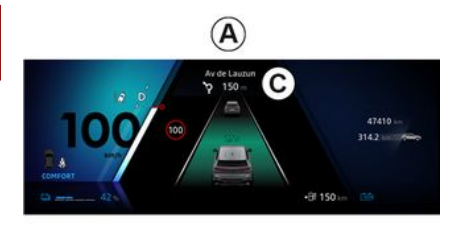

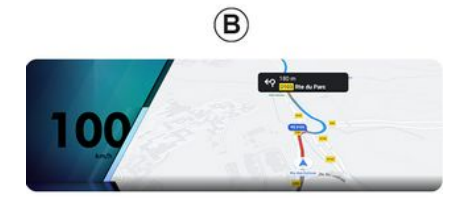

17«, sta na instrumentni plošči dve vrsti navigacijskega zaslona:

- navigacijski prikaz je na drugih zaslonih **A** zmanjšan;

- celozaslonski prikaz navigacije na namenskem zaslonu **B**.

Na zaslonu instrumentne plošče lahko prikažete navigacijske informacije v dveh načinih pogleda:

 klasičen pogled A. Informacije so prikazane v zgornjem delu zaslona instrumentne plošče C;

- celozaslonski pogled **B**.

**Opomba:** prikaz navigacije na zaslonu instrumentne plošče je na voljo samo z navigacijo multimedijskega sistema "Google Maps™".

Odvisno od opreme se lahko na zaslonu instrumentne plošče prikaže navigacija s podvajanjem "Android Auto™".

Za več informacij o nastavitvah prikazovalnika instrumentne plošče preberite uporabniški priročnik za vozilo.

#### Nastavitve glasu za vodenje

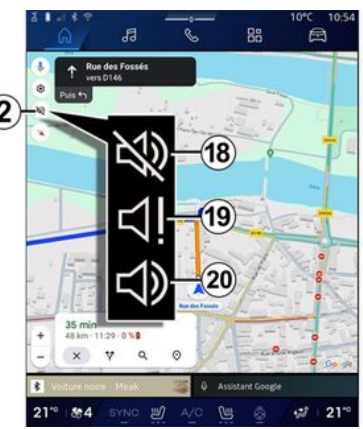

Če želite nastaviti glasovno vodenje, pritisnite **2**, da izberete eno izmed naslednjih možnosti:

- »Deaktivirano« 18;
- »Samo opozorila« 19;
- »Ponovno aktivirano« 20.

**Opomba:** če izberete funkcijo "Izključeno", se navodila glasovnega vodenja ne bodo predvajala prek multimedijskega sistema.

Odvisno od pogleda, izbranega prek upravljalne enote na volanu »VIEW"

## Način prikaza

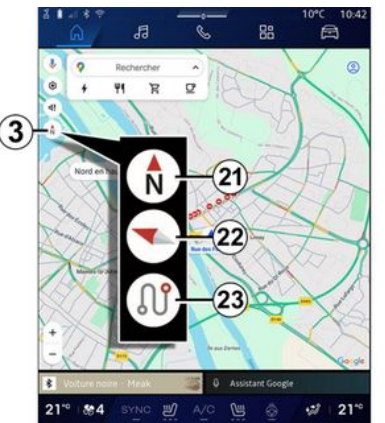

Pogled zemljevida lahko spremenite s pritiskom gumba **3**.

# »Pogled sever na vrhu« (2D/sever) 21

Zemljevid prikaže vaš trenutni položaj in je usmerjen na Sever.

## »Uporabniški pogled« (2,5D) 22

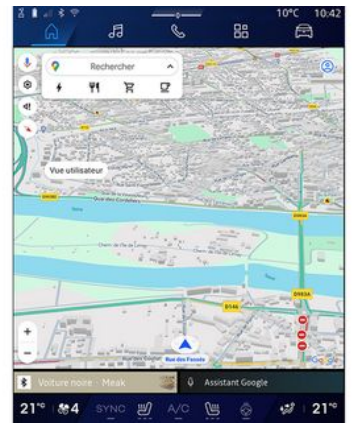

Zemljevid prikaže vaš trenutni položaj v obliki zemljevida 3D.

Samodejno se usmeri v smer potovanja.

Če želite spremeniti naklon reliefa zemljevida, podrsajte z dvema prstoma po zaslonu od spodaj navzgor ali od zgoraj navzdol.

#### »Pregled« 23

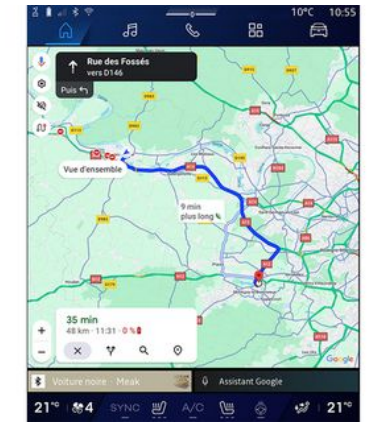

Na zemljevidu je prikazan vaš trenutni položaj, obrnjen proti severu, ter pregled potekajoče poti.

**Opomba:** ta pogled je na voljo samo, ko pot poteka.

## Vodenje

Vodenje se vklopi po izračunu poti. Multimedijski sistem vas vodi skozi celotno pot in vas pri vsakem križišču obvesti o smeri, ki ji morate slediti na posamezni etapi poti.

#### Faza 1: priprava

Multimedijski sistem vas z glasovnim ukazom navigacijskega sistema

opozori, da boste kmalu morali izvesti manever.

#### Faza 2: opozorilo

Multimedijski sistem vam sporoči manever, ki ga je treba izvesti.

Npr. "Čez 400 metrov pojdite na naslednji izvoz".

#### Faza 3: manevriranje

Multimedijski sistem sporoči, kateri manever je treba izvesti.

Npr."V naslednjem odcepu zavijte desno".

**Opomba:** če priporočil za vožnjo ne upoštevate ali zapustite izračunano pot, multimedijski sistem samodejno ponovno izračuna novo pot.

#### "Pregled poti"

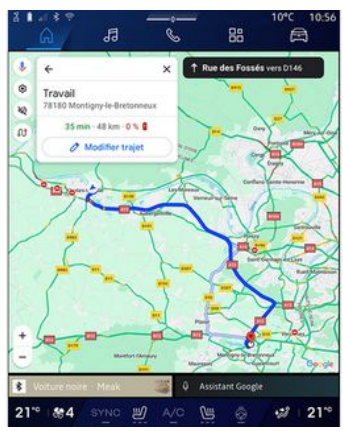

Ta funkcija se uporablja za ogled za podrobnosti o trenutni poti.

V ikoni »Pregled poti« **15** si lahko ogledate:

- podrobnosti trenutne poti;

- izhodišče in cilj ter različne predlagane poti;

- različne stopnje, razdalje in trajanja za vsako stopnjo;

- ...

## Vnos destinacije

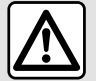

Previdnostni ukrepi glede navigacije

Uporaba navigacijskega sistema nikakor ne pomeni, da vozniku ni treba voziti odgovorno in previdno.

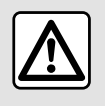

Iz varnostnih razlogov vam svetujemo, da vse te nastavitve opravite, ko vozilo stoji.

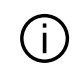

Nekatere funkcije so na voljo le, ko vozilo miruje.

V sistemu "Navigacija" **1** pritisnite vrstico za iskanje cilja **2**.

#### Uporaba glasovnega prepoznavanja za vnos naslova

Aktivirajte glasovni ukaz, nato navedite ime mesta, številko in/ali ime ulice ter ciljno območje. Za več informacij glede poglavje "Uporaba glasovnega prepoznavanja" **→ 26**.

**Opomba:** če želite izkoristiti vse navigacijske funkcije, se povežite s svojim računom Google<sup>®</sup>.

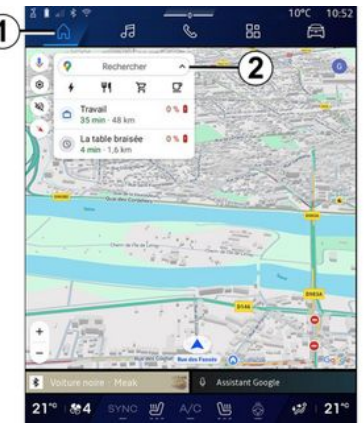

V vrstici za iskanje cilja **2** lahko dostopate do:

- nedavni cilji;
- kategorije (POI: točke zanimanja);
- shranjeni naslovi (dom, služba, priljubljeni itd.).

Opomba: za uporabo funkcije spletnega iskanja cilja je potrebna aktivacija skupne rabe lokacije in podatkov. Glejte razdelek "Aktiviranje storitev" → 12.

## cilja "Dom" in "Služba"

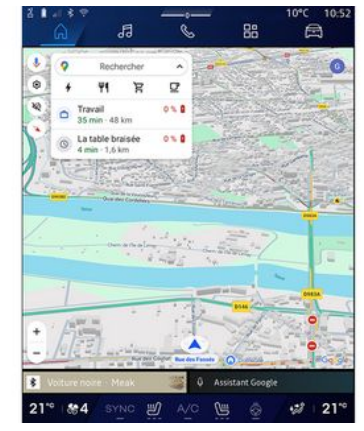

V iskalni vrstici lahko zaženete vodenje do lokacije »Dom« ali »Služba«.

Ko prvič izberete "Dom" ali "Služba", vas sistem pozove k registraciji naslova.

**Opomba:** multimedijski sistem lahko shrani le en »domači« in en »službeni« naslov.

#### Iskanje naslova

|      | ଲ                       | J                  | 1         |    | 6    |   | 88 |    |     | E | J  |   |
|------|-------------------------|--------------------|-----------|----|------|---|----|----|-----|---|----|---|
| *    | Q, rue de               | la gu              |           |    | 0.00 |   | ~  |    | 0   | Ŷ | 0  | , |
| ٩    | Rue de la C<br>Limay    | Guillaur           | ne        |    |      |   |    |    |     |   | ĸ  | Í |
| Q    | Rue de la Paris         | Suadelo            | oupe      |    |      |   |    |    |     |   | κ  | l |
| ٩    | Rue de la l             | Suillaur<br>Vexin  | nette     | 0  | 0    |   |    |    |     |   | ĸ  |   |
| ٩    | Rue de la l             | Suyonn<br>vette    | erie.     | C  | y    |   |    |    |     |   | ĸ  |   |
| Q    | Rue de la<br>Montfort-D | Suinand<br>amoury  | ie.       |    |      |   |    |    |     |   | κ  |   |
| ٩    | Rue de la<br>Saint-Ouen | Suivern<br>Chumbr  | one<br>1e |    |      |   |    |    |     |   | ĸ  |   |
| Q    | Rue de la l             | Budrinki<br>a.Cone | bre       |    |      |   |    |    |     |   | ĸ  |   |
|      |                         |                    |           |    |      |   |    |    |     |   |    |   |
|      |                         |                    |           |    |      |   |    |    |     |   |    |   |
|      |                         |                    |           |    |      |   |    |    |     |   |    |   |
| ŵ    |                         |                    |           |    |      |   |    |    |     |   | ×  |   |
| Ψ.   |                         |                    |           |    |      |   |    | 20 |     |   | Q. |   |
| 21** | 84                      |                    | 0         | S) |      | 0 | 0  |    | -25 |   | 21 | • |

V iskalno vrstico **2** lahko vnesete polni ali delni naslov (država, mesto, poštna številka, ulica, hišna številka, križišče itn.).

Ko začnete vnašati črke, sistem predlaga podobna imena ulic. Lahko:

pritisnite ime ulice, ki se prikaže na zaslonu, da potrdite svojo izbiro;

preiščite seznam predlaganih ulic
 A za dostop do celotnega seznama,
 ki se ujema z vašim iskanjem.

#### Iskanje cilja

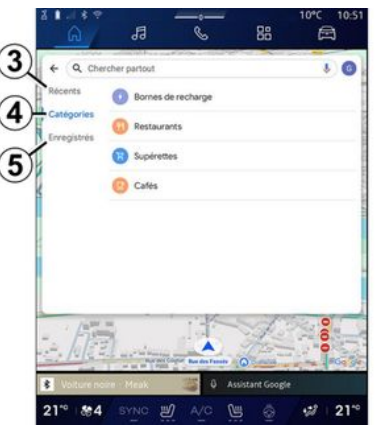

V vrstici za sikanje cilja **2** lahko dostopate do zavihkov za naslednje različne vrste ciljev:

- »Nedavno« 3;
- »Kategorije« 4;
- »Shrani« **5**.

#### Nedavni cilji 3

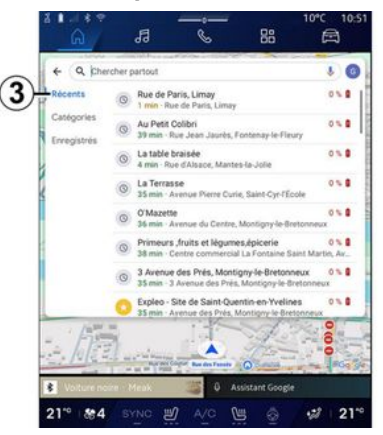

V iskalni vrstici izberite zavihek "Nedavno", da odprete seznam nedavno uporabljenih ciljev. Ti se samodejno shranijo iz multimedijskega sistema in iz naprav, povezanih z vašim računom »Google®«.

Za začetek vodenja izberite cilj.

## Cilji po kategorijah 4

| e Q Che     | archer partout                     | 0 |
|-------------|------------------------------------|---|
| Catégories  | Bornes de recharge     Restaurants |   |
| Erregistres | B Superettes                       |   |
| 4           | () Cafes                           |   |
|             |                                    |   |
|             |                                    |   |
|             |                                    |   |
|             |                                    |   |
| - (A)       |                                    |   |

V iskalni vrstici izberite zavihek "Kategorije", da odprete seznam kategorij (zanimivosti) POI:

- "Bencinske črpalke/polnilne postaje";
- "Restavracije";
- "Trgovine z mešanim blagom";
- "Kavarne".

Točka zanimanja POI je storitev, ustanova ali turistična znamenitost v bližini določenega kraja (izhodišče, cilj, na poti itd.).

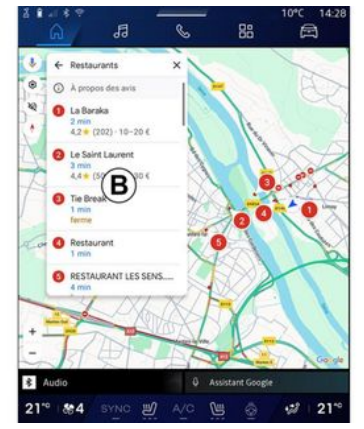

Po izbiri kategorije bo multimedijski sistem ponudil seznam POI v **B** in na zemljevidu. Lahko:

- pritisnite POI, prikazano na **B**, da potrdite svojo izbiro;

- preiščite seznam **B** iz POI, ki je prikazan, da lahko dostopate do celotnega seznama, ki ustreza vašemu iskanju.

**Opomba:** seznam POI sproti posodablja "Google Maps™".

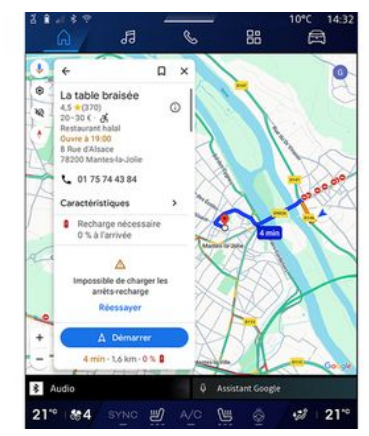

Po izbiri POI multimedijski sistem prikaže naslednje informacije (če so na voljo):

- naslov, delovni čas, mnenja itd.;
- telefonska številka;
- čas prihoda, razdalja;
- pregled poti;

- ...

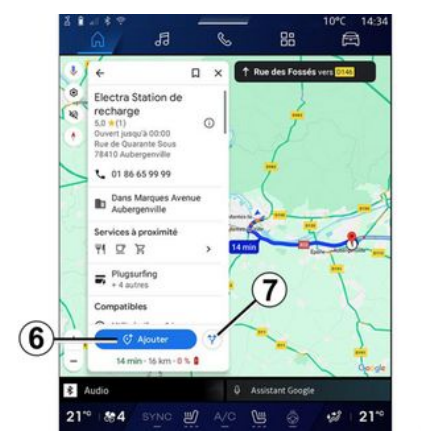

Iščete lahko tudi POI medtem ko pot že teče.

**Opomba:** iskanje POI je odvisno od vašega položaja, ko je podana zahteva. Če iščete drugo geografsko območje, vnesite želeno lokacijo.

Po iskanju in izbiri POI, multimedijski sistem prikaže informacije (če so na voljo) in njihovo lokacijo po poti.

Za prikaz poti v teku pritisnite **7**.

Če želite dodati postanek v POI na poti, ki je v teku, pritisnite **6**.

#### "Shrani" 5

Do shranjenih mest lahko dostopate:

- "Z besedilom";
- "Priljubljene";

- "Shranjeno";
- "Obiskati v prihodnosti";
- "Stiki".

**Opomba:** shranjene lokacije se sinhronizirajo z vašim računom Google<sup>®</sup> tudi če se uporabljajo v drugih napravah, povezanih z vašim računom.

#### "Iskanje po zemljevidu"

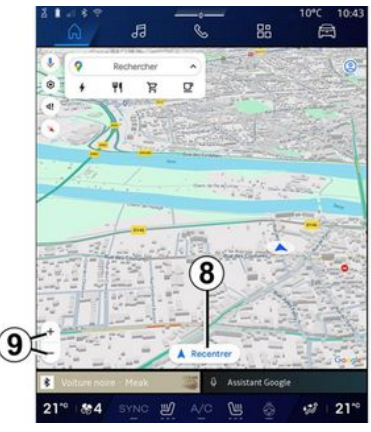

Če želite raziskati zemljevid, ga premikajte tako, da s prstom pritisnete del zaslona in ga povlečete.

Za povečavo/pomanjšanje zemljevida pritisnite gumbe **9** ali razširite/ zožite razmik med prstoma na zaslonu. Če želite ponovno centrirati zemljevid, pritisnite na gumb »Ponovno centriranje« **8**.

## Vnos cilja med potekom poti

Ko pot poteka, lahko dostopate do naslednjih funkcij:

- »Izberi drugo pot« 12;
- »Iskanje po poti« 10;
- »Nastavitve navigacije« 13;
- "Ustavitev navigacije" 14;
- »Pregled poti« 11;

- ...

#### Izberi drugo pot« 12

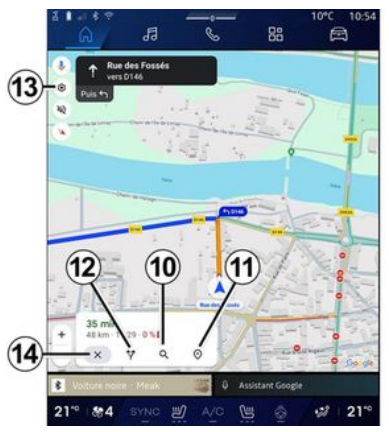

Za ogled drugih poti, ki jih predlaga multimedijski sistem, pritisnite **12**.

#### »Iskanje po poti« 10

| +             | Q, Rec                   | herche      | er si | ar vo          | tre tr | ajet   |      |        |   |             |   |             |             | Ł | ×           |
|---------------|--------------------------|-------------|-------|----------------|--------|--------|------|--------|---|-------------|---|-------------|-------------|---|-------------|
| Récer         | ts.                      | 0           | 80    | orne           | s de i | rech   | arge | r      |   |             |   |             |             |   |             |
| Enreg         | iströs                   | 0           | Re    | sta            | irant  | 5      |      |        |   |             |   |             |             |   |             |
|               |                          | 8           | 5.    | pén            | ettes  |        |      |        |   |             |   |             |             |   |             |
|               |                          |             |       |                |        |        |      |        |   |             |   |             |             |   |             |
|               |                          | 0           | a     | afés           |        |        |      |        |   |             |   |             |             |   |             |
|               |                          | 0           | a     | afés           |        |        |      |        |   |             |   |             |             |   |             |
|               |                          | 0           | a     | afés           |        |        |      |        |   |             |   |             |             |   |             |
|               |                          | 0           | a     | afés           |        |        |      |        |   |             |   |             |             |   |             |
| 1             | 2                        | 3           | c     | afés<br>4      |        | 5      |      | 6      |   | 7           |   | 8           | 9           |   | 0           |
| 1<br>a 1      | 2<br>z <sup>2</sup>      | 3<br>e      | 1     | afés<br>4      | 4      | 5      |      | 6<br>Y | 4 | 7<br>U      | 7 | 8           | 9           | , | 0<br>P      |
| 1<br>a 1<br>q | 2<br>z <sup>2</sup><br>s | 3<br>e<br>d | 1     | afés<br>4<br>f | 4      | 5<br>t |      | 6 Y h  | 4 | 7<br>U<br>J | 7 | 8<br>i<br>k | 9<br>0<br>1 | , | 0<br>P<br>m |

Ta funkcija vam omogoča iskanje in/ ali dodajanje ene ali več etap vaši poti v teku. Dodate lahko:

- iskanje z glasovnim prepoznavanjem;
- »Bencinske črpalke«;
- "Polnilne postaje";
- "Restavracije";
- "Trgovine z mešanim blagom";
- "Kavarne".

#### »Nastavitve« 13

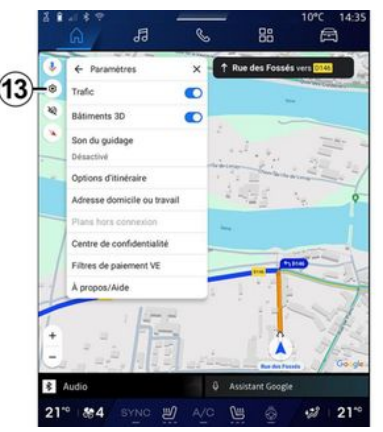

Uporabite ta meni, če želite dostopati do naslednjih nastavitev navigacijskega sistema:

- "Promet";
- "stavbe3D";
- "Zvok vodenja";
- "Možnosti poti";
- »Spremeni naslov doma ali službe« (če je že shranjen);
- "Zemljevidi brez povezave";
- "Center za zaupnost";
- "Filtri za plačila EV";
- »Vizitka/pomoč«.

Za dodatne informacije o "Nastavitvah" preglejte razdelek "Nastavitve navigacijskega sistema" **→ 46**.

#### "Ustavitev navigacije" 14;

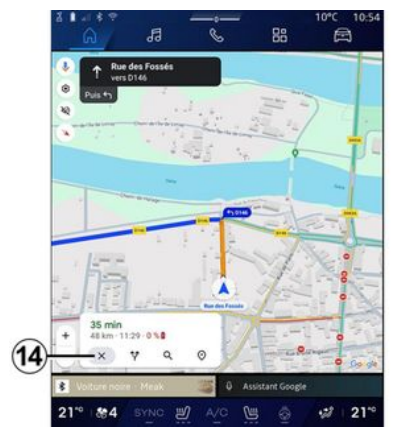

To funkcijo uporabite, če želite preklicati trenutno pot. Pritisnite **14**, da ustavite trenutno navigacijo.

#### »Pregled poti« 11

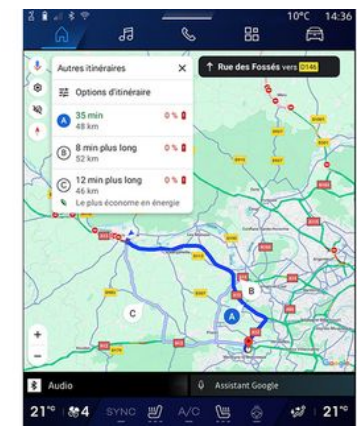

Iz predogleda poti 11 si lahko ogledate potekajočo pot, kakor tudi druge alternativne poti.

S pritiskom na eno od poti si lahko ogledate potovanje ter njegovo razdaljo in trajanje.

# Sistem "Navigacija" a električna in hibridna vozila

Konfiguracija multimedijskega sistema je odvisna od motorja vašega vozila:

- "Bencinski servis" za hibridna vozila in vozila z motorji z notranjim zgorevanjem; - "Polnilna postaja" za električna vozila.

Prikazani so dodatni meniji in različne nastavitve.

#### Opomba:

 za prikaz razpoložljivih polnilnih priključkov morate aktivirati storitve. Glejte razdelek "Aktiviranje storitev" 
 12;

 Vnesite podatke o svojem vozilu (npr. vrsto polnilne vtičnice), tako da se povežete s svojim računom Google<sup>®</sup>, da izkoristite vse funkcije navigacije.

#### Vnos destinacije

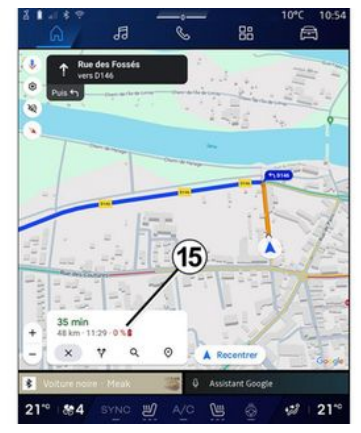

Ko vnesete cilj, vas multimedijski sistem obvesti, če ga lahko dosežete glede na preostali nivo napolnjenosti vašega vozila.

Če je cilj dostopen, je predvideni odstotek stroškov na cilju prikazan v **15**.

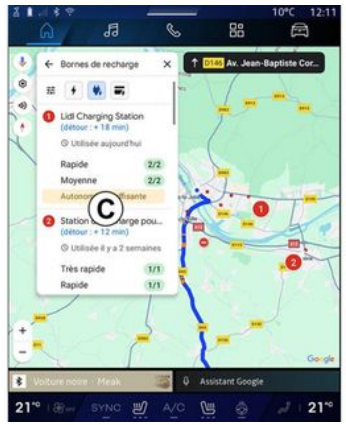

Če je potreben samo en postanek za polnjenje, lahko izberete svojo polnilno postajo.

Če je za dosego cilja potrebno več polnitev, multimedijski sistem samodejno izračuna optimalno kombinacijo polnilnih postaj, da je celotna pot čim manjša.

Na seznamu *C* si lahko ogledate imena javnih polnilnic, pa tudi potovanje in različne kraje, kjer so na zemljevidu navedene polnilne postaje.

**Opomba:** seznam polnilnih postaj sproti posodablja "Google Maps™".

2

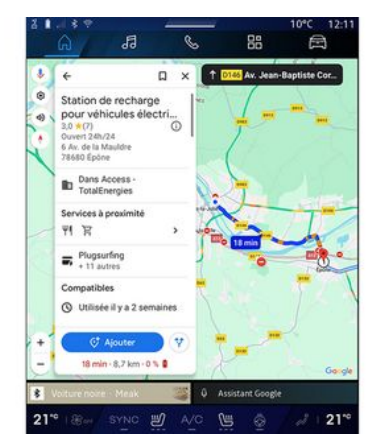

Pritisnite eno od polnilnih postaj, prikazanih v **C** za ogled naslednjih podrobnosti:

- ime, klasifikacija, delovni čas in naslov;

 vrsta in število razpoložljivih vtičnic za napajanje;

 čas, razdalja in preostala raven predvidene napolnjenosti ob prihodu;

- način plačila;

- ...

**Opomba:** podatki o razpoložljivosti polnilnih vtičnic, prikazani na zaslonu, se med navigacijo lahko spremenijo.

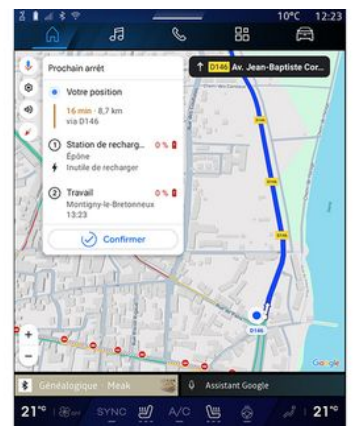

Nato lahko:

- začnete navigacijsko vodenje do postaje;
- pokličete postajo;

- ...

#### Meni "Nastavitve"

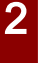

Iz varnostnih razlogov vam svetujemo, da vse te nastavitve opravite, ko vozilo stoji.

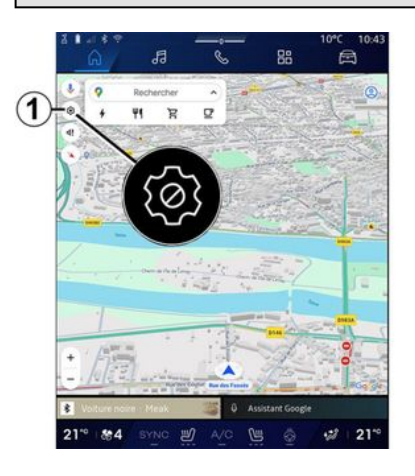

|     | Trafic                                  |       |
|-----|-----------------------------------------|-------|
| 20  | Bátiments 3D CO-(10)                    |       |
| 2   | Son du guidage                          | 20. " |
| -   | Options d'itinéraire                    |       |
|     | Adresse domicile ou travail             | -     |
|     | Centre de confidentialité               |       |
| 1   | Filtres de paiement VE<br>A propos/Aide | - No  |
| 1.  |                                         | 1     |
| 100 |                                         |       |

V sistemu "Navigacija" **FA** pritisnite ikono "Nastavitve" **1**, da dostopite do nastavitev navigacijskega sistema.

Z ikono »Nastavitve« *1* lahko dostopite do naslednjih nastavitev:

- »Promet« 2;
- »Zvok vodenja« 3;
- »Možnosti poti« 4;
- »Zemljevidi brez povezave« 5;
- »Center za zaupnost« 6;
- "Vizitka/pomoč" 7;
- "stavbe 3D" 9;
- "Domači ali službeni naslov" 11;
- "Filtri za plačila za EV" **12** (električno vozilo).

#### »Promet« 2

Ta funkcija vam omogoča, da v realnem času prejemate prometne informacije, kot so:

- prometne informacije in dogodki na vašem območju;
- nesreče, cestna dela ali zapore bližnjih cest;

- ...

Za vklop/izklop funkcije »Promet« pritisnite **8**.

#### »Zvok vodenja« 3

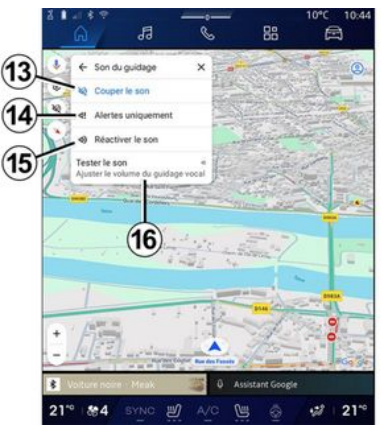

V tej nastavitvi lahko:

- izklopite zvok »Navigacija« 13;

 izklopite zvok »Navigacija« vendar obdržite samo zvok opozoril o »prometu« 14;

 ponovno vključite zvok glasovnega vodenja 15;

- preizkusite zvok »Navigacija« nastavitev glasnosti glasovnega vodenja **16**.

#### »Možnosti poti« 4

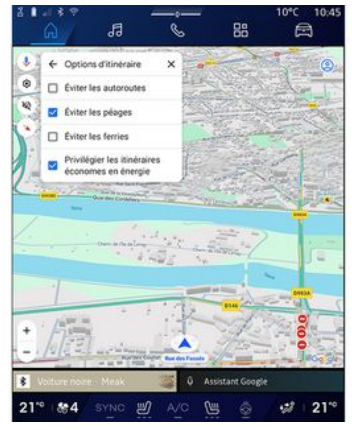

V tej nastavitvi lahko vključite/izključite naslednje možnosti poti:

- "Izogibajte se glavnim cestam";
- "Izogibaj se cestam s cestnino";
- "Izogibajte se trajektom";
- "Prednost dajte energetski učinkovitosti".

#### »Zemljevidi brez povezave« 5

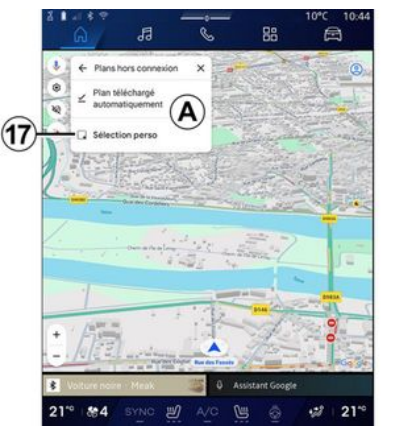

Zemljevidi brez povezave omogočajo prenos in shranjevanje zemljevidov v multimedijskem sistemu, tako da jih lahko uporabite, ko greste na mesto, kjer je internetna povezava počasna, do njih ni mogoče dostopati ali ne želite uporabljati internetne povezave.

Seznam zemljevidov brez povezave je na voljo v  $\boldsymbol{A}$ .

Če želite dodati zemljevid brez povezave v »Izbira po meri«, pritisnite **17**.

#### Izbira po meri

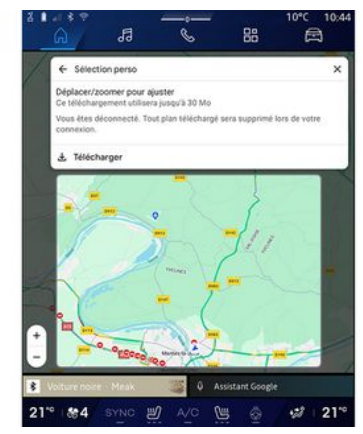

S to funkcijo lahko izberete območje na zemljevidu in informacije, ki jih želite prenesti.

Pomaknite in povečajte zemljevid, da prilagodite izbor, ki ga želite prenesti.

#### »Center za zaupnost« 6

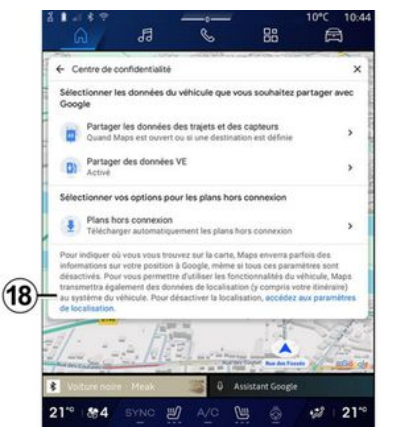

V tem meniju lahko nastavite naslednje podatke za skupno rabo:

- "Deli podatke o vožnji z Google®";
- "Zemljevidi brez povezave".

Če želite neposredno dostopati do nastavitev lokacije vozila, pritisnite »dostop do nastavitev lokacije« **18**.

## »Deli podatke o vožnji z Google®

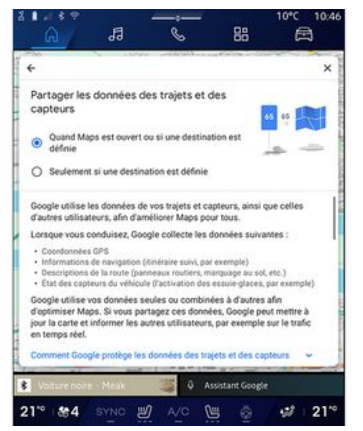

Podatke o vožnji in lokaciji lahko delite z Google<sup>®</sup>. Te je mogoče uporabiti za izboljšanje informacij, ki jih Google<sup>®</sup>, posreduje vam in drugim uporabnikom, kot so navigacija, prometne razmere v realnem času, razpoložljivost "Zemljevidov brez povezave", itd.

Skupna raba je lahko:

- "Izključeno";
- vključeno le "Med podrobno navigacijo";
- "Vedno vključeno".

#### Možnosti za "Zemljevide brez povezave"

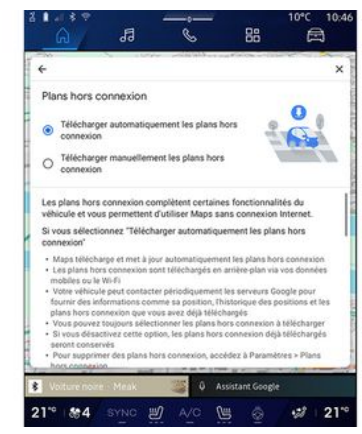

Posodobitev zemljevidov brez povezave lahko prenesete na naslednji način:

- samodejno;

ali

– гоčno.

**Opomba:** za več informacij glejte podrobnosti in navodila, prikazana na multimedijskem zaslonu.

#### »Vizitka/pomoč« 7

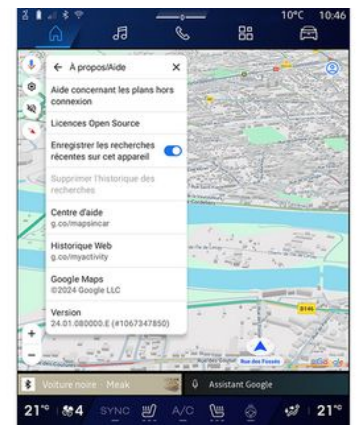

V tem meniju lahko dostopate do informacij in uporabite naslednje elemente:

- »Pomoč pri zemljevidih brez povezave«;

- "Licenca Open Source";
- "Center za pomoč";
- "Spletna zgodovina";
- «Google Maps™»;
- "Različica";
- ...

#### "stavbe 3D" 9

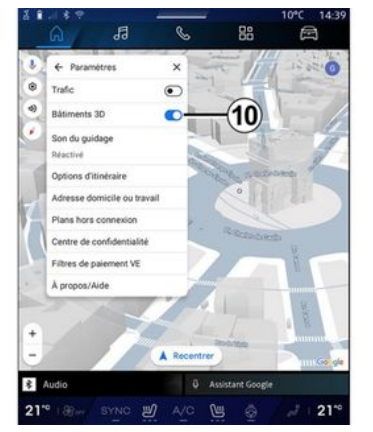

Stavbe lahko prikažete v 3D, kjer zemljevid to omogoča. Za vklop/izklop funkcije pritisnite **10**.

#### "Domači ali službeni naslov" 11

V tem meniju lahko nastavite domači in službeni naslov.

#### "Filtri za plačila za EV" *12* (električno vozilo)

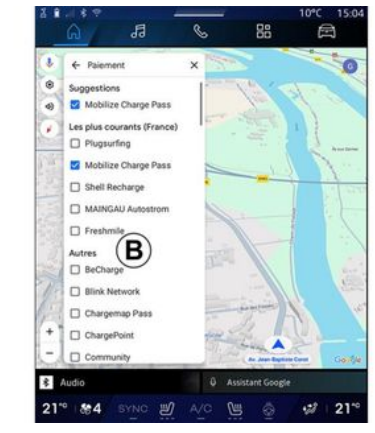

V tem meniju lahko izberete možnosti plačila za polnilne postaje za električna vozila, ki jih želite filtrirati s seznama **B**.

2

## **VIRI ZVOKA**

#### Predstavitev

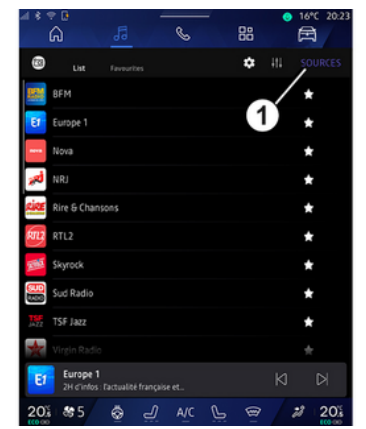

V sistemu "Avdio" do lahko izberete zvočni vir tako, da pritisnete "Viri" **1**.

Z gumbom na upravljalni enoti na volanu lahko tudi izberete vir zvoka. Za več informacij preglejte razdelek "Predstavitev upravljalnih gumbov" ◆9.

Zvočni viri se lahko razlikujejo med seboj glede na nivo opremljenosti.

Samo zvočni viri, ki so na voljo in preneseni iz aplikacije "Play Store™" se prikažejo in jih lahko izberete na zaslonu multimedijskega sistema .

#### Zaslon "Viri zvoka"

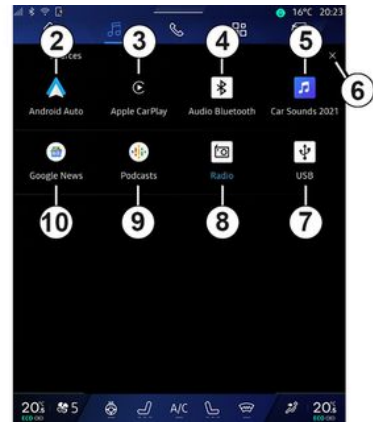

- 2. vir "Android Auto™".
- *3.* vir "CarPlay™".
- 4. Vir "Zvok Bluetooth®".
- 5. Vir "Aplikacija".
- 6. Izhod iz zaslona »Zvočni viri«.
- 7. Vir "USB" (vhod USB).
- **8.** vir "Radio".
- 9. vir "Podcasts".
- 10. vir "Google News".

#### « Android Auto™ »

Uporabite ta vir za poslušanje glasbe iz pametnega telefona, če je opremljen z aplikacijo "Android Auto™" prek podvajanja pametnega telefona. Za dodatne informacije glejte razdelke "Android Auto™, Car-Play™" **→ 77** in "Glasba" **→ 57**.

#### « CarPlay™ »

Uporabite ta vir za poslušanje glasbe iz pametnega telefona, če je opremljen s storitvijo "CarPlay™" prek podvajanja pametnega telefona. Za več informacij glejte razdelek "Android Auto™, CarPlay™" **→ 77**.

#### "Zvok Bluetooth®"

Ta vir lahko uporabite za poslušanje glasbe na vašem pametnem telefonu prek povezave Bluetooth<sup>®</sup>. Za nadaljnje informacije glejte razdelka "Glasba" **> 57** in "Povezovanje/prekinitev povezave telefona" **> 63**.

#### "Aplikacija"

Uporabite ta vir za poslušanje glasbe prek aplikacij za pretakanje glasbe in za dostop do zvočnih aplikacij, prenesenih prek aplikacije "Play Store™". Za dodatne informacije glejte razdelke "Glasba" **→ 57** in "Upravljanje aplikacij" **→ 81**.

## **VIRI ZVOKA**

#### « Radio »

Ta vir lahko uporabite za poslušanje radia. Za več informacij glejte razdelek "Radio" → 52.

#### "USB" (vhod USB)

Uporabite ta vir za poslušanje glasbe iz pogona USB. Za nadaljnje informacije glejte razdelek "Glasba" → 57.

#### Opomba:

- sistem ne more prepoznati nekaterih oblik zapisa datotek;

- pogon USB mora biti formatiran v obliki zapisa FAT32 ali NTFS ter imeti vsaj 8 GB in največ 64 GB prostora.

#### « Podcasts »

Uporabite ta vir za poslušanje "Podcasts".

#### «Google News»

Uporabite ta vir za poslušanje "Google News".

## POSI UŠAN JE RADIA

#### Predstavitev

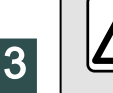

Zaradi varnosti vam svetujemo, da vse nastavitve opravite pri zaustavljenem vozilu.

Izberete lahko shranjeno postajo in se glede na izbrani način pomikate med radiiskimi postajami po seznamu z uporabo aumba na upravlialni enoti volana. Za več informacij o upravljalnih gumbih na volanu glejte razdelek "Predstavitev upravlialnih aumbov"**→9**.

V sistemu "Avdio" dd, pritisnite qumb 3, da izberete vir "Radio".

Do vira "Radio" lahko dostopite tudi

iz sistema "Aplikacije"

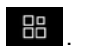

Z upravljalnimi gumbi na volanu lahko izberete vir zvoka, brskate po postajah in spremenite način izbire ("Seznam", "Priljubljene"). Za več informacij glejte poglavje "Predstavitev možnosti upravliania". → 9.

#### Zaslon "Radio"

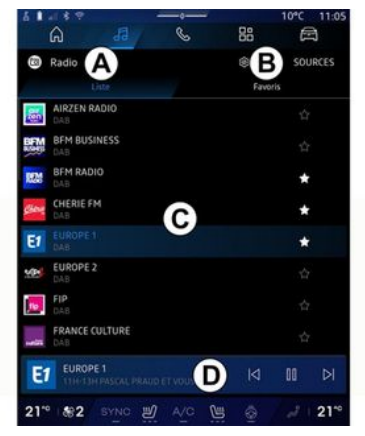

A. Zavihek načina »Seznam«

B. Zavihek načina »Priljubljene«.

C. Seznam razpoložljivih postaj.

**D.** Območie predvajanja trenutno predvajane radijske postaje in dostop do celozaslonskega prikaza. Pritisnite to območie, da se trenutno predvajana skladba prikaže v celozaslonskem načinu.

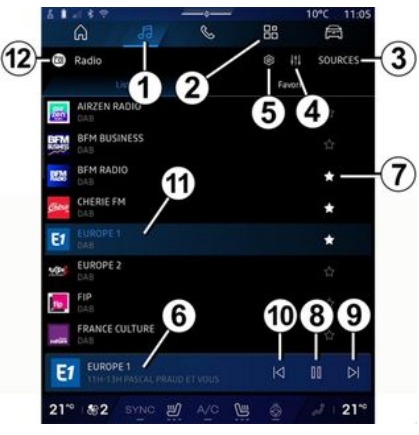

1. Dostopite do sistema "Avdio"

2. Dostopite do sistema "Aplikacije"

5

- 3. Dostopite do zvoka "Viri".
- 4. Dostopite do "Nastavitve zvoka".
- 5. Dostopite do "Radio nastavitve".
- 6. Trenutna radijska postaja.
- 7. Shranite postajo v »Priljubljene«.

8. Ustavite radio/predvajanje trenutne postaje.

- 9. Naprej na naslednjo postajo.
- 10. Nazaj na zadnjo postajo.

**11.** Ime trenutne postaje in frekvenca Besedilne informacije (radijski logotip, pevec, pesem itd.).

12. Vrsta »Viri«, ki jo poslušate.

**Opomba:** nekatere informacije so na voljo le na določenih radijskih postajah.

#### Celozaslonski prikaz E

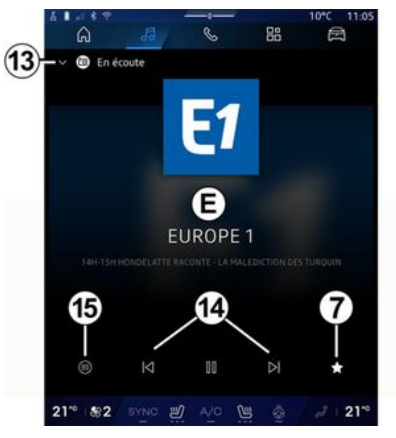

Pritisnite to območje za prikaz radijske postaje, ki se trenutno predvaja v območju **D** v celozaslonskem načinu predvajanja.

Če želite zmanjšati celozaslonski prikaz **E**, pritisnite **13**.

Ko vozilo miruje, lahko aktivirate možnost "Samodejno drsenje po slikovnem zaslonu" s pritiskom na logotip radia, ki se predvaja, če to omogoča trenutna postaja DAB.

#### Izbira frekvenčnega pasu

Pritisnite gumb **5**, da nastavite naslednje valovne dolžine.

- « FM »:

- «Alternativna frekvenca (AF)»;
- « Regija ».

- »DAB« (digitalna prizemna radiofuzija).

- «Preklapljanje(DAB↔FM)»;
- "Slike s samodejnim drsenjem".

#### Radijski program

Glede na postajo, ki jo poslušate, si boste lahko ogledali podroben pregled programov, ki se trenutno predvajajo, in tistih, ki se bodo predvajali v naslednjih 24 urah.

Pritisnite gumb **15**, da prikažete seznam teh programov.

**Opomba:** ta funkcija je na voljo samo, če se postaja predvaja v DAB.

#### Iskanje postaje

Radijske postaje lahko iščete v trenutnem radijskem pasu po abecednem vrstnem redu na seznamu: na naslednjo oz. prejšnjo postajo se lahko pomaknete s pritiskom na gumba *14*.

#### Radijsko postajo dodajte/odstranite iz »Priljubljene«

V celozaslonskem načinu ali načinu »Seznam« pritisnite gumb 7 da dodate/odstranite trenutno postajo iz »Priljubljene«.

## Način »Seznam« A

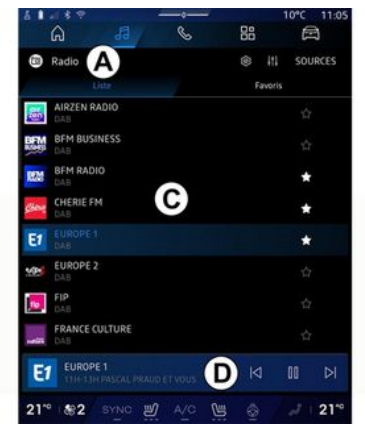

Ta način omogoča iskanje in ogled postaj, ki jih zajema multimedijski sistem in so navedene v abecednem vrstnem redu.

Hitro podrsajte po seznamu **C**, da navedete vse postaje.

Izberite radijsko postajo s seznama in jo poslušate neposredno.

Trenutno predvajana radijska postaja je prikazana v mini predvajalniku **D**. Pritisnite to območje za prikaz trenutnega radia v celozaslonskem načinu.

Če radijske postaje "FM" v frekvenčnem pasu ne uporabljajo sistema RDS ali če je vozilo na območju s slabim radijskim sprejemom, se ime in logotip postaje ne prikažeta na zaslonu, temveč bo prikazana samo frekvenca.

**Opomba:** nekatere informacije so na voljo le na določenih radijskih postajah.

## Način B »Priljubljene«

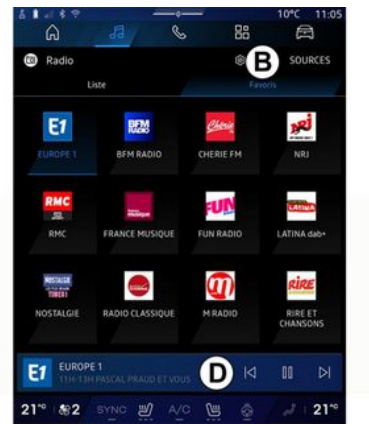

Ta način vam omogoča, da dostopate do predhodno shranjenih radijskih postaj.

Izberite radijsko postajo s seznama in jo poslušate neposredno.

Trenutno predvajana radijska postaja je prikazana v mini predvajalniku **D**.

## Meni 5 »Radio nastavitve«

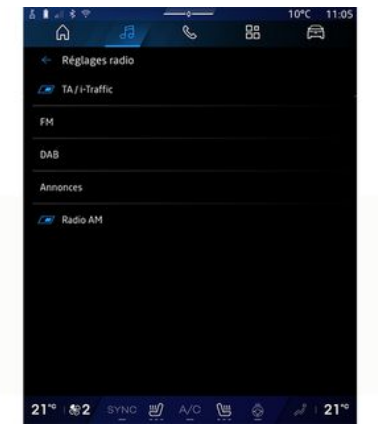

Iz menija »Radio nastavitve« **5** lahko dostopate do naslednjih nastavitev radijskih funkcij:

- "TA/I-Traffic (odvisno od opreme)";

- «FM»;
- "DAB" (odvisno od opreme);

"i-obvestilo" (odvisno od opreme in države).

#### "TA/I-Traffic" (prometne informacije)

#### (odvisno od opreme)

Ko je ta funkcija vklopljena, zvočni sistem omogoča poslušanje prometnih informacij (odvisno od države),

ki jih oddajajo nekatere radijske postaje FM in DAB.

Izbrati morate frekvenco postaje, ki prenaša prometne informacije. Če poslušate drug vir (USB, Bluetooth<sup>®</sup>), bo predvajanje samodejno prekinjeno vedno, ko bodo na voljo prometne informacije.

#### « FM »

V nastavitvah lahko vklopite ali izklopite naslednje elemente:

- « Alternativna frekvenca (AF) »;
- « Regija ».

#### « Alternativna frekvenca (AF) »

Frekvenca radijske postaje "FM" se lahko spreminja glede na geografski položaj.

Vključite funkcijo Alternativna frekvenca (AF), če želite med menjavo geografskega območja še naprej poslušati isto radijsko postajo.

Zvočni sistem bo samodejno sledil spremembam frekvenc brez prekinitev.

**Opomba:** te možnosti ne omogočajo vse radijske postaje.

Slabi pogoji sprejemanja lahko včasih povzročijo nepričakovane in neprijetne spremembe frekvenc. Samodejno spremljanje spremembe frekvence torej izklopite.

#### « Regija »

Ko je način »Regija« izklopljen in se kakovost signala zmanjša, bo radio preklopil na drugo frekvenco, ki deluje kot posrednik za postajo, ki ste jo poslušali pred tem.

#### Opomba:

 včasih postaje na istem območju oddajajo različne programe ali uporabljajo različna imena radijskih postaj:

- nekatere radijske postaje oddajajo prek regionalnih frekvenc. V tem primeru:

 če je način »Regija« vklopljen: sistem ne bo preklopil na oddajnik za novo regijo, temveč bo normalno preklapljal med oddajniki iz prvotne regije;

 če je način »Regija« onemogočen: bo sistem preklopil na oddajnik za novo regijo, tudi če je program oddajanja drugačen.

#### « DAB »

(odvisno od opreme)

V nastavitvah lahko vklopite ali izklopite naslednje elemente:

- « Preklapljanje(DAB  $\leftrightarrow$  FM) »;

- "Prikaz slike s samodejnim drsenjem" (odvisno od opreme).

« Preklapljanje(DAB  $\leftrightarrow$  FM) »

Ko je ta funkcija vključena, če je sprejem DAB trenutno predvajane postaje slab, radijski sistem samodejno preklopi na enakovredno FM postajo (če je na voljo).

Zvočni sistem se bo samodejno vrnil na digitalno postajo DAB, takoj ko bo sprejem na voljo.

**Opomba:** ta funkcija je na voljo samo, če to postaja omogočaFM DAB.

#### »Prikaz slike s samodejnim drsenjem«

Ko je ta funkcija omogočena in trenutna postaja DAB to omogoča, se diaprojekcija slike pomika po zaslonu v celozaslonskem načinu predvajanja.

**Opomba:** ta funkcija je na voljo samo v mirujočem vozilu, tako da pritisnete logotip radijske postaje, ki jo predvajate.

#### « i-obvestilo »

(odvisno od opreme in države)

Ko je ta funkcija vklopljena, omogoča samodejno poslušanje novic, takoj ko jih predvajajo nekatere radijske postaje "DAB".

Če nato izberete drug vir, bo oddajanje izbrane vrste programa prekinilo branje drugih virov.

V nastavitvah lahko vklopite/izklopite obvestila za naslednje teme:

- "Nujni primer";
- "Nezgoda";
- "Vreme";
- "Novice";
- "Dogodek";
- "Šport";

3

- "Razno".

#### «Nastavitve zvoka»4

Z ikono **4** lahko prilagodite nastavitve zvoka.

Za dodatne informacije o razpoložljivih nastavitvah preglejte razdelek "Nastavitve zvoka" → 60.

#### Predstavitev

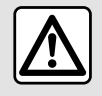

Iz varnostnih razlogov vam svetujemo, da vse te nastavitve opravite, ko vozilo stoji.

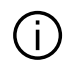

Z gumbom na upravljalni enoti na volanu lahko spremenite vir zvoka.

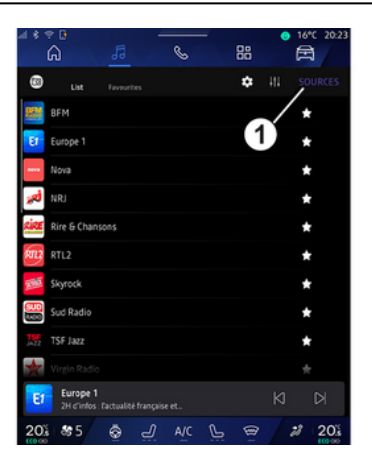

V sistemu "Avdio"

pritisnite "Viri" *1*, da izberete vir glasbe, ki ga želite poslušati.

Z upravljalnimi gumbi na volanu lahko izberete vir zvoka za poslušanje in brskanje po skladbah in mapah. Za več informacij glejte poglavje "Predstavitev možnosti upravljanja". **→ 9**.

Glasbeni viri se lahko razlikujejo med seboj glede na nivo opremljenosti. Prikazani bodo le viri, ki so na voljo in ki jih lahko nato izberete na multimedijskem zaslonu.

#### Opomba:

- odvisno od uporabljene aplikacije za pretakanje zvoka se lahko zaslon in kontrolniki spremenijo;

- sistem ne more prepoznati nekaterih oblik zapisa datotek;

- pogon USB mora biti formatiran v obliki zapisa FAT32 ali NTFS ter imeti vsaj 8 GB in največ 64 GB prostora.

#### Meni "Viri"

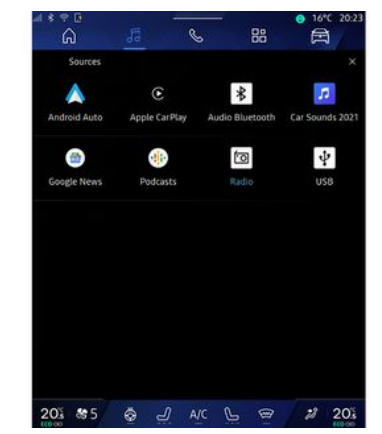

Iz menija »Viri« **1** lahko izberete glasbo iz različnih razpoložljivih virov.

S spodnjega seznama izberite vhodni vir, ki je povezan z multimedijskim sistemom:

- «Radio»;
- "USB" (vrata USB);
- "Bluetooth® avdio";
- «Podcasts»;
- «CarPlay™»;
- « Android Auto™ »;
- aplikacija za avdio pretočno prenašanje;

- ...

Glasbeni viri se lahko razlikujejo med seboj glede na nivo opremljenosti.

## GLASBA

3

Opomba: Opomba: druge medijske vire je mogoče namestiti prek »Play Store™« in pojavili se bodo na seznamu razpoložljivih virov. Za več informacij o nameščanju aplikacij glejte razdelek "Upravljanje aplikacij" → 81.

## Način »predvajanja«

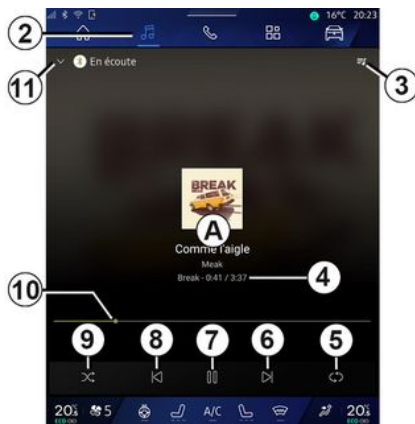

**A.** Informacije o zvočnem posnetku, ki se trenutno predvaja (naslov pesmi, ime izvajalca, naslov albuma in slika naslovnice, če je prenesena iz vira).

2. Dostopite do sistema "Avdio"

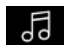

3. Dostopite do trenutnega seznama predvajanja; 4. Čas trajanja in dolžina predvajanega zvočnega posnetka.

5. Aktivirajte/deaktivirajte zvočni posnetek, enkratno ponovitev ali neprekinjeno ponavljanje.

**6.** Predvajajte prejšnjo/naslednjo pesem.

7. Začasna prekinitev/nadaljevanje predvajanja zvočnega posnetka

**8.** Kratek pritisk: vrnitev na začetek trenutnega zvočnega posnetka.

Na kratko ponovno pritisnite (v 3 sekundah po prvem kratkem pritisku): predvajajte prejšnji zvočni posnetek.

9. Vklop/izklop predvajanja naključnih zvočnih posnetkov

*10.* Vrstica za prikaz napredka predvajanja trenutnega zvočnega posnetka

11. Vrnite se v način seznama z mini predvajalnikom.

#### Opomba:

- glasbo lahko predvajate v celozaslonskem prikazu **A** ali v mini predvajalniku **B**;

- odvisno od telefona in aplikacije za pretakanje glasbe, nekatere funkcije morda ne bodo na voljo.

#### »Bluetooth®«, »USB« in aplikacija za pretakanje zvoka

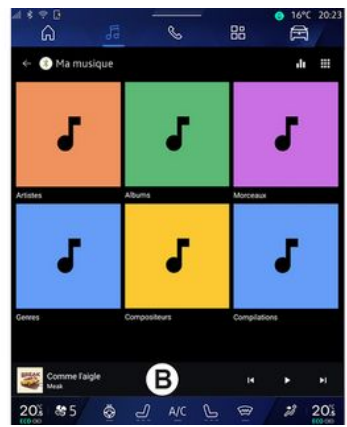

Iz zvočne datoteke »Bluetooth®«, vira »USB« ali aplikacije za pretakanje glasbe, lahko dostopate do seznamov predvajanja, razvrščenih po kategorijah:

- «Izvajalci»;
- «Albumi»;
- «Skladbe»;
- « Playlists »;
- ...

Trenutno predvajana skladba se prikaže v mini predvajalniku **B**. Pritisnite to območje, da se trenutno predvajana skladba prikaže v načinu predvajanja **A**.

58 - Zvok/večpredstavnost

## GLASBA

#### "Iskanje"

(Odvisno od vrste »Viri«)

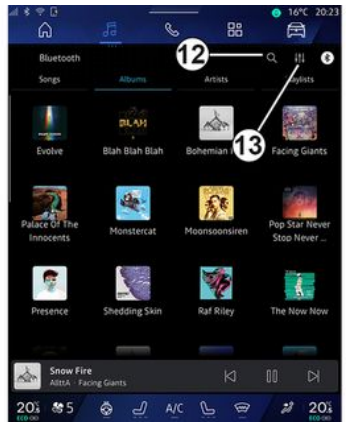

S pritiskom ikone za "iskanje" *12* (razpoložljivost je odvisna od vrste

"Viri" v sistemu "Avdio" , lahko poiščete:

- naslov skladbe;
- album;
- izvajalec;
- seznam predvajanja;
- ...

Ime vnesite s tipkovnico.

Takoj ko vnesete prve črke, multimedijski sistem predlaga povezana imena.

Iz seznama predlogov izberite ime.

#### »Zvočne nastavitve« 13

Z ikono *13* lahko prilagodite nastavitve zvoka.

Za dodatne informacije o razpoložljivih nastavitvah preglejte razdelek "Nastavitve zvoka" **→ 60**.

## NASTAVITVE AVDIO SISTEMA

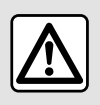

Iz varnostnih razlogov vam svetujemo, da vse te nastavitve opravite, ko vozilo stoji.

#### Predstavitev

| Bluetooth                 |                |               | a 111 (                     |
|---------------------------|----------------|---------------|-----------------------------|
|                           | BLAH           | and the       |                             |
|                           | 1              | £.            | The second                  |
| alace of The<br>Innocents | Monstercat     | Moonsoonsiren | Pop Star Neve<br>Stop Never |
|                           | Shadding Sile  | W.            | The New New                 |
|                           | sectoring such | and strey     |                             |
| Snow Fire                 |                |               |                             |

Z ikono *1* lahko prilagodite naslednje nastavitve zvoka:

- « Ambient »;
- «Zvok».

#### « Ambient »

(odvisno od opreme)

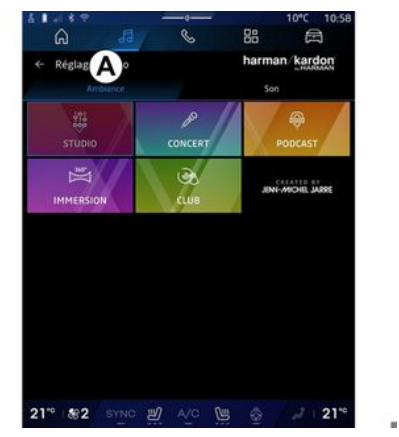

Iz zavihka **A** lahko izberete enega izmed naslednjih vnaprej določenih glasbenih izenačevalnikov:

- «Studio»;
- «Concert»;
- «Podcast»;
- «Immersion»;
- «Club»;
- ...

**Opomba:** razpoložljivost glasbenih izenačevalnikov je odvisna od opreme.

«Zvok»

(odvisno od opreme)

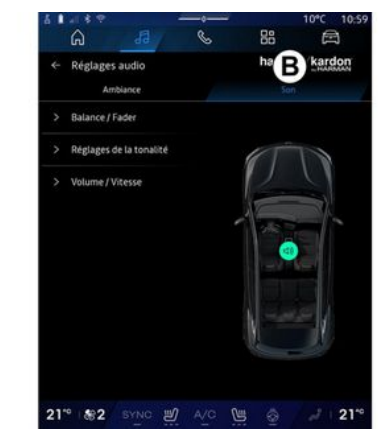

Iz zavihka **B** lahko prilagodite naslednje nastavitve:

- «Ravnovesje/upadanje»;
- «Upravljanje zvoka»;
- «Glasnost/Hitrost»;
- «Normalizirajte glasnost».

## NASTAVITVE AVDIO SISTEMA

#### «Ravnovesje/upadanje»

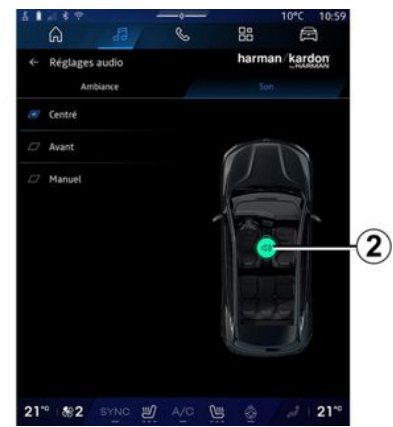

Ta funkcija omogoča nastavitev porazdelitve zvoka. Pritisnite »Na sredini« ali »Spredaj«, da izboljšate porazdelitev zvoka za vse potnike v vozilu ali poskrbite za udobje potnikov v zadnjem delu vozila (utišan zvok zadaj in zmerna glasnost spredaj).

Ko se dotaknete zaslona ali je izbran način »Ročno«, lahko spreminjate nastavitve tako, da premikate ciljno lokacijo **2**.

#### « Upravljanje zvoka »

S to funkcijo lahko izenačujete zvok: - vklopite/izklopite »Nizki ton zvišanje«;

- «Nizki ton»;
- «Srednji ton»;
- «Visoki ton»;
- ...

#### «Glasnost/Hitrost»

Ta funkcija se uporablja za samodejno prilagajanje ravni glasnosti glede na hitrost vozila. Pritisnite »Glasnost / Hitrost«, nato prilagodite občutljivost ali jo izklopite s pritiskom neposredno na vrstico ravni »Glasnost / Hitrost«.

#### «Normalizirajte glasnost»

To funkcijo lahko uporabite za vzdrževanje konstantne glasnosti zvoka od enega do drugega zvočnega vira.

#### Zvočni sistem »harman kardon«

Če je vozilo opremljeno z avdio sistemom "harman kardon", lahko dostopate do dodatnih nastavitev:

- vklopite/izklopite "Subwoofer", da dobite prilagoditev;
- dodatni glasbeni izenačevalnik;
- ...

Način "Subwoofer" optimizira zvočne elemente da ustvari izjemne zvočne izkušnje v vozilu.

## SEZNANJANJE IN POVEZOVANJE TELEFONA

#### Povezava, prekinitev povezave s telefonom

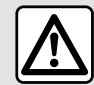

Zaradi varnosti vam svetujemo, da vse nastavitve opravite pri zaustavljenem vozilu.

#### Predstavitev

Ta funkcija omogoča, da se telefon seznani z multimediiskim sistemom.

Do menija »Seznanitev nove naprave« lahko dostopate iz:

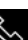

. pritisnite - sistema "Telefon" "Poveži s pomočio Bluetooth®" (če seznanjeni telefon ni prisoten);

- sistema "Aplikacije" pa "Upravitelj naprav";

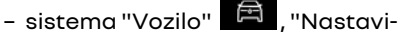

tve", nato pa "Bluetooth®";

- sistema "Telefon" S, pritisnite

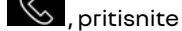

🔠 , nato

ikono "Nastavitve" **Les**, nato pa "Upraviteli naprav" (če je telefon že seznanjen);

- sistema "Avdio" , pritisnite "Poveži s pomočjo Bluetooth®" (če seznanjeni telefon ni prisoten):

- centra za obvestila, nato pa ikoni

"Nastavitve" , nato "Bluetooth®".

Opomba: če na multimedijski sistem ni prikliučen noben telefon, bodo nekateri meniji deaktivirani.

Ob seznanitvi telefona multimediiskemu sistemu omogočite dostop do funkcij telefona. V multimedijskem sistemu ne bodo shraniene nobene kopije stikov ali osebnih podatkov.

Če želite multimedijskemu sistemu omogočiti upravljanje telefonov. opremljenih z "dual SIM", konfiaurirajte svoj telefon za uporabo privzete SIM. Gleite uporabniški priročnik za vaš telefon.

#### Opomba:

- pred seznanjanjem preverite, ali je funkcija Bluetooth® vašega telefona vklopljena in njegovo stanje nastavite na »viden«;

- vozilo mora biti v mirovaniu, da se telefon lahko seznani

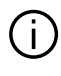

Za dodatne podrobnosti o seznamu združljivih telefonov gleite https://renault-connect.renault.com.

#### Seznanianie telefona

Če želite uporabljati sistem za prostoročno telefoniranje, seznanite vaš telefon Bluetooth® z multimediiskim sistemom.

Če želite več informacij o vklopu vidnosti telefona, glejte navodila za uporabo telefona.

Vaš telefon lahko zahteva pooblastilo za skupno rabo vaših stikov, dnevnikov klicev, sporočil itd. Spreimite skupno rabo, če želite dostopati do teh informacij v multimedijskem sistemu.

V sistemu "Telefon" S, nato pa "Poveži se s pomočjo Bluetooth®" ali

🛗 . nato pa

"Aplikacije" sistema "Upravitelj naprav" v multimedijskem sistemu:

- na zaslonu se prikaže sporočilo za seznanitev vašega telefona s sistemom;

- pritisnite »Seznanitev nove naprave«. Multimedijski sistem poišče te-

## SEZNANIANIE IN POVEZOVANIE TELEFONA

lefone v bližini, ki imajo vklopljeno funkcijo Bluetooth® in so »vidni«:

- Izberite svoj telefon s seznama predlogov gli izberite multimedijski sistem v telefonu.

Na zaslonu multimedijskega sistema in na telefonu se prikaže sporočilo, ki vas povabi, da spreimete zahtevo za seznanjanje, če je predlagana koda med telefonom in multimedijskim sistemom enaka.

Ko je telefon seznanjen z multimedijskim sistemom, lahko izberete storitve, ki jih želite uporabliati prek »Upravitelj naprav«. Za dodatne informacije glejte razdelek "Povezava in prekinitev povezave telefona" → 63.

Opomba: telefon je povezan s profilom, uporabljenim pri seznanjanju. Telefon morda ni na volio v druaih uporabniških profilih.

## Seznanjanje novega telefona

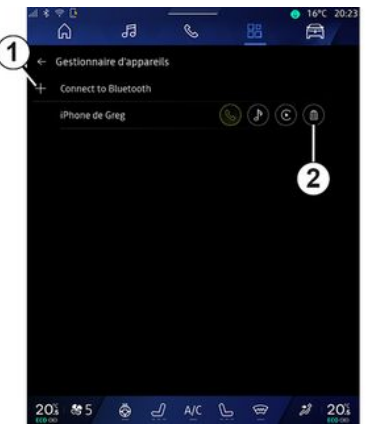

Iz menija »Upravitelj naprav« lahko novi telefon povežete z multimedijskim sistemom:

- pritisnite ikono 1 »Seznanitev nove naprave«:

- na seznamu predlogov izberite svoj novi telefon in zaključite postopek seznanjanja.

Dodate lahko tudi nov telefon iz sis-

tema "Vozilo" 🛱 , "Nastavitve",

"Bluetooth®", "Seznanitev nove naprave", nato pa izberete novi telefon na seznamu predlogov in dokončate postopek seznanjanja.

Vaš novi telefon je zdaj seznanjen z multimedijskim sistemom.

Število telefonov, ki jih je mogoče seznaniti, ni omeieno.

#### Prekinitev seznanjanja telefona

Iz menija »Upraviteli naprav« lahko prekličete povezavo telefona iz multimedijskega sistema:

- pritisnite ikono 2 na telefonu, da prekinete povezavo:

- pritisnite »Da«, da potrdite.

## Priklop, odklop telefona

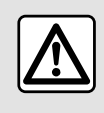

Zaradi varnosti vam svetujemo, da vse nastavitve opravite pri zaustavljenem vozilu.

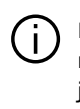

Nekatere posebnosti so na voljo le, ko vozilo miruie.

#### Povezovanie telefona

Če želite povezati telefon, ga morate predhodno seznaniti. Za dodatne informacije glejte razdelek "Seznanitev in preklic seznanitve telefona" → 62.

## SEZNANJANJE IN POVEZOVANJE TELEFONA

Opomba: če na multimedijski sistem ni prikliučen noben telefon, bodo nekateri meniji deaktivirani.

Ob vzpostavitvi povezave telefona multimediiskemu sistemu omogoči dostop do funkcij telefona. V multimedijskem sistemu ne bodo shranjene nobene kopije stikov ali osebnih podatkov.

Če želite multimedijskemu sistemu omogočiti upravljanje telefonov. opremljenih z "dual SIM", konfigurirajte svoj telefon za uporabo privzete SIM. Gleite uporabniški priročnik za vaš telefon.

#### Samodeini priklop

Ob zagonu multimedijski sistem išče seznaniene telefone z vkliučeno povezavo Bluetooth® v bližini (do 10 m stran). Sistem samodeino prikaže podatke povezanega telefona (imenik, glasba itd.).

Opomba: ko je vaš telefon samodejno povezan z multimedijskim sistemom, bo prikaz podatkov (imenik, SMS, stiki itd.) omogočen samo, če ste predhodno dovolili skupno rabo podatkov pri seznanjanju telefona z multimedijskim sistemom. Za dodatne informacije glejte razdelek "Seznanitev in preklic seznanitve telefona" **→ 62**.

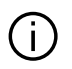

Seznam združljivih telefonov je na voljo na spletnem mestu https://renault-connect.renault.com.

#### Ročna povezava

Telefon lahko ročno povežete/prekinete povezavo z multimedijskim sistemom s pomočio menija "Bluetooth®", do katereaa lahko dostopate iz:

Ē - sistem "Vozilo" "Nastavitve", nato "Bluetooth®":

#### - centra za obvestila, "Nastavitve"

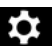

, nato "Bluetooth®".

Iz menija "Bluetooth®", izberite "Seznanjene naprave", da se prikaže seznam seznanjenih telefonov.

Izberite storitev in telefon, ki ga želite povezati, in se prepričajte, da je Bluetooth® vklopljen.

Opomba:če med povezavo s telefonom poteka klic, se samodeino prenese na zvočnike vozila.

#### Upravljanje podatkov storitve

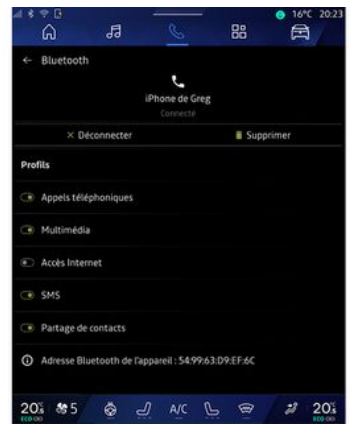

Če želite do telefonskega imenika, glasbe in internetne povezave dostopati neposredno prek multimedijskega sistema, morate dovoliti skupno rabo podatkov storitev iz »Profili« pod možnostjo »Seznanjene naprave«, ki so na volio v meniju »Bluetooth®«. Pritisnite ime »seznanjene naprave« in nato aktivirajte/deaktiviraite storitve, ki jih želite uporabliati:

- »Telefonski klici«: klicanje in sprejemanje klicev;

- »Multimedijski sistem«: dostop do vaše glasbe;

- "Dostop do interneta": dostop do skupne rabe internetne povezave

## SEZNANJANJE IN POVEZOVANJE TELEFONA

prek Bluetooth<sup>®</sup> (glejte razdelek "Sistemske nastavitve" **→ 123**);

- »SMS«: pošljite in prejmite SMS;

- "Skupna raba stikov": dostop do imenika in dnevnika klicev.

- ...

**Opomba:** če je storitev poudarjena, to pomeni, da je vklopljena.

Ko uporabljate storitev »Dostop do interneta«, lahko za pospešitev prenosa podatkov uporabite tudi internetno povezavo telefona prek »Dostopna točka in skupna raba povezave« WIFI (odvisno od stroškov in omejitev, ki jih naloži vaš mobilni operater).

#### « Upravitelj naprav »

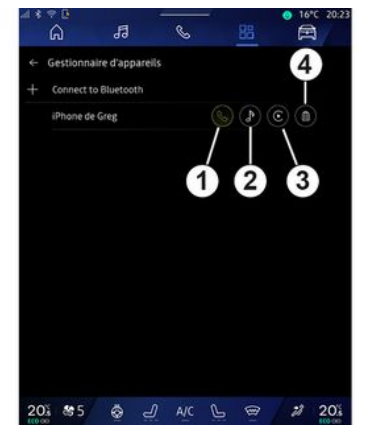

Iz sistema "Aplikacije" , nato "Upravitelj naprav", s seznama predlogov izberite svoj telefon in nato izberite funkcije telefona, ki jih želite aktivirati/deaktivirati:

- «Telefon»1;
- "Glasba" **2**;
- aplikacija za podvajanje pametnega telefona *3*;
- preklic seznanitve telefona 4.

#### Opomba:

- če je ikona storitve označena, to pomeni, da je aktivirana;

- nekateri telefoni lahko dovolijo samodejni prenos podatkov. Do "Upravitelj naprav" lahko dostopate tudi iz ikone "Upravitelj naprav", ki je na voljo v pripomočku "Telefon" sistema "Začetna stran"

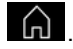

#### Spreminjanje povezanega telefona

Iz »Upravitelj naprav« izberite storitve, za katere želite vzpostaviti povezavo z drugim telefonom, ki je s sistemom že seznanjen in je na seznamu naprav.

**Opomba:** zamenjava povezanega telefona je mogoča, če ste predhodno seznanili več telefonov.

#### Odklop telefona

V meniju "Bluetooth®" izberite "Seznanjene naprave" in pritisnite "Prekini povezavo", da prekinete povezavo s telefonom.

**Opomba:** če se povezava prekine v trenutku, ko se pogovarjate po telefonu, se bo pogovor samodejno prenesel v vaš telefon.

#### Telefonski klic

#### Sistem "Telefon"

Iz sistema "Telefon"

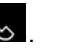

Note: če želite opraviti klic, mora biti telefon povezan z multimedijskim sistemom. Za dodatne informacije glejte razdelek "Povezava in prekinitev povezave telefona" **→ 63**.

#### Klicanje

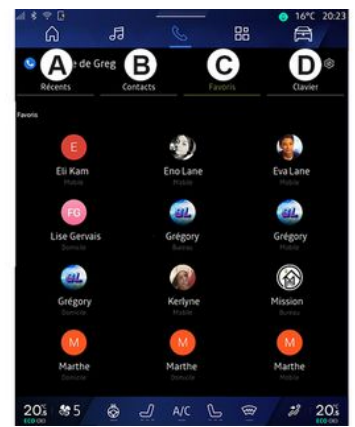

Klic lahko vzpostavite z izborom:

 številko iz dnevnika klicev z dostopom do zavihka »Nedavni klici« A;

- stik iz imenika v meniju »Stiki« **B**;

- stik iz priljubljenih v meniju »Priljubljene« **C**;

- tipke na številčnici v meniju »Tipkovnica« **D**.

#### Zaslon "Klic v teku"

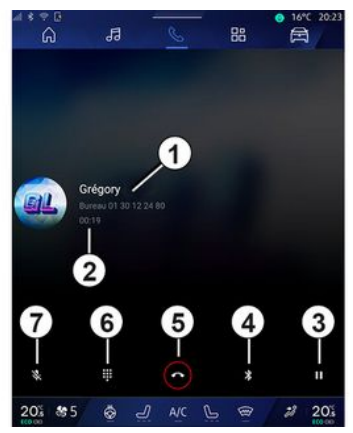

- 1. Ime in telefonska številka stika.
- 2. Trajanje trenutnega klica.

**3.** Uvrstitev trenutnega klica na čakanje.

- 4. Prenos klica v telefon.
- 5. Prekinitev klica.

*6.* Dostop do številske tipkovnice za vnos številke.

7. lzklopite/vklopite mikrofon.

#### Sprejem klica

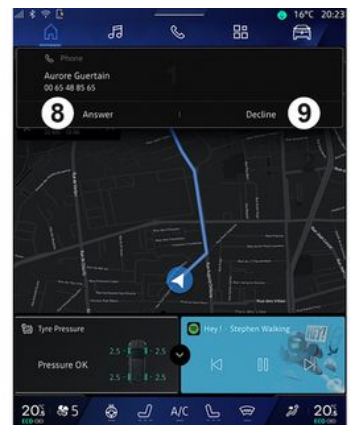

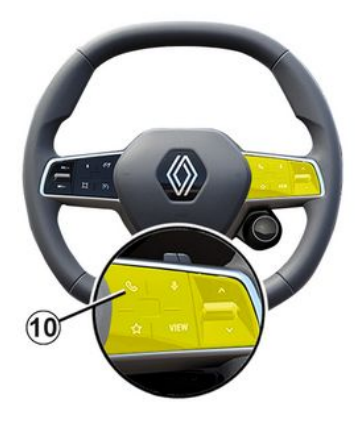

Pri vhodnem klicu so na zaslonu »Prejeti klici« prikazane naslednje informacije:

 Ime stika (če je številka na seznamu priljubljenih ali v telefonskem imeniku);

- številko klicatelja (če številka ni v telefonskem imeniku);

»Zasebna številka« (če številke ni mogoče prikazati).

#### "Odgovori"

Če želite sprejeti klic, pritisnite upravljalno tipko *10* na volanu ali gumb »Odgovori« *8* na zaslonu multimedijskega sistema.

#### Zavrnitev klica s tipko "Zavrni"

Če želite zavrniti dohodni klic, dvakrat pritisnite na upravljalno tipko na volanu *10* ali pritisnite gumb »Zavrni« *9* na zaslonu multimedijskega sistema.

Oseba, ki vas kliče, je preusmerjena v vaš zvočni telefonski predal.

#### Med klicem

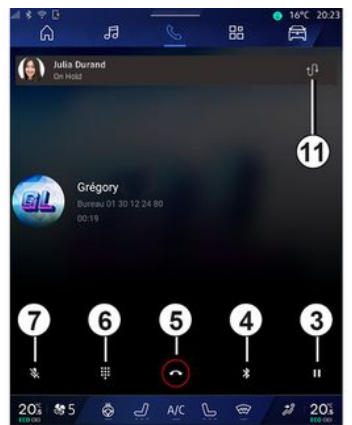

Med pogovorom lahko:

 prilagodite glasnost s krmilnimi gumbi na volanskem drogu ali z gumbi za glasnost na multimedijskem zaslonu;

 klic lahko končate tako, da pritisnete "Prekinitev klica" 5 ali gumb
 10 na volanu;

 dohodni klic uvrstite na čakanje tako, da pritisnete gumb 3. Če želite nadaljevati klic, znova pritisnite gumb 3;

- klic prenesite v povezani telefon tako, da pritisnete gumb »Prenos v telefon« **4**;

- odgovorite na drugi klic in preklopite med klici tako, da pritisnete **11**;

#### Opomba:

- takoj, ko sprejmete drugi dohodni klic, se prvi klic samodejno uvrsti na čakanje;

- med pogovorom lahko sprejmete drugi klic, ne morete pa vi poklicati druge osebe.

- dostopajte do digitalne tipkovnice

s pritiskom na gumb »Tipkovnica« 6; - izklopite/vklopite mikrofon s pritiskom na gumb »Izklop zvoka« 7.

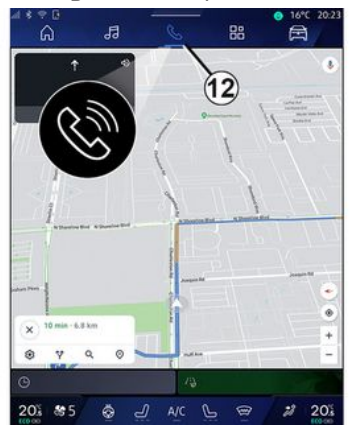

Med klicem lahko preklopite sistem, ne da bi končali klic, ki je v teku.

Če se želite vrniti v sistem "Telefon"

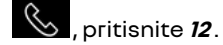

#### Končajte klic

Če želite končati klic v teku, prekinite s pritiskom na upravljalno tipko *10* na volanu ali gumb »Odložite« *5* na zaslonu multimedijskega sistema.

#### Imenik telefona

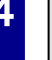

Zaradi varnosti vam svetujemo, da vse nastavitve opravite pri zaustavljenem vozilu.

Nekatere posebnosti so na voljo le, ko vozilo miruje.

#### Meni "Imenik"

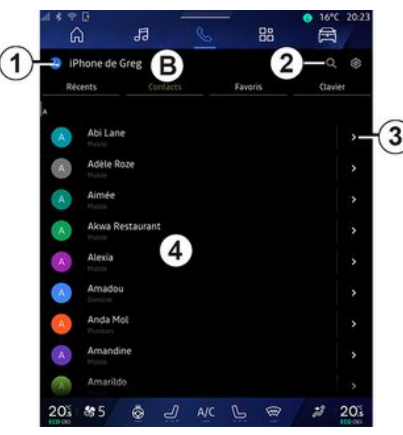

V sistemu "Telefon" pritisnite zavihek "Stiki" **B**, da dostopite do telefonskega imenika prek multimedijskega sistema.

Če želite multimedijskemu sistemu omogočiti upravljanje telefonov, opremljenih s funkcijo "dual SIM", konfigurirajte svoj telefon tako, da bo multimedijskemu sistemu omogočil dostop do ustreznega imenika v telefonu.

- 1. Telefon je povezan.
- 2. Poiščite stik po imenu ali številki.
- 3. Podrobne kontaktne informacije.

**4.** Seznam stikov v povezanem telefonu.

#### Prenos imenika iz telefona

Pri povezovanju telefona se stiki privzeto samodejno sinhronizirajo, če je vklopljena prostoročna povezava. Za dodatne informacije glejte razdelek "Povezava in prekinitev povezave telefona" **→ 63**.

Opomba: če želite dostopati do imenika prek multimedijskega sistema, morate dovoliti deljenje podatkov v telefonu. Glejte razdelek "Seznanitev in preklic seznanitve telefona" → 62 in navodila za uporabo telefona.

#### Stiki »Priljubljene«

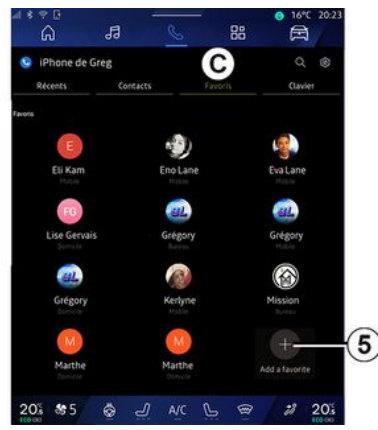

V sistemu "Telefon" pritisnite zavihek "Priljubljene" **C**, da dostopite do stikov, shranjenih med priljubljenimi v telefonu, ali jih ročno dodate s seznama "Stiki" multimedijskega sistema.

## Dodaj stik »Priljubljene«

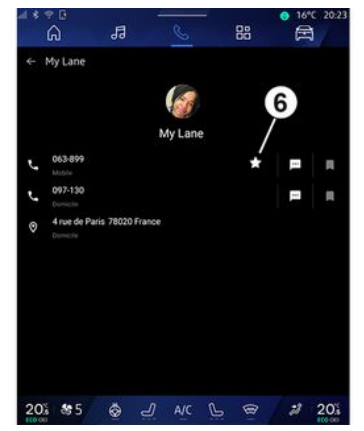

Pritisnite »Dodaj priljubljeno« **5**, da dodate stik na seznam »Priljubljene«, nato sledite navodilom, prikazanim na multimedijskem zaslonu.

Stiku lahko dodate tudi priljubljeno številko tako, da izberete zvezdico **6**.

#### Iskanje stikov

Stik lahko poiščete tako, da vnesete njegovo ime ali telefonsko številko.

Pritisnite na povečevalno steklo 2. Z digitalno tipkovnico, ki se pojavi na zaslonu, vnesite nekaj številk ali črk želenega stika. Imenika prikaže seznam stikov, ki se začnejo s prvo vneseno črko.

#### Zaupnost

V multimedijskem sistemu ne bodo shranjene nobene kopije stikov ali osebnih podatkov.

Zaradi zaupnosti so preneseni imeniki vidni samo, ko je telefon priklopljen.

## Zgodovina klicev

# Dostopajte do zgodovine »Zadnji klici«

V sistemu "Telefon" pritisnite zavihek "Nedavni klici" **A**, da dostopite do zgodovine vseh klicev.

Zgodovina klicev se prikaže od najnovejšega do najstarejšega.

#### Meni »Nedavni klici«

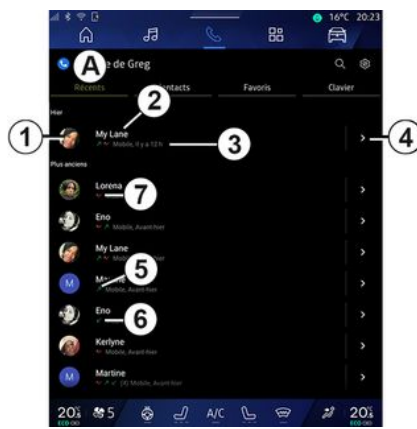

- 1. Oznaka številke.
- 2. Ime ali telefonska številka stika.
- 3. Čas/datum klica.

**4.** Dostopajte do kontaktnih podatkov.

5. Odhodni klic (zelena puščica navzgor).

 Dohodni klic (zelena puščica navzdol).

7. Neodgovorjeni klic (rdeča puščica).

**Opomba:** pri nekaterih zaslonih multimedijskega sistema nekatere informacije morda ne bodo na voljo.

#### Pomikanje v dnevniku klicev

Povlecite zaslon gor ali dol, da se pomikate po seznamu klicev.

#### Vzpostavljanje klica iz zgodovine klicev

Pritisnite enega od stikov ali številk za klicanje. Klic se samodejno začne.

## Vnos številke

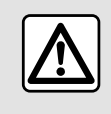

Zaradi varnosti vam svetujemo, da vse nastavitve opravite pri zaustavljenem vozilu.

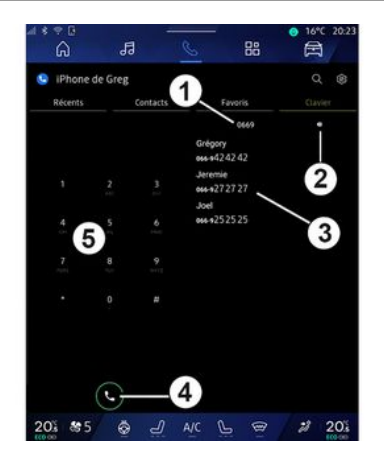

- 1. Klicana številka.
- 2. Izbrišite številke.
- 3. Predlogi stikov.
- 4. Klic.
- 5. Digitalna tipkovnica

#### Dostop »Tipkovnica«;

V sistemu "Telefon", pritisnite zavihek "Tipkovnica" **D**.

#### Klicanje z vtipkanjem številke

V zavihku "Tipkovnica" **D** vtipkajte številko s pomočjo številčnice **5**, potem pa pritisnite gumb **4** za začetek klica.

Od prvega vnosa dalje multimedijski sistem ponuja seznam stikov z enakim zaporedjem številk **3**.

Izberite stik, ki ga želite poklicati, in nato pritisnite gumb **4** za začetek klica.

#### Vnos številke z glasovnim upravljanjem

Z glasovnim prepoznavanjem, vgrajenim v multimedijski sistem, je mogoče narekovati številko. Da to naredite, zaženite glasovno upravljanje, nato pa po pisku izgovorite:
# UPRAVLJANJE KLICEV

 "Pokliči" in nato narekujte telefonsko številko, ki jo želite poklicati; ali

- "Pokliči" in nato povejte ime stika, ki ga želite poklicati.

Multimedijski sistem prikaže številko, ki ste jo navedli, in začne klic.

**Opomba:** če ima vaš stik več telefonskih številk (službena, domača, mobilna itd.), lahko izbirate med njimi. Na primer: "Pokliči - Grégory - domača".

Za več informacij o glasovnih ukazih glejte razdelek "Uporaba glasovnega prepoznavanja" **→ 26**.

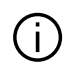

Nekatere funkcije morda ne bodo delovale, odvisno od znamke in modela vašega telefona.

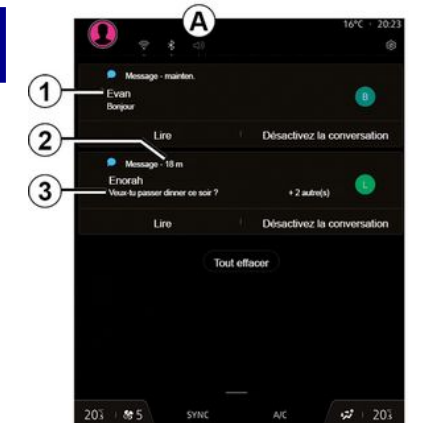

- 1. Ime/številka pošiljatelja sporočila.
- 2. Čas prejema;
- 3. Začetek sporočila.

Opomba: predogled sporočil med vožnjo ni dovoljen.

### Dostop do »SMS«.

Iz centra za obvestila **A** lahko prek multimediiskega sistema dostopate do SMS v telefonu

Vaš telefon mora biti povezan s sistemom za prostoročno telefoniranie. Če želite uporabljati vse funkcije, morate dovoliti prenos sporočil (z nastavitvami telefona, odvisno od modela).

Opomba: odvisno od stopnje opreme, multimedijski sistem lahko prebere samo SMS, prejeta sporočila med vožnjo.

### Sprejem SMS

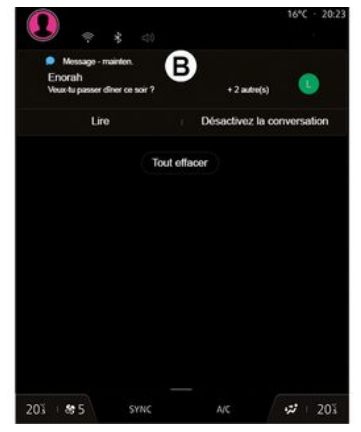

Multimedijski sistem vas opozori, da ste preieli novo sporočilo SMS prek opozorilnega sporočila v B, ki se prikaže v katerem koli odprtem meniju.

Po seznanjanju in povezavi telefona so nova prejeta sporočila privzeto na voljo v multimedijskem sistemu.

Opomba: na voljo bodo le sporočila, ki ste jih prejeli po seznanitvi in med povezovanjem telefona z multimedijskim sistemom.

### **Branje SMS**

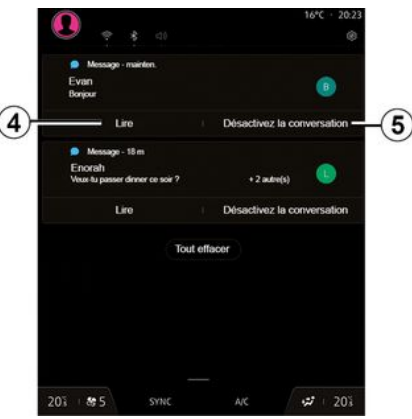

Multimedijski sistem vam omogoča, da vam SMS prebere sintetizator alasus pritiskom na aumb »Predvajaj« 4 in se nato nanje lahko odzovete.

# SMS

Pogovor lahko izklopite in prekinete prejemanje obvestil s pritiskom na gumb **5**.

Če želite ustaviti branje SMS, recite "Ok Google Stop".

### Odziv na SMS

Multimedijski sistem vam omogoča odziv na SMS z uporabo le prepoznavanja glasu.

Za več informacij o glasovnih ukazih glejte razdelek "Uporaba glasovnega prepoznavanja" **→ 26**.

# NASTAVITVE TELEFONA

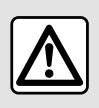

Zaradi varnosti vam svetujemo, da vse nastavitve opravite pri zaustavljenem vozilu.

Te funkcije so na voljo le, ko je vozilo zaustavljeno.

#### Meni "Nastavitve"

| 1 * † 0<br>G            | 53 0                  | 5 88    | ● 16°C 20:23 |
|-------------------------|-----------------------|---------|--------------|
| iPhone de               | Greg                  |         | Q @-         |
|                         | Contacts              | Favoris | Clavier      |
| y<br>My Lan<br>Arr Mail | <b>€</b><br>10,174121 |         |              |
| E Lorena                |                       |         |              |
| Eno                     |                       |         |              |
| My Lan                  | e<br>Da, hiast hier   |         |              |
| Martine                 |                       |         |              |
| Eno                     |                       |         |              |
| Kerlyne                 |                       |         |              |
| Martine<br>Martine      |                       |         |              |
| 205 895                 | ه <u>ا</u> ۴          | w P @   | 203          |

Ko je telefon povezan s sistemom, v

sistemu "Telefon" Spritisnite

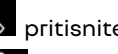

ikono "Nastavitve" 🔯 ,

V meniju "Nastavitve" lahko dostopite do naslednjih nastavitev:

- "Telefon je povezan";
  - »Aktivni klic«;
  - »Zaupnost«:
- »Začetni zaslon«:
- "Vrstni red seznama stikov";
- «Upravitelj naprav»;
- "Bluetooth® nastavitve".

### »Začetni zaslon«

S to nastavitvijo lahko izberete zavihek, ki bo prikazan ob zagonu začetnega zaslona sistema "Telefon"

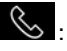

- »Nedavno« (privzeto);
- "Stiki";
- «Priljubljene»;
- «Tipkovnica».

### "Vrstni red seznama stikov"

To nastavitev lahko uporabite za prikaz stikov po abecednem vrstnem redu, razvrščenih po kategorijah:

- "Ime";
- «Ime».

Opomba: izbira bo začela veliati ob naslednjem ponovnem zagonu multimedijskega sistema.

### "Zvonienie telefona"

| 4            | is e t<br>G    | a              | S        | 88          | ● 16°C 20:2<br>□ |
|--------------|----------------|----------------|----------|-------------|------------------|
|              | ← Son          |                |          |             |                  |
|              |                |                |          |             |                  |
|              | ۲ <u> </u>     |                |          |             |                  |
| $\mathbf{D}$ | Volume des ap  | opels entrants |          |             |                  |
| ~            | Voluma da Pali | 2/70.0         |          |             |                  |
|              | U              |                |          |             |                  |
|              | Volume des no  | otifications   |          |             |                  |
|              | •              |                |          |             |                  |
|              | Volume de la r | navigation     |          |             |                  |
|              | •              |                |          |             |                  |
|              | Volume du sys  | tème (touches  | et bips) |             |                  |
|              | Volume de l'as | sistant        |          |             |                  |
|              | •              |                |          |             |                  |
| 3)-          | Sonnerie du té | Héphone        |          |             |                  |
|              | 20% \$\$5      | Ö -            | / A/C    | L @         | 2 20%            |
|              | (60.00         |                |          | 1999 (1999) | 100-00           |

V sistemu "Vozilo" 🛱 pritisnite meni "Nastavitve", nato pa "Zvok", da lahko:

- prilagodite»glasnost dohodnega klica«2;
- izberete vrsto »melodije zvonjenja telefona« 3

Za več informacij glejte razdelek "Nastavitve sistema" → 123.

# BRF7ŽIČNI POLNILNIK

# Območje indukcijskega polnienia

Bistveno je, da ne puščaji te nobenih predmetov (USBpogona, SD kartice, kreditne kartice, kartice za zaaon, nakita, ključev, kovancev itd.) v območju indukcijskega polnjenja 1 med polnjenjem telefona. Preden postavite telefon v območje indukcijskega polnjenja 1, iz ovitka telefona odstranite vse magnetne ali kreditne kartice.

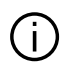

Predmeti se na območju indukcijskega polnjenja 1 lahko pregrejejo. Priporočljivo je, da takšne predmete odložite na druga mesta, ki so namenjena shranjevanju (odlagalni predal, odlagalno mesto v senčniku itd.).

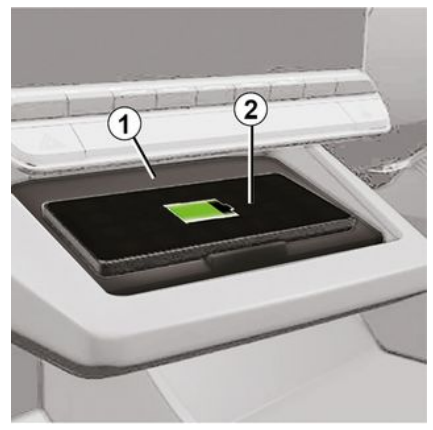

Za polnienie telefona brez kabla uporabite območje indukcijskega polnjenja 1.

Če je vozilo opremljeno, je območje polnienia označeno z (odvisno od vozila):

- povezanim simbolom;
- in/ali

- stanje polnjenja je samodejno prikazano na zaslonu, dokler je telefon postavlien v namensko območie.

Mesto namestitve se lahko razlikuje alede na vozilo. Za več informacij glejte navodila za uporabo vozila.

#### Opomba:

- indukcijsko polnjenje se sproži, ko vključite kontakt ali ko je motor vkloplien;

- Preverite, ali ie telefon združlijv z induktivnim polnieniem. Za več podrobnosti o seznamu združljivih telefonov se obrnite na pooblaščenega prodaialca:

- za optimalno polnjenje je priporočeno, da med polnjenjem z vašega telefona odstranite zaščitni ovitek:

- Za optimalno polnjenje mora celotna površina pametnega telefona biti poravnana z največjo površino območja polnjenja in biti postavljena čim boli sredinsko.

# Postopek polnjenja

Telefon postavite 2 v območie indukcijskega polnjenja 1. Polnjenje se samodejno zažene in na zaslonu se prikaže napredek polnjenja 3.

Postopek polnienia se lahko prekine. če je v območju indukcijskega polnjenja zaznan predmet 1 ali če se območje indukcijskega polnjenja 1 pregreje. Ko temperatura pade, se bo telefon začel polniti znova.

# **BREZŽIČNI POLNILNIK**

# Napredek polnjenja

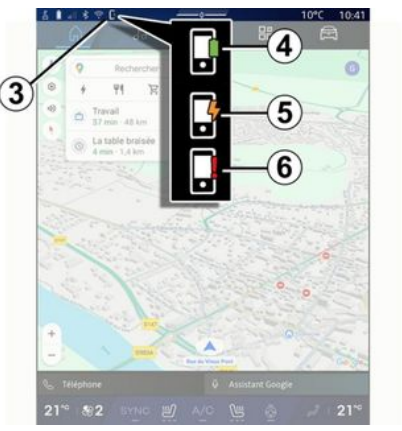

Multimedijski sistem vas obvešča o stanju polnjenja vašega telefona **2 3**.

- polnjenje je končano **4**;
- polnjenje je v teku **5**;

 v območju polnjenja je bil zaznan predmet/predmet se pregreva/postopek polnjenja je bil prekinjen *6*.

**Opomba:** Opomba: multimedijski sistem vas opozori, če se postopek polnjenja telefona **2** prekine.

Glede na opremo vas barva indikatorske lučke, ki se nahaja v bližini območja polnjenja, obvešča tudi o stanju polnjenja:

- zelena, ko je polnjenje končano;

 utripa rumeno, spremlja pa jo sporočilo na zaslonu multimedijskega sistema, ko je v območju indukcijskega polnjenja zaznan kovinski predmet;

 Utripa rumeno, spremlja ga sporočilo na multimedijskem zaslonu in pisk, ko se avto ustavi in voznik odpre vrata;

 rumena ali zelena izklopljena, skupaj s sporočilom na zaslonu multimedijskega sistema, ko je temperatura polnilnega območja previsoka.

### Podvajanje pametnega telefona

Ko uporabite aplikacijo "Android Auto™" ali storitev "CarPlay™", uporabljate internetno povezavo pametnega telefona (ob upoštevanju stroškov in omejitev, ki jih nalaga vaš mobilni operater).

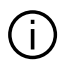

Aplikacija "Android Auto™" in storitvene funkcije "CarPlay™" se lahko razlikujejo glede na znamko in model vašega pametnega telefo-

na. Za več informacij glejte spletno mesto proizvajalca, če je na voljo.

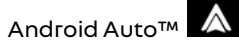

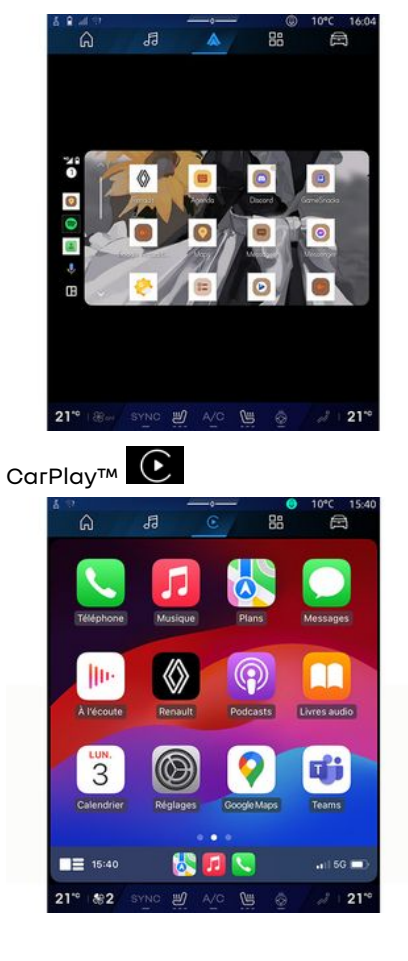

Ta funkcija vam omogoča kopiranje pametnega telefona za uporabo nekaterih njegovih aplikacij in funkcij na zaslonu multimediiskeaa sistema prek:

– «Android Auto™ » \land ;

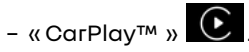

Opomba: med uporabo "Android Auto™" ali "CarPlay™", lahko dostopate do aplikacii navigaciiskega sistema in alasbe v pametnem telefonu.

Te aplikacije nadomeščajo podobne aplikacije, varajene v multimedijski sistem, ki se že izvajajo.

Uporabite lahko samo en navigaciiski sistem med:

- « Android Auto™ »;
- «CarPlav™»:

 naviaacijski sistem, vkliučen v vaš multimedijski sistem.

Opomba: med uporabo aplikaciie »Android Auto™« ali storitve »Car-Play™« se bodo nekatere funkcije multimedijskega sistema še naprej izvajale v ozadju. Če na primer zaženete aplikacijo "Android Auto™" ali storitev "CarPlay™" in uporabljate navigacijski sistem v pametnem telefonu, medtem ko se v multimedijskem sistemu predvaja radio, se bo radio predvajal še naprej.

# PredstavitevAndroid Auto™

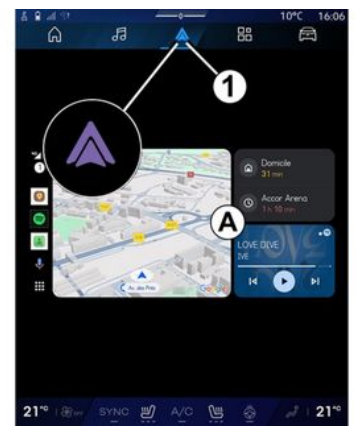

"Android Auto™" ie aplikacija, ki vam omogoča kopiranje vašega pametnega telefona na zaslonu multimedijskega sistema.

#### Opomba:

- aplikacija "Android Auto™" deluje le, če je vaš pametni telefon povezan z vhodom vašega vozila USB ali brezžično prek Bluetooth®, da omogoči samodejno povezavo WIFI z vašim sistemom:

- da aplikacija ustrezno deluje, je priporočljivo da uporabite USB kable, ki jih priporoča proizvajalec pametnega telefona.

### Prva uporaba

Če še niste, prenesite in namestite aplikacijo "Android Auto™" platforme za prenos aplikacij v vašem združliivem pametnem telefonu.

Povežite svoi pametni telefon z vhodom multimedijskega sistema USB ali ga povežite prek Bluetooth®, da samodeino sproži WIFI povezavo.

Če želite uporabljati aplikacijo, sprejmite zahteve na svojem pametnem telefonu.

Opomba: združlijvost vašega pametnega telefona in njegove različice Android lahko preverite s storitviio »Android Auto™«: oglejte si dokumentacijo za Google®.

Multimedijski sistem predlaga, da uporabite storitev "Android Auto™".

Aplikacija se zažene v multimedijskem sistemu in mora biti vidna v območju A. Podvajanje pametnega telefong ngdomesti sistem "Telefon"

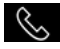

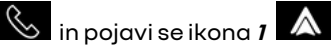

Če zaoraj opisani postopek ni uspešen, korake ponovite.

Ko ga prvič uporabite, se bo podvajanje pametnega telefona samodejno zagnalo za nadaljnje seje.

V sistemu "Aplikacije" nato "Upravitelj naprav", replikacijo pametnega telefong lahko aktivirate/ deaktivirate tudi s pritiskom na iko-

no podvajanja "Android Auto™"

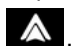

### Izhod iz podvajanja

Če želite zapreti brezžično replikaciio "Android Auto™":

- Pritisnite "Izhod iz avtomobilskega načina" na zaslonu z obvestili pametnega telefona:
- deaktiviraite podvaianie pametnega telefona s pritiskom na ikono

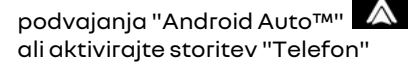

iz "Upravitelj naprav"; - izberite aplikacijo odobrenega prodajalca med aplikacijami za podvaianie pametnih telefonov.

# PredstavitevCarPlav™

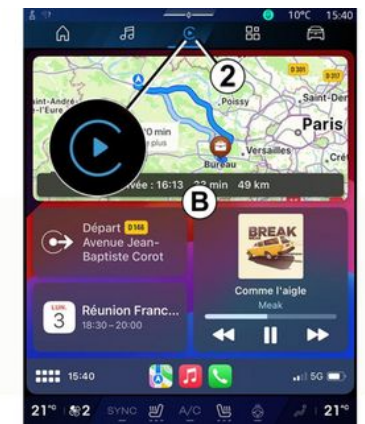

"CarPlav™" ie vnaprei nameščena storitev na vašem pametnem telefonu, ki vam omogoča uporabo nekaterih aplikacij na vašem pametnem telefonu prek zaslona vašega multimediiskeaa sistema.

#### Opomba:

- storitev "CarPlav™" deluie samo. če je storitev SIRI aktivirana, če je vključen mikrofon vozila in če je vaš pametni telefon povezan z vašim vozilom USB ali brezžično prek Bluetooth®, da omogoči samodejno povezavo z vašim sistemom prek WIFI.

- da aplikacija ustrezno deluje, je priporočljivo da uporabite USB ka-

ble, ki jih priporoča proizvajalec pametnega telefona.

### Prva uporaba

Povežite svoi pametni telefon z vhodom multimediiskeaa sistema USB ali povežite prek Bluetooth®, da omogočite samodeino WIFI povezavo z vašim sistemom.

Multimedijski sistem predlaga, da:

- dovolite povezavo in izmeniavo podatkov:
- samodejno vzpostavite povezavo s storitvijo "CarPlay™" za prihodnie seie.

Opomba: če multimediiskemu sistemu ne dovolite, da si zapomni te možnosti, se ob vsakem zagonu prikaže sporočilo o opomniku.

Če želite uporabliati aplikacijo, spreimite zahteve na svojem pametnem telefonu.

Storitev se zažene v multimedijskem sistemu in mora biti vidna v območiu B. Replikacija pametnega telefona

nadomešča sistema "Telefon"

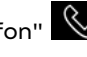

in prikaže se ikona 2 💽

Če zaoraj opisani postopek ni uspešen, korake ponovite.

V sistemu "Aplikacije" nato "Upravitelj naprav", replikacijo pametnega telefong lahko aktivirate/ deaktivirate tudi s pritiskom na iko-

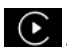

no podvajanja "CarPlav™" €

# Izhod iz podvajanja

Če želite zapreti brezžično replikaciio "CarPlav™":

- deaktivirate WIFI v vašem pametnem telefonu:
- deaktivirajte podvajanje pametnega telefona s pritiskom na ikono

podvajanja "CarPlay™" € ali ak-

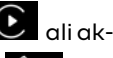

5

tivirajte storitev "Telefon" 🕓 iz "Upraviteli naprav":

- izberite aplikacijo odobrenega prodajalca med aplikacijami za podvajanje pametnih telefonov.

# Glasovno prepoznavanje

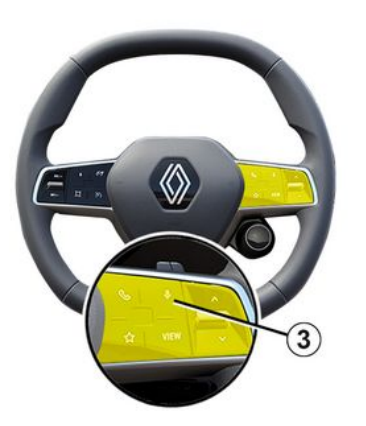

Pritisnite in držite upravljalnik 3, da aktivirate/deaktivirate funkcijo glasovnega prepoznavanja pametnega telefona za upravljanje določenih aplikacij in funkcij z glasovnimi ukazi.

Za več informacij glede poglavje "Uporaba glasovnega prepoznavanja" **→ 26**.

### Android Auto™

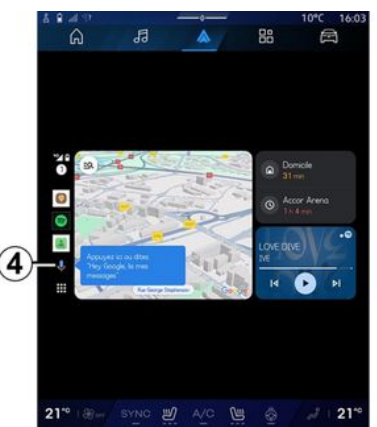

Z uporabo podvajanja »Android Auto™« lahko z ukazi upravljate tudi nekatere funkcije na vašem pametnem telefonu:

- s pritiskom gumba za glasovno prepoznavanje **4**;
- z izgovarjavo glasovnega ukaza: "Ok Google" ali "Hey Google".

#### CarPlay™

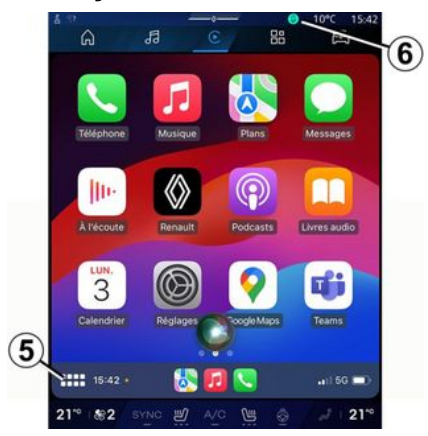

Z uporabo podvajanja »CarPlay™« lahko z ukazi upravljate tudi nekatere funkcije na vašem pametnem telefonu:

- s pritiskom in pridržanjem gumba 5;

- z glasovnim upravljanjem "Dis Siri" ali "Say Siri", če je mikrofon vozila aktiviran **6**.

# UPRAVLJANJE APLIKACIJ

# Sistem "Aplikacije"

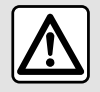

Iz varnostnih razlogov vam svetujemo, da vse te nastavitve opravite, ko vozilo stoji.

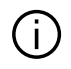

Nekatere nastavitve so na voljo le, ko vozilo miruie.

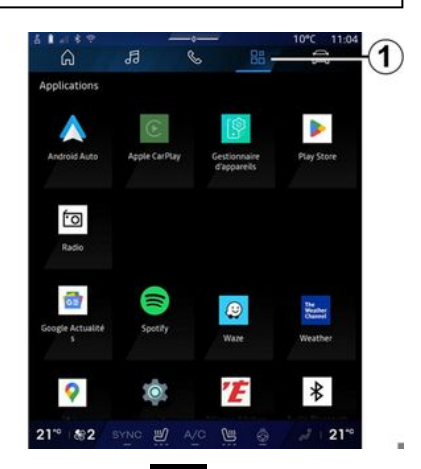

V "Aplikacije" pate do:

🖁 1 lahko dosto-

- aplikacije, ki so nameščene v multimedijskem sistemu,

- podvajanje pametnega telefona;
- »Navodila za uporabo«;
- »Upravitelj naprav«;
- »Play Store™«;
- ...

**Opomba:** nekatere storitve bodo na voljo brezplačno za poskusno dobo. Naročnino lahko podaljšate preko spleta na www.myrenault.com.

Nove aplikacije lahko prenesete prek aplikacije "Play Store™".

# Meni "Aplikacije"

Dostopate lahko do aplikacij, ki so nameščene v vašem multimedijskem sistemu.

Prvi dve vrstici sta namenjeni aplikacijam, ki so privzeto nameščene vnaprej.

Vse ostale aplikacije, prenesene iz "Play Store™" bodo navedene po abecednem vrstnem redu.

Če aplikacija ni na voljo, ne bo prikazana.

Pritisnite na aplikacijo, da jo odprete.

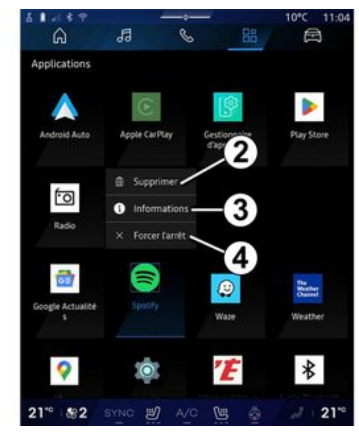

Če pritisnete in pridržite aplikacijo, lahko:

- »Izbriši« aplikacija **2**;
- dostopate do informacij v aplika-
- ciji **3** (različica, veljavnost ali datum nastanka, naslov itd.);
- prisilite, da se aplikacija zapre 4.

**Opomba:** izbriše se lahko samo aplikacije, nameščene iz »Play Store™«.

### Nastavitve »Aplikacije«

Do informacij in nastavitev »Aplikacije« lahko dostopate v meniju »Nastavitve« prek:

- sistema "Aplikacije" \_\_\_\_\_, nato pa aplikacije "Nastavitve"; 5

# UPRAVI JAN JE API JKACI J

- sistema"Vozilo" 🛱 , nato pa

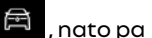

"Nastavitve":

- centra za obvestila, nato v ikoni

"Nastavitve" 🔯

# Lokacija »Aplikacije«

| 6  | 1 1 8 9                                   | 141                                   |                                        |    | 10°C                           | 11:05 |
|----|-------------------------------------------|---------------------------------------|----------------------------------------|----|--------------------------------|-------|
|    | G                                         | 99                                    | C                                      | 88 | - C=                           |       |
| ~  | Position                                  |                                       |                                        |    |                                |       |
| -  | Utiliser La<br>Autoriser a                | position<br>pplis spécifiées l        |                                        |    |                                |       |
| >  | Demande                                   | s de localisatio                      | n récentes                             |    |                                |       |
| )> | Autorisati                                | ions des applis                       |                                        |    |                                |       |
|    |                                           |                                       | neuvent utiliser                       |    |                                |       |
| 0  | Les service<br>Wi-Fi, les ri<br>appareit. | s de localisation<br>Heaux mobiles e  | peuvent utiliser<br>t les capteurs po  |    | les que le Gé<br>osition de vo |       |
| O  | Les service<br>Wi-Fi, les ri<br>appareit, | s de localisation<br>Heaux mobiles e  | peuvent utiliser<br>t les capteurs po  |    | ies que le GA                  |       |
| O  | Les service<br>We-Fi, les n<br>appareil.  | s de localisation<br>Heaux mobiles e  | peuvent utiliser<br>t les capteurs po  |    | ies que le GA                  |       |
| 0  | Les service<br>We-Fi, les n<br>appareil.  | s de localisation<br>Heasux mobiles e | peuvent utiliser<br>Lies capteurs po   |    | lies que le Gé                 |       |
| Ø  | Les service<br>We-Fi, les ri<br>appareil  | s de localisation<br>Heaux mobiles e  | peuvent utilitier<br>L les Capteurs po |    | les que le Gé                  |       |

V meniiu »Nastavitve« izberite »Lokacija«, nato pa »Dovoljenja za aplikacije« 5 za nastavitev lokacijskih dovoljenj za aplikacije, nameščene v vašem multimedijskem sistem.

# "Aplikacije in obvestila"

V meniju »Nastavitve« in nato »Aplikacije in obvestila« lahko dostopate do informacii in nastavitev za »Aplikacije«, ki je nameščen v vašem multimediiskem sistemu:

- "Prikaži vse aplikacije":
- "Privzete aplikacije";
- "Dovolienia za aplikacije":

- "Določene pravice dostopa za aplikacije".

# "Prikaži vse aplikacije"

Dostopate lahko do informacij o vseh aplikacijah v vašem multimediiskem sistemu:

- naslov aplikacii:
- velikost aplikacij;
- različica aplikacii:
- datum veliavnosti ali izdelave aplikacije;

- ...

#### "Privzete aplikacije"

Dostopate do privzetih aplikacij, ki se uporabljajo za:

- začetni zaslon:
- pomoč;
- sistem SMS,
- telefon:
- navigacijski sistem.

Nastavite lahko tudi odpiranje povezav za dostop do aplikacije.

### "Dovoljenja za aplikacije"

Dostopate lahko do dovolieni za uporabo aplikacii za naslednie namene:

- "Telesna aktivnost";
- »Koledar«:
- "Kamera":
- "Telesni senzorji";
- "Stiki":

- ...

#### "Določene pravice dostopa za aplikaciie"

Lahko vklopite/izklopite posebne pravice dostopa, dodeljene aplikacijam, ki se uporabljajo za:

- "Spreminianie nastavitev sistema":
- "Dostopanie do obvestil":
- "Dostop do premium SMS":
- "Dostop do uporabniških informacij";
- "WIFI nadzor".

82 - Aplikacije

# **MY RENAULT**

### Predstavitev

Ko uporabljate aplikacijo "My Renault" uporabljate internetno povezavo telefona (ob upoštevanju stroškov in omejitev, ki jih naloži vaš mobilni operater).

Do vašega računa stranke "My Renault" lahko dostopate prek spletnega mesta **https://renaultconnect.renault.com** ali prek pametnega telefona s prenosom aplikacije "My Renault".

#### Opomba:

 aplikacija "My Renault" se neprekinjeno razvija. Redno se povežite, da bodo nove funkcije dodane vašemu računu.

 za več informacij o združljivih telefonih se obrnite na pooblaščenega prodajalca ali obiščite spletno mesto: https://renaultconnect.renault.com;

- Za več informacij se obrnite na pooblaščenega prodajalca ali si oglejte ponudbo Renault Connect na ustreznem spletnem mestu: https:// renault-connect.renault.com. Iz računa stranke "My Renault", lahko komunicirate s svojim vozilom in pridobite informacije:

- ogled podatkov o vašem vozilu;
- dostop do zgodovine in koledarja vaših intervjujev ter dogovori za sestanek;

 poiščite kraj, kjer je vozilo parkirano;

- na daljavo aktivirajte zvočni opozorilnik in luči vašega vozila;
- oglejte si in upravljajte pogodbe in storitve;
- posvetujte se z E-Guide vozilom;
- poiščite pooblaščenega predstavnika servisne mreže v bližini;
- ustvarite/spremenite svoj »PIN koda« »My Renault«;

#### - ...

#### Opomba:

- nekatere funkcije so odvisne od opreme vozila, naročnine na pogodbe za storitev in zakonodaje v državi;
- nekatere funkcije so na voljo samo v vašem pametnem telefonu prek aplikacije »My Renault«;
- storitve je treba vklopiti, da omogočite dostop do daljinskega upravljanja vozila. Glejte razdelek "Aktiviranje storitev" → 12.

#### Povezane storitve v "My Renault"

#### Za električna vozila

- ...

Povezane storitve lahko uporabljate v aplikaciji "My Renault", kot so:

- preverjanje nivoja baterije in stanja polnjenja;
- programirate napajanje;
- zaženite/programirajte klimatsko napravo ali sistem gretja;
- dostop do "Mobilize charge pass" (način plačila polnilne postaje);
- poiščete razpoložljiva polnilna mesta v bližini;
- načrtujete pot, izberete polnilna mesta ob poti;

**Opomba:** funkcije programiranja napajanja, klimatske naprave in sistema gretja so na voljo le pri nekaterih izvedenkah vozil. Če želite več informacij, se obrnite na predstavnika pooblaščene servisne mreže vozila.

#### ustvarite "My Renault" uporabniški račun.

Za dostop do funkcij "My Renault", morate ustvariti uporabniški račun na spletnem mestu ali v aplikaciji "My Renault".

S spletnega mesta:

5

# **MY RENAULT**

- Na začetni strani izberite "Ustvari račun";

 vnesite podatke, potrebne za ustvarjanje računa.

V aplikaciji:

 v glavnem meniju aplikacije izberite možnost "Registracija";

- vnesite podatke, potrebne za ustvarjanje računa.

Na prej naveden e-poštni naslov bo poslano potrditveno e-poštno sporočilo.

Za dokončanje ustvarjanja vašega računa "My Renault", kliknite povezavo, prikazano v potrditvenem epoštnem sporočilu.

**Opomba:** uporabite lahko isto uporabniško ime in geslo za prijavo v svoj spletni uporabniški račun.

### Svoj račun »My Renault« sinhronizirajte z računom

Če želite uporabiti aplikacijo "My Renault" in komunicirati z vozilom, morate aplikacijo "My Renault" sinhronizirati s svojim vozilom. Sinhronizacija poteka samodejno, ko zaženete aplikacijo.

#### Opomba:

 če želite sinhronizirati aplikacijo
 »My Renault« z vozilom, morate sedeti v vozilu, ki je parkirano na območju z omrežno povezavo, in multimedijski sistem vozila mora biti vklopljen;

 povezava z računom »My Renault« je na voljo samo v skrbniškem profilu;

- Če aplikacija »My Renault« ni sinhronizirana z vozilom, ne boste mogli dostopati do servisnih pogodb.

| đ I |                                                | 10°C 11:06       |
|-----|------------------------------------------------|------------------|
| >   | Nom<br>Greg.<br>Image:                         | 1.6              |
| >   | Sécurité                                       |                  |
| ⇒   | Compte My Renault<br>Appayer pour configurer   |                  |
| >   | Compte Google<br>gregory lanel@expleogroup.com |                  |
| >   | Mentions légales                               |                  |
|     | Paramètres de confidentialité<br>Accepter tout |                  |
| 21  | * 82 BYNG 🖞 🗛 👹 🧕                              | <i>₀J</i>   21°° |

V centru za obvestila (dostop s pritiskom 1) izberite svoj »Profili«, račun »My Renault«, nato sledite navodilom na zaslonu multimedijskega sistema.

Ko je vaš račun "My Renault" povezan z multimedijskim sistemom, bo sinhronizacija potekala samodejno, ko zaženete aplikacijo.

### Registrirajte svoje vozilo v račun "My Renault".

Če ste svoj račun »My Renault« že sinhronizirali z vozilom, se registracija izvede samodejno.

Svoje vozilo lahko v svojem računu »My Renault« registrirate tudi prek svojega računa »My Renault« tako, da kliknete »Dodaj vozilo« in ročno dodate VIN (identifikacijska številka vozila) ali registrsko številko svojega vozila ali pa jo optično preberete.

# Obnavljanje storitev

Če želite obnoviti katero od storitev, ki bo kmalu potekla, kliknite zavihek "Renault CONNECT store" v svojem računu "My Renault" in izberite možnost "Moje storitve".

Nato kliknite možnost "Obnovi" in sledite podrobnim navodilom.

# IZPOSOJA IN POSREDOVANJE VOZILA

# Izposoja vozila

#### Pravno pojasnilo

Ob izposoji vozila ste dolžni (glejte splošne prodajne pogoje za povezane storitve) osebo, ki si bo vozilo izposodila, obvestiti, da bo vozilo povezano in bo zbiralo osebne podatke, kot je lokacijo vozila.

### Zbiranje podatkov

Zbiranje podatkov vozila se lahko začasno prekine.

Za to ob zagonu motorja, ko se na osrednjem zaslonu prikaže okno "Varnost in zaupnost", izberite "OFF" za prekinitev zbiranja podatkov.

Storitve bodo onemogočene, razen funkcij, ki so obvezne ali povezane z varnostjo, kot je npr. samodejni klic v sili v primeru nesreče.

# Predaja vozila

Ob predaji vozila morate novega kupca obvestiti, da je to vozilo povezano in zbira osebne podatke, kot je lokacija vozila.

### Brisanje osebnih podatkov

Ko vozilo predajate (npr. nadaljnja prodaja, nakup), je bistveno, da izbri-

šete vse osebne podatke, shranjene v vozilu in zunaj njega.

Za to ponastavite vgrajeni sistem in izbrišite vozilo iz svojega računa »My Renault«.

#### Ponastavitev sistema

Ko se vozilo predaja, mora prodajalec ponastaviti sistem. Za to vključite multimedijski sistem vozila.

V sistemu "Vozilo" , "Nastavi-

tve", "Sistem", "Možnosti ponastavitve", nato pa "Obnovite tovarniške nastavitve" (brisanje podatkov).

**Opomba:** sistem je mogoče ponastaviti le iz profila skrbnika.

#### Brisanje vozila iz vašega My Renault računa

Ko vozilo predajate, ga morate izbrisati tudi iz svojega računa »My Renault«.

Če želite to narediti, se prijavite v svoj račun »My Renault«, izberite ustrezno vozilo v svoji virtualni garaži in nato kliknite na »Izbriši to vozilo« na dnu začetne strani.

# Meni "Asistent vožnje"

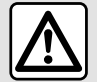

Te funkcije zagotavljajo dodatno pomoč pri vožnji.

Zato v nobenem primeru ne morejo nadomestiti voznikove pazljivosti in odgovornosti (voznik mora biti vedno pripravljen na zaviranje).

Iz varnostnih razlogov vam svetujemo, da vse te nastavitve opravite, ko vozilo stoji.

Nekatere storitve pomoči

pri vožnji so na voljo samo

z naročnino in v določe-

nem časovnem obdobju. Naročniško obdobje lahko podaljšate

prek spletnega mesta www.myrenault.com.

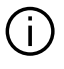

Nekatere nastavitve je treba spremeniti med delovanjem motorja, da se shranijo v multimedijski sistem.

#### Predstavitev

Vozilo je opremljeno s pripomočki za vožnjo, ki nudijo dodatno pomoč pri vožnji vašega vozila.

Za več informacii aleite navodila za uporabo vozila.

Opomba: nekatere nastavitve »Asistent vožnie« so na volio, medtem ko vozilo miruie.

### Dostop do »Asistent vožnje«.

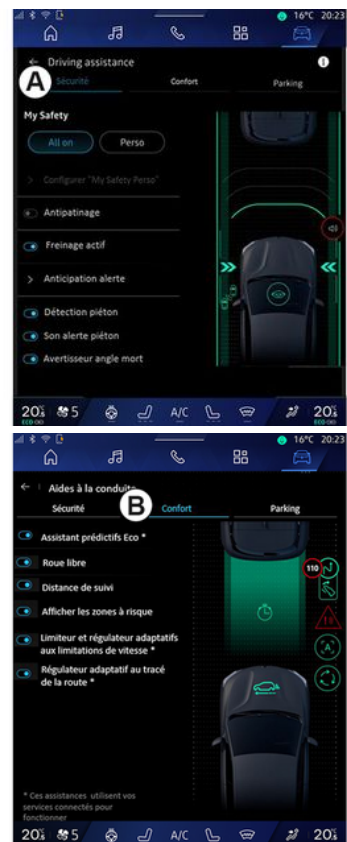

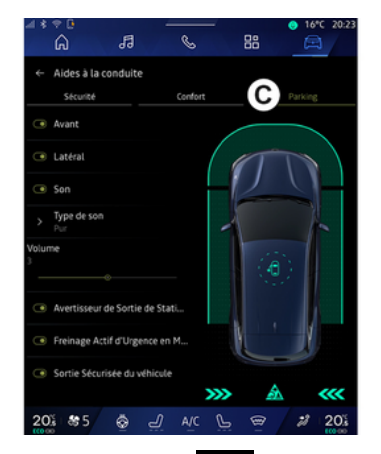

V sistemu "Vozilo" izberite "Asistent vožnje", nato pa zavihek "Varnost" **A** za pripomočke za varno vožnjo ali zavihek "Udobje" **B** za pripomočke za udobno vožnjo.

Zavihek »Parkirišče« *C* je namenjen za uporabo pomoči pri parkiranju.

Za več informacij o zavihku "Parkirišče" *C* glejte razdelek "Pripomočki za parkiranje") **→ 91**.

### « Varnost »

#### »Varnost« A

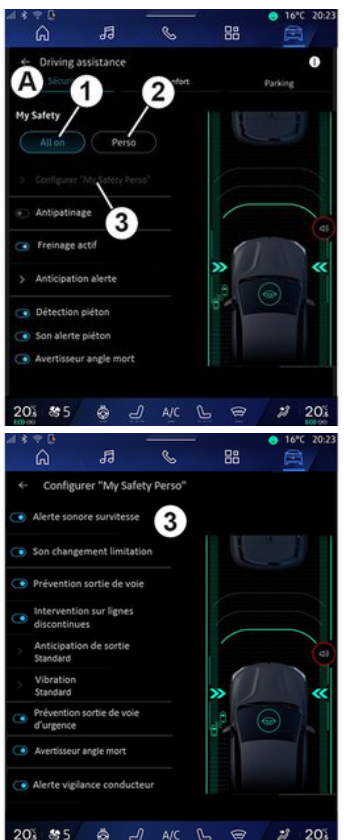

V zavihku "Varnost" **A**, lahko aktivirate/deaktivirate in/ali konfigurirate pomoči za vožnjo, povezane z varnostjo:

- »Vse vklopljeno« 1;
- « Perso » 2;
- «Konfiguracija My Safety Perso»
- 3;
  - « Zvočno opozorilo o preveliki hitrosti »;

- « Zvok pri spremembi omejitve hitrosti »;

 « Preprečevanje zapustitve voznega pasu »;

- »Manevri na prekinjenih črtah«;

- « Opozorilo za prehod voznega pasu »;
- «Intenzivn. vibriranja»;
- »Preprečevanje spremembe voznega pasu v nujnih primerih«.
- « Opozorilo o mrtvem kotu »;

 « Opozorilo za spremljanje voznika »;

- «Nadzorvleke»;
- « Aktiviraj. zavir.»;
  - « Pričakujte opozorilo »;
- «Zaznavanje pešcev»;
- « Opozorilni zvok za pešce »;
- « Opozorilo o mrtvem kotu »;

- ...

**Opomba:** gumb za vklop/izklop je osvetljen, ko je funkcija aktivirana.

#### »Moja varnost«

#### »Vse vkloplieno«1

Ko je za funkcijo Moja varnost aktivirana možnost »Vse vklopljeno«, se aktivirajo vse pomoči pri vožnji, povezane z varnostjo. Ta način se privzeto vklopi ob vsakem zagonu motorja.

Možnost "Vse vkloplieno" za funkcijo Moja varnost lahko aktivirate tudi tako, da enkrat pritisnete gumb za

upravljanje vozila 🛈

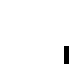

Za več informacij o upravljanju gleite razdelek o "Moja varnost" v priročniku za uporabo vozila.

#### « Perso » 2

Ko je aktivirana funkcija Moja varnost (Perso, so omogočeni varnostni pripomočki, ki ste jih konfigurirali in prilagodili s funkcijo "Konfiguracija My Safety Perso" 3.

Funkcijo Moja varnost "Perso" lahko aktivirate tudi tako, da dvakrat pritisnete qumb za upravljanje vozila

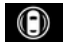

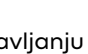

Za več informacij o upravljanju 🔟 gleite razdelek o "Moja varnost" v priročniku za uporabo vozila.

#### «Konfiauracija My Safety Perso» 3

| -4 *    | 20                                      |                       | a -        | 0      | -    | 0 | 16°C 20:23 |
|---------|-----------------------------------------|-----------------------|------------|--------|------|---|------------|
|         | [rd]                                    | 9                     | 9          | 0      | 60   | 3 |            |
| <i></i> | Con                                     | figurer "N            | vly Safety | Perso" |      |   |            |
| ۲       | Alerte                                  | sonore su             | vitesse    | 3      |      |   |            |
|         | Son ch                                  | angement              | limitation |        |      |   |            |
|         | Préver                                  | ntion sortie          | e de voie  |        |      |   |            |
|         | Intervi<br>discon                       | ention sur<br>itinues | lignes     |        |      |   |            |
| >       | Anticip<br>Standa                       | pation de s<br>ird    | ortie      |        |      |   | 4          |
| >       | Vibrat<br>Standa                        | lion                  |            |        | »    | 0 | ~          |
| ٩       | Préver<br>d'urge                        | ntion sortie          | de voie    |        | .0   | 0 |            |
| ۰       | Avertis                                 | seur angle            | mort       |        |      |   |            |
| ٩       | Alerte                                  | vigilance o           | onducteu   |        |      |   |            |
| 20      | ) i i i i i i i i i i i i i i i i i i i | 5 🚭                   | <u>_</u>   | A/C    | ۽ يا |   | 20š        |

V tem meniju lahko izberete in/ali konfigurirate funkcije, ki jih želite imeti ob aktivaciji možnosti "Po meri" za funkcijo Moja varnost "Perso":

- «Zvočno opozorilo o preveliki hitrosti»:

- «Zvok pri spremembi omejitve hitrosti»:

- « Preprečevanje zapustitve vozneqa pasu »;

- »Manevri na prekinjenih črtah«;
  - «Opozorilo za prehod voznega pasu»;
  - «Intenzivn. vibriranja»;
- »Preprečevanje spremembe voznega pasu v nujnih primerih«.
- «Opozorilo o mrtvem kotu»;

```
- « Opozorilo za spremljanje vozni-
ka»:
```

- ....

#### « Zvočno opozorilo o preveliki hitrosti »

Ta funkcija opozori voznika z zvočnim opozorilom, ko vozilo preseže dovoljeno omejitev hitrosti.

#### «Zvok pri spremembi omejitve hitrosti »

Ta funkcija opozori voznika z zvočnim opozorilom, ko se spremeni dovoliena omeiitev hitrosti.

#### « Preprečevanje zapustitve voznega pasu»

Ta funkcija omogoča vibracije na volanu (ali z zvočnim opozorilom, odvisno od opreme), da opozori voznika, če vozilo zaide z voznega pasu in preide črto (neprekinjeno ali zlomljeno), ne da bi bili aktivirani smerniki.

Za več informacij glejte razdelek "Opozorilo na spremembo voznega pasu" v navodilih za uporabo vozila.

### »Manevri na prekinjenih črtah«

Ta funkcija popravi smer vozila, ko to zaide z voznega pasu in prekorači prekinieno črto, ne da bi se aktivirali smerniki, če obstaja neposredna ne-

varnost trka (npr. nevarnost trka v drugo vozilo pri menjavi voznega pasu, ne da bi bili aktivirani smerniki).

Izberete lahko želeno občutljivost sistema vozila:

- «Zgodaj»;
- «Standard»;
- « Pozno ».

Izberete lahko tudi želeno intenzivnost vibracij:

- «Nizka»;
- «Standard»;
- «Visoka».

#### »Preprečevanje spremembe voznega pasu v nujnih primerih«

Ta funkcija z vibracijami na volanu (ali z zvočnim opozorilom, odvisno od opreme) opozori voznika, ko vozilo zaide z voznega pasu in prekorači črto (neprekinjeno ali prekinjeno), ne da bi se sprožili smerniki, če obstaja nevarnost trka (npr. nevarnost trka v drugo vozilo pri menjavi voznega pasu, ne da bi bili sproženi smerniki).

Za več informacij glejte razdelek "Opozorilo na spremembo voznega pasu" v navodilih za uporabo vozila.

### « Opozorilo o mrtvem kotu »

Ta funkcija opozori voznika, da je v mrtvem kotu vozilo. Za več informacij glejte razdelek "Opozorilnik za mrtvi kot" v navodilih za uporabo vozila.

#### « Opozorilo za spremljanje voznika »

Ta funkcija zazna vsako zmanjšanje odzivnosti voznika. Upošteva:

nenadno in naključno premikanje volana;

- pogosto aktiviranje opozorila za ohranjanje voznega pasu.

Ta funkcija voznika obvesti z zvočnim opozorilom in tako, da na instrumentni plošči prikaže opozorilno sporočilo, ki vozniku svetuje, naj si vzame odmor.

Za več informacij glejte razdelek »Opozorilo za voznikovo budnost« v priročniku za uporabo vozila.

### «Nadzor vleke»

Ta funkcija omejuje spodrsavanje pogonskih koles in krmili vozilo pri speljevanju, pospeševanju in upočasnjevanju.

Za dodatne informacije glejte razdelek »Korekcijske naprave in pomoč vozniku pri vožnji« v priročniku za uporabo vozila.

# « Aktiviraj. zavir. »

V tem meniju lahko vklopite/izklopite funkcijo »Aktivno zaviranje«. Izberete lahko tudi občutljivost opozorilnega sprožilca s pritiskom »Pričakujte opozorilo«:

- «Zgodaj»;
- «Standard»;
- « Pozno ».

Za več informacij glejte razdelek "Napredna varnost" v navodilih za uporabo vozila.

### «Zaznavanje pešcev»

Ta funkcija zazna in opozori voznika, kadar obstaja nevarnost trčenja s pešcem.

Za več informacij glejte razdelek »Varno izstopanje potnikov« v priročniku za uporabo vozila.

# « Opozorilni zvok za pešce »

Ta funkcija opozori voznika z zvočnim opozorilom, kadar obstaja nevarnost trčenja s pešcem.

Za več informacij glejte razdelek »Varno izstopanje potnikov« v priročniku za uporabo vozila.

# « Udobje »

### »Udobje« B

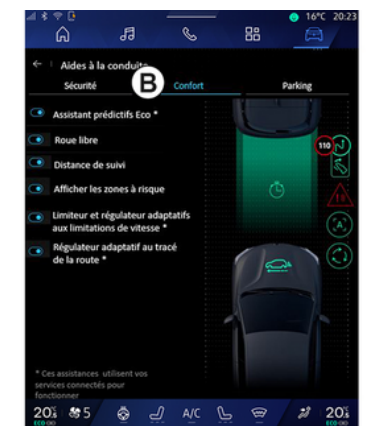

V zavihku "Udobje" **B**, lahko aktivirate/deaktivirate in/ali konfigurirate pomoči za vožnjo, povezane z udobjem:

- « Eco prediktivni asistent \* »;
- « Jadranje »;
- « Sledenje razdalje » ;
- « Nastavite kritične točke »;
- "Prilagodljivi tempomat" ali
- "Adaptivni omejevalnik hitrosti in tempomat \*", glede na opremo;
- »Prilagodljivi regulator hitrosti glede na postavitev ceste\*«;

- ...

6

**Opomba:** gumb za vklop/izklop je osvetljen, ko je funkcija aktivirana.

### « Eco prediktivni asistent \* »

Ta funkcija vozniku svetuje, kdaj naj dvigne nogo s stopalke za plin v pričakovanju prihodnjega dogodka (npr. ovinka, krožišča itd.), da se tako izogne poznemu zaviranju in izkoristi vztrajnost vozila za omejitev porabe in povečanje dosega vozila.

#### « Jadranje »

Ta funkcija omogoča zmanjšanje zaviranja motorja med fazami upočasnjevanja in nadaljevanje vožnje brez pospeševanja, da se tako prihrani gorivo.

Za več informacij glejte razdelek »Nasveti za vožnjo, ekološka vožnja« v priročniku za uporabo vozila.

### « Sledenje razdalje »

Ta funkcija opozori voznika, če vozi preblizu drugega vozila.

Za več informacij glejte razdelek »Opozorilo za varnostno razdaljo« v priročniku za uporabo vozila.

### « Nastavite kritične točke »

Ta funkcija omogoča prikaz tveganih območij. Za več informacij glejte "Stop and GoPrilagodljivi regulator hitrosti" in "Zaznavanje cestnih znakov" v navodilih za uporabo za voznika.

#### "Prilagodljivi tempomat" or "Adaptivni omejevalnik hitrosti in tempomat \*" (glede na opremo)

Ta funkcija vam omogoča, da omejite in uravnavate hitrost vašega vozila glede na cestišče.

Za več informacij glejte "Stop and GoPrilagodljivi regulator hitrosti" in "Zaznavanje cestnih znakov" v navodilih za uporabo za voznika.

# »Prilagodljivi regulator hitrosti glede na postavitev ceste\*«

Ta funkcija vam omogoča uravnavanje hitrosti vašega vozila glede na postavitev ceste (npr. krožišče, ovinek itd.).

Za več informacij glejte »Stop and Go Prilagodljivi regulator hitrosti« v priročniku za uporabo vozila.

# POMOČI PRI PARKIRANJU

# Predstavitev

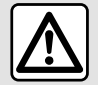

Te funkcije zagotavljajo dodatno pomoč pri vožnji.

Zato v nobenem primeru ne morejo nadomestiti voznikove pazljivosti in odgovornosti (voznik mora biti vedno pripravljen na zaviranje).

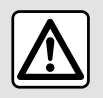

Pri manevriraniu se volan lahko hitro obrača: z rokami ne segajte v notranjost volanskega

obroča in se prepričajte, da v notranjosti ni ničesar.

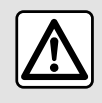

Iz varnostnih razlogov vam svetujemo, da vse te nastavitve opravite, ko vozilo stoji.

Vozilo ie opremlieno s pomočio pri parkiranju, ki nudi dodatno pomoč pri parkirnih manevrih.

Glede na opremo v sistemu "Vozilo"

, pritisnite meni "Asistent vožnie", nato zavihek "Parkirišče" za dostop do menija Pomoč pri parkiranju.

- «Asistent parkiranja»;

- «Asistent za parkiranje brez rok ». Za več informacij glejte navodila za uporabo vozila.

# Meni "Asistent parkirania"

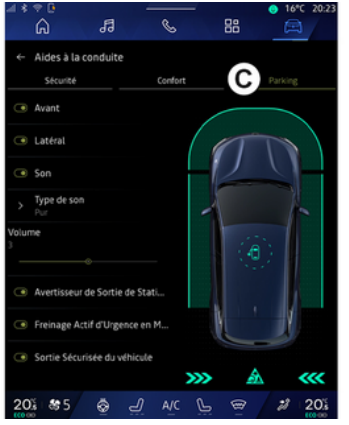

V sistemu "Vozilo"

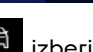

🛱 izberite meni "Asistent vožnie", nato zavihek "Parkirišče" C. Uporabite ta meni za dostop do nastavitev pomoči pri parkiranju. Za več informacij glejte

razdelek »Asistent parkirania« v priročniku za uporabo vozila.

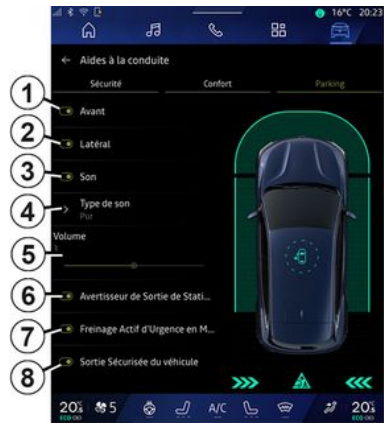

- 1. «Spredaj».
- 2. « Stransko ».
- 3. « 7 vok ».
- 4. «Tip zvoka».
- 5. «Glasnost».

6. « Opozorilo ob parkiranju zadaj prečno».

- 7. «Zadnie aktivno zaviranie v sili».
- 8. «Varen izhod potnika».

#### območja zaznavanja »Asistent parkirania«

Vkliučite ali izkliučite lahko naslednja območja pomoči parkiranja:

6

# POMOČI PRI PARKIRANJU

- «Spredaj»1;

- « Stransko » 2.

#### «Zvok»3

Za vklop ali izklop zvočnih opozoril funkcije za pomoč pri parkiranju pritisnite »Zvok« **3**.

Spremenite lahko naslednje parametre:

- »Tip zvoka« **4**: izberite vrsto zvočnega opozorila med ponujenimi;

- »Glasnost«: nastavite glasnost zaznave ovire tako, da pritisnete vrstico za glasnost »Glasnost« **5**.

#### « Opozorilo ob parkiranju zadaj prečno » *6*

Funkcija »Opozorilo ob parkiranju zadaj prečno« **6** zazna ovire, ko se od zadaj približajo boku vozila.

Sproži se, če je vklopljena vzvratna prestava ali če vozilo miruje oziroma se premika pri nizki hitrosti.

O približevanju oviram vas bodo obvestili ponavljajoči se piski, kot tudi prikaz na multimedijskem zaslonu in svetlobni signal na vzvratnem ogledalu.

**Opomba:** mirujoče ovire ne bodo zaznane.

Za več informacij o funkciji »Opozorilo ob parkiranju zadaj prečno« glejte razdelek o »Opozorilo ob parkiranju zadaj prečno« v priročniku za uporabo vozila.

#### « Zadnje aktivno zaviranje v sili » 7

Ko je vključena vzvratna prestava, »Zadnje aktivno zaviranje v sili" 7« zazna mirujoče ovire za vašim vozilom.

Za več informacij o funkciji »Zadnje aktivno zaviranje v sili« glejte razdelek o »Zadnje aktivno zaviranje v sili« v priročniku za uporabo vozila.

# «Varen izhod potnika» 8

Opozorilo »Varen izhod potnika« **8** zazna potencialno nevarnost in opozori voznika in/ali potnike, če odprejo vrata, ko vozilo miruje.

To se aktivira, ko je vozilo parkirano.

Če se vozilu približuje ovira, se na instrumentni plošči prikaže opozorilo, na ogledalih vrat in v notranjosti vrat se prikaže svetlobni signal in oglasi se pisk.

**Opomba:** mirujoče ovire in pešci niso zaznani.

Za več informacij o funkciji »Varen izhod potnika« glejte razdelek o »Varen izhod potnika« v priročniku za uporabo vozila.

### Meni "Asistent za parkiranje brez rok"

Funkcija »Asistent za parkiranje brez rok« vam pomaga pri parkiranju vozila tako, da prevzame nadzor nad volanom, zavorami, motorjem in prestavno ročico.

Med manevrom sledite navodilom, prikazanim na zaslonu multimedijskega sistema (npr. "Izberite vzvratno prestavo", "Vzvratno" itd.) in odstranite roke z volana.

Kadar koli lahko ponovno prevzamete nadzor nad vozilom tako, da obrnete volan.

Do menija »Asistent za parkiranje brez rok« lahko dostopate iz:

- v sistemu "Vozilo" pritisnite meni "Asistent vožnje", nato pa zavihek "Parkirišče" **C**:

 pripomoček "Asistent za parkiranje brez rok" s pritiskom "Odpri" (za konfiguracijo glejte razdelek "Dodajanje in upravljanje pripomočkov"→ 24);

 prek bližnjice "Asistent za parkiranje brez rok" v kameri s prikazom
 360° (za več informacij glejte razdelek "360° Kamera" → 95);

 gumb "Priljubljene" na volanu (za konfiguracijo glejte razdelek "Uporabniške nastavitve" → 118).

# POMOČI PRI PARKIRANJU

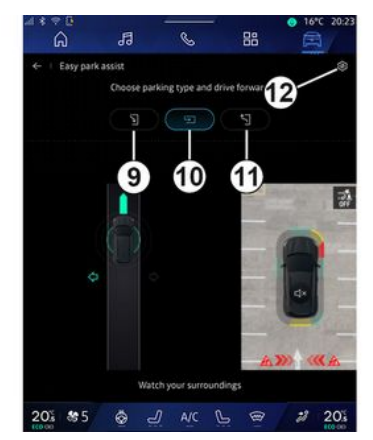

V tem meniju lahko izberete naslednje manevre:

- bočno parkiranje vozila 9;
- pravokotno parkiranje vozila 10;
- bočno speljevanje s parkirnega mesta *11*.

Za več informacij glejte razdelek »Asistent za parkiranje brez rok« v priročniku za uporabo vozila.

Z ikono *12* lahko izberete privzeto vrsto manevra:

- «Bočno parkiranje»;

ali

- « Parkirni prostor ».

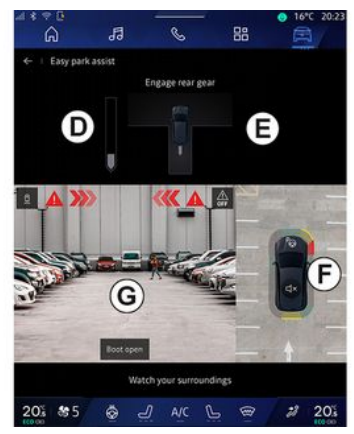

Odvisno od opreme se med manevrom na zaslonu multimedijskega sistema prikažejo različni pogledi:

– merilnik, ki prikazuje napredek manevra **D**;

- navodila za smer manevriranja **E**;

- pogled na vozilo, okolico in razpoložljiva parkirna mesta **F**;

- prikaz območja kamere spredaj/ zadaj **G**.

Če pogoji, ki so potrebni za delovanje, niso izpolnjeni, se na zaslonu prikaže opozorilno sporočilo.

Če želite preklicati trenutni manever, pritisnite »Prekinite manevriranje«.

# KAMERA ZA VZVRATNO VOŽNJO

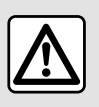

Iz varnostnih razlogov vam svetujemo, da vse te nastavitve opravite, ko vozilo stoji.

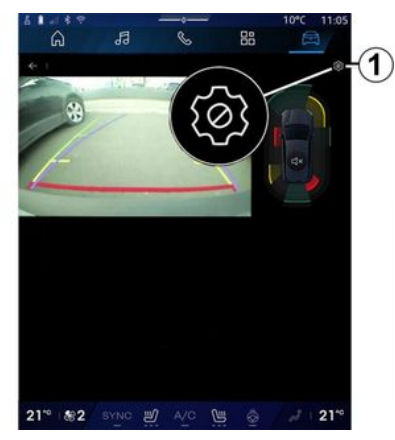

Ko je vključena vzvratna predstava, se aktivira kamera za vzvratno vožnjo, ki se nahaja na zadnjem delu vozila, in pogled za vozilom predvaja na multimedijskem zaslonu.

Ko je kamera za vzvratno vožnjo prikazana na zaslonu multimedijskega sistema, lahko do nastavitev dostopate s pritiskom na ikono "Nastavi-

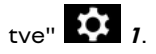

Za več informacij o kameri za vzvratno vožnjo glejte priročnik za uporabo vozila.

#### Opomba:

 prepričajte se, da kamere niso prekrite (z umazanijo, blatom, snegom itd.);

 ko je hitrost vozila nad približno 10 km/h, zaslon kamere za vzvratno vožnjo ni več na voljo (preklop na črni zaslon), odvisno od lokalnih predpisov.

#### "Nastavitve slike"

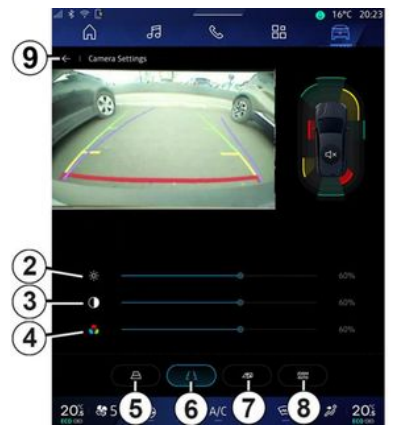

Prilagodite lahko naslednje nastavitve:

- osvetlitev 2;
- kontrast **3**;

- barva **4**.

Če želite zapreti nastavitve, pritisnite **9**.

### "Indikatorji oddaljenosti"

Lahko vklopite ali izklopite:

- premične indikatorje oddaljenosti

**5**, ki označujejo smer vozila glede na položaj volana;

 indikatorje oddaljenosti 6, ki označujejo razdaljo za vozilom;

 premični indikatorji oddaljenosti prikolice 7, ki označujejo smer prikolice glede na položaj volana.

### "Samodejni zoom"

(odvisno od opreme)

Po želji lahko vključite ali izključite »Samodejni zoom« **8**.

# 360° KAMERA

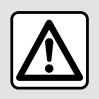

Ta funkcija predstavlja dodatno pomoč pri vožnji. Zato ne more v nobenem primeru nado-

mestiti voznikove budnosti in odgovornosti.

Voznik mora biti vedno pripravljen na nenadne nepredvidene dogodke, ki se lahko zgodijo med vožnjo: zato med manevriranjem vedno pazite, da v okolici vozila ni majhnih, ozkih premičnih ovir (kot so na primer otroci, živali, otroški vozički, kolesa, večji kamni, stebriček itd.) v mrtvem kotu.

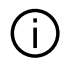

Zaslon predstavlja obrnjeno sliko pogledov zadnje strani vozila.

Indikatorji so prikazani s projekcijo na ravnih tleh. Te informacije ne smete upoštevati, ko se prikaže na navpični površini predmeta ali na predmetu, postavljenem na tleh. Predmeti, ki se pojavijo na robu zaslona, so lahko deformirani. V primeru močne svetlobe (sneg, vozilo na soncu itd.) je lahko vidljivost kamere motena.

#### Predstavitev

Vozilo je opremljeno s štirimi kamerami, nameščenimi spredaj, na stranskih ogledalih in na zadnjem delu vozila, ki vam zagotavljajo dodatno pomoč pri težjih manevrih.

Za več informacij glejte razdelek »360° Kamera« v priročniku za uporabo vozila.

**Opomba:** prepričajte se, da kamere niso prekrite (z umazanijo, blatom, snegom itd.).

#### Delovanje

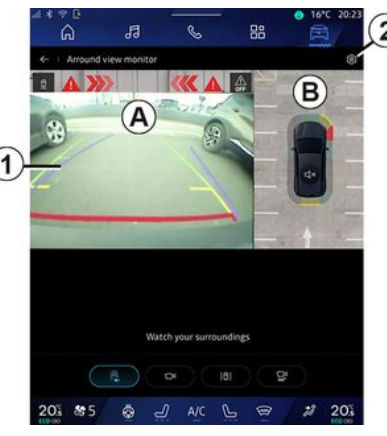

Sistem lahko aktivirate iz sistema

"Vozilo" s pritiskom na meni "360° Kamera" ali s prestavljanjem v vzvratno prestavo (in do pet sekund po prestavitvi v drugo prestavo).

Prikaz območja okrog zadnjega dela vozila je prikazan v območju **A** zaslona multimedijskega sistema skupaj z indikatorji oddaljenosti **1**, orisom vozila in zvočnimi signali.

Ultrazvočna tipala, ki so nameščena v vozilu, merijo razdaljo med vozilom in oviro.

Ko je doseženo rdeče območje, si za natančno zaustavitev pomagajte s prikazom odbijača.

# 360° KAMERA

Prikaz vozila s ptičje perspektive in okolica sta prikazana v območju **B** na zaslonu multimedijskega sistem.

Zaslon »360° Kamera« lahko konfigurirate s pomočjo ikone **2**.

Za več informacij glejte razdelek »360° Kamera« v priročniku za uporabo vozila.

#### Izbira kamere

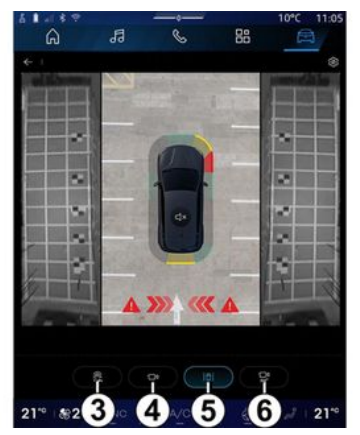

Izberete lahko tudi vrsto pogleda za prikaz na zaslonu:

 standardni prikaz območja spredaj/zadaj in pogled iz ptičje perspektive *3*;

- panoramski pogled območja spredaj/zadaj **4**;

- prikaz stranskega območja 5;

– prikaz 3D **б**.

**Opomba:** »360° Kamera« je mogoče dostopati s pomočjo upravljalnega gumba »Priljubljene« na volanu.

#### Nastavitve

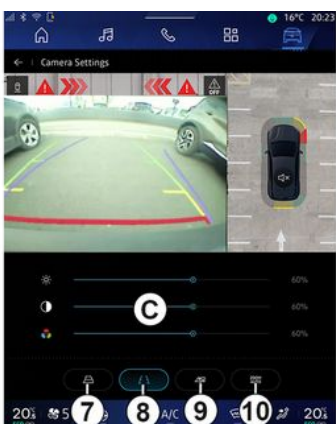

Iz menija »360° Kamera« pritisnite ikono nastavitev kamere **2**. Uporabite ta meni za konfiguriranje kamere:

pritisnite 7 za vklop ali izklop prikazovanja indikatorjev oddaljenosti;
pritisnite 8 za vklop ali izklop prikazovanja nepremičnih indikatorjev oddaljenosti;

 pritisnite 9 za vklop ali izklop prikazovanja indikatorjev oddaljenosti prikolice; - pritisnite *10* za vklop ali izklop samodejne povečave;

- premaknite prilagoditvene vrstice *C* za nastavitev svetlosti, kontrasta in barv slike.

# **MULTI-SENSE**

### Meni "MULTI-SENSE"

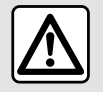

Iz varnostnih razlogov vam svetujemo, da vse te nastavitve opravite, ko vozilo stoji.

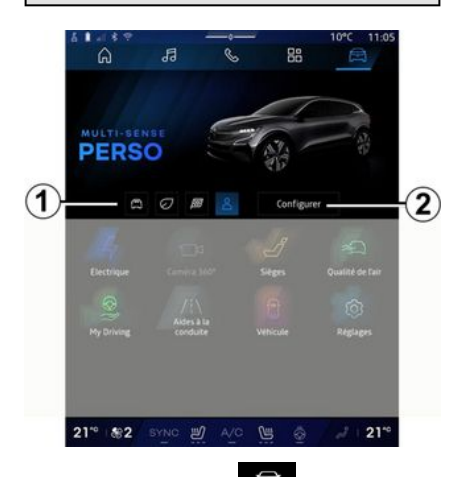

V sistemu "Vozilo" (Iahko dostopate do "MULTI-SENSE". Ta meni vam omogoča prilagoditev delovanja nekaterih vgrajenih sistemov.

### Izbira načina

Razpoložljivi načini se lahko razlikujejo glede na vozilo in nivo opremljenosti. V meniju »MULTI-SENSE« izberite želeni način **1**:

- «Comfort»;
- «Eco»;
- «Sport»;
- «Perso»;
- «Snow»;
- «All Terrain»;
- ...

Za več informacij o posameznih načinih, glejte navodila za uporabo vozila.

### «Konfiguriranje»

Pritisnite »Konfiguriranje« **2** in prilagodite različne parametre teh sistemov vozila:

- «Sila za krmiljenje»;
- «Dinamika vozila»;
- «Klimatizacija»;
- «Osvetlitev ambient»;
- ...

#### Opomba:

 nekateri konfiguracijski meniji se lahko razlikujejo glede na vozilo in raven opreme;

 dostopate lahko tudi do različnih načinov, če večkrat zapored pritisnete upravljalnik "MULTI-SENSE" v vozilu. Za več informacij glejte navodila za uporabo vozila.

#### »Konfigurirajte« »MULTI-SEN-SE«

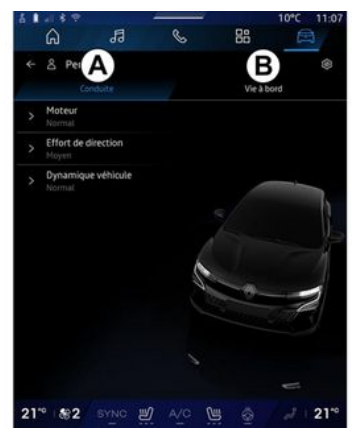

# **MULTI-SENSE**

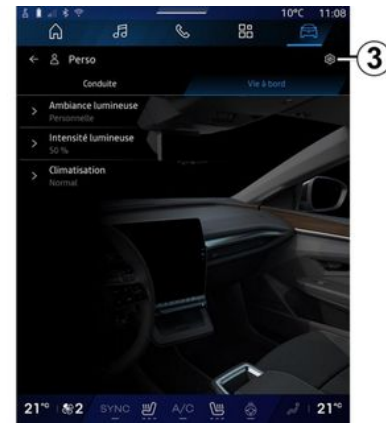

Zaslon »MULTI-SENSE« »Konfiguriranje« vključuje naslednje zavihke:

- »Vožnja« **A** prikazuje funkcije, povezane z vožnjo vozila;
- »Življenje v vozilu« *B* prikazuje funkcije, povezane z izkušnjami v vozilu.

**Opomba:** razpoložljive nastavitve se lahko razlikujejo glede na način "MULTI-SENSE", model vozila in raven opreme.

Na zavihku **3** lahko »Ponastavite nastavitve načina«.

# Nastavitve »Vožnja«

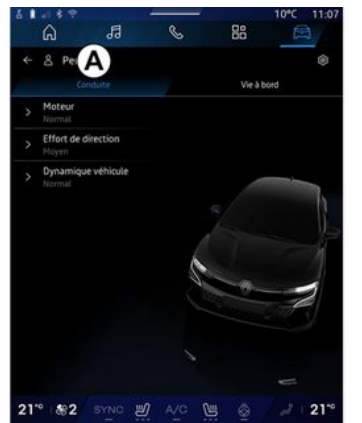

V zavihku »Vožnja« **A** lahko konfigurirate naslednjo opremo:

- «Mehanizem »;
- «Sila za krmiljenje »;
- «Dinamika vozila »;

- ...

#### « Mehanizem »

Ta meni nudi več nastavitev odzivnosti motorja:

- «Normalno»;
- «Šport»;
- « Eco ».

Glede na izbrano nastavitev postaneta moč in navor motorja opaznejša in bolj odzivna.

### « Sila za krmiljenje »

Ta meni nudi več nastavitev odziva volana:

- «Nizka»;
- «Srednje»;
- «Visoko».

Glede na izbrano nastavitev je mogoče prilagoditi občutljivost sklopa krmilnega mehanizma, da postane bolj odziven in težji ter tako zagotovi optimalno ravnovesje med nemotenim in natančnim krmiljenjem.

#### « Dinamika vozila »

Ta meni, ki je na voljo pri vozilih z 2kolesnim pogonom, ponuja več nastavitev delovanja:

- «Normalno»;
- «Udobje»;
- «Šport».

Glede na izbrano nastavitev se zaviranje koles spreminja glede na kot koles, da se zagotovi optimalna pot.

### «4Control Advanced»

Ta meni, ki je na voljo pri vozilih s 4kolesnim pogonom, ponuja več nastavitev delovanja. Če želite spremeniti, neposredno prilagodite vrstico ravni tako, da s prstom pomaknete v levo, da povečate stabilnost, ali v levo, da povečate agilnost.

# **MULTI-SENSE**

Glede na izbrano nastavitev se zaviranje koles spreminja glede na kot koles, da se zagotovi optimalna pot.

### « Contrôle châssis »

Ta meni, ki je na voljo v vozilih z vzmetenjem s kamero in štirikolesnim pogonom, ponuja več nastavitev delovanja:

- «Udobje»;
- «Dinamično»;
- «Šport».

Glede na izbrano nastavitev, zaviranje in krmiljenje koles se krmiljenje in vzmetenje spreminjata in ponujata bolj ali manj dinamično vozno izkušnjo.

# Nastavitve »Življenje v vozilu«

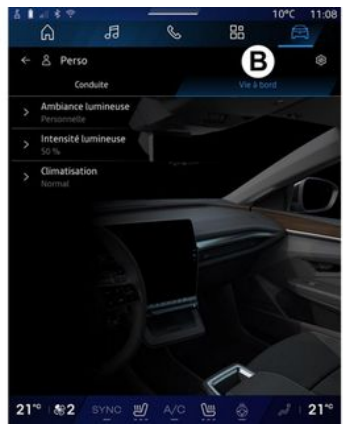

V zavihku »Življenje v vozilu« **B** lahko konfigurirate naslednjo opremo:

- «Osvetlitev ambient »;
- «Intenzivnost svetlobe »;
- «Klimatizacija»;

- ...

Za več informacij o »Osvetlitev ambient« in »Intenzivnost svetlobe« glejte razdelek »Prostorska osvetlitev«. → 101.

# DINAMIČNO PODVOZJE

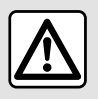

Te funkcije zagotavljajo dodatno pomoč pri vožnji.

Ta funkcija torej ne more v nobenem primeru nadomestiti voznikove previdnosti in odgovornosti pri manevriranju (voznik mora biti vedno pripravljen na zaviranje).

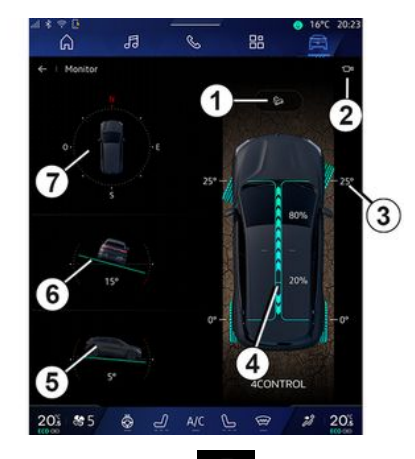

V sistemu "Vozilo" , pritisnite "Dinamično podvozje" za dostop do naslednjega:

- vklop/izklop sistema »Nadzor za spust po hribu (HDC)« (odvisno od opreme) 1;
- bližnjica do menija »Kamera« (odvisno od opreme) **2**;
- smer koles 3;
- porazdelitev navora spredaj/zadaj za vozila s štirikolesnim pogonom (4WD) 4;
- prečni inklinometer 5;
- vzdolžni inklinometer 6;
- kompas **7**.

Za več informacij o "Nadzor za spust po hribu(HDC)" glejte razdelek "Korekcijske naprave in pomoč vozniku pri vožnji" v priročniku za uporabo vozila.

# **PROSTORSKA OSVETLITEV**

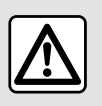

Zaradi varnosti vam svetujemo, da vse nastavitve opravite pri zaustavljenem vozilu.

V sistemu "Vozilo" pritisnite gumb "Konfiguriranje" in meni "MUL-TI-SENSE", zavihek "Življenje v vozilu" in nato "Osvetlitev ambient".

Uporabite ta meni za nastavitev prostorske osvetlitve v potniškem prostoru:

- «Spremeni»;
- « Osebno ».

#### « Spremeni »

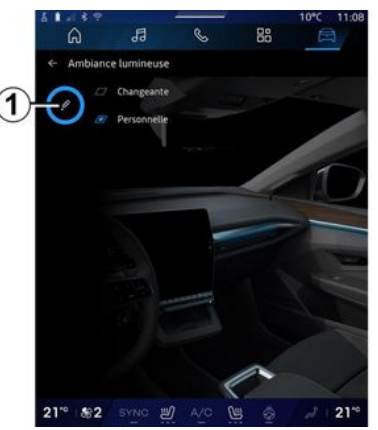

Za postopno spreminjanje prostorske osvetlitve pritisnite »Spremeni«.

Multimedijski sistem samodejno prilagodi ambientno prostorsko osvetlitev, da pridobi barvo prostorske osvetlitve, ki je najprimernejša za tisti čas dneva.

#### «Osebno»

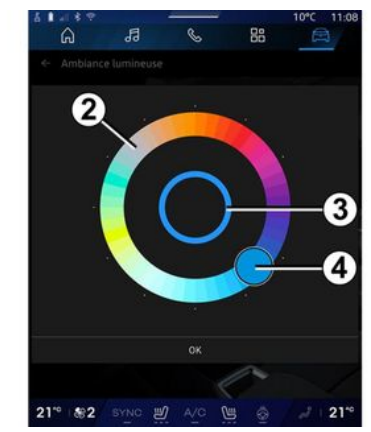

Če želite spremeniti barvo prostorske osvetlitve v vozilu, pritisnite »Osebno« in potem ikono 1. Izberite eno izmed barv med tistimi, ki so na voljo na krožni paleti 2 s premikanjem gumba 4.

Notranji krog **3** predstavlja prostorsko osvetlitev zaslona multimedijskega sistema in instrumentne plošče v vašem vozilu.

Pritisnite »V redu« za potrditev izbire barve ali pritisnite »Prekliči« za zavrnitev izbrane barve.

# **PROSTORSKA OSVETLITEV**

#### «Intenzivnost svetlobe»

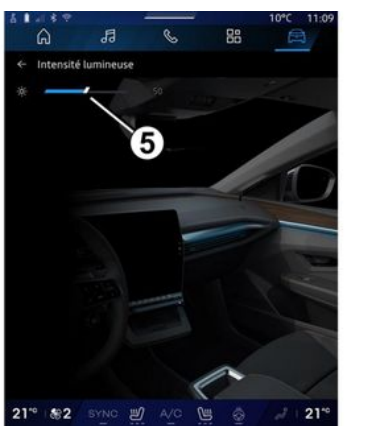

Jakost prostorske ambientne svetlobe lahko nastavite.

V sistemu "Vozilo" pritisnite gumb "Konfiguriranje" in meni "MUL-TI-SENSE", zavihek "Življenje v vozilu" in nato "Intenzivnost svetlobe".

Premaknite kazalec **5** na vrstico svetlosti luči, da prilagodite svetlost prostorske osvetlitve.

**Opomba:** svetlost prostorske osvetlitve se shrani in poveže z dnevnim ali nočnim načinom vozila, kot je bilo nastavljeno med prilagajanjem.

# VZVRATNA OGLEDALA SEDEŽI/

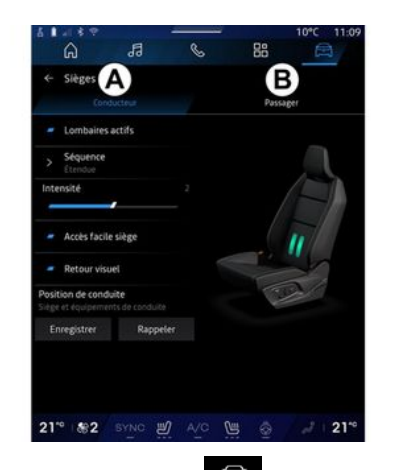

V sistemu "Vozilo" Pritisnite "Sedeži", da dostopite do funkcij nastavitve sedeža "Voznik" **A** in "Potnik" **B** svojega vozila:

- «Ledveni del aktiviran»;
- «Samodejna nastavitev položaja sedeža»;

- « Vizualna povratna informacija »;

 - « Položaj za vožnjo »/« Pozicija Relax ».

Neposredno s pritiskom na stikalo na sedežu lahko dostopate tudi do menija »Sedeži«. Za zagon masažne funkcije pritisnite in držite.

Za več informacij o upravljalnih elementih sedeža glejte uporabniški priročnik vašega vozila. Za izbiro sedeža »Voznik« ali »Potnik«:

- pritisnite zavihek A ali B;

 hitro pomaknite multimedijski zaslon vstran, da se premaknete z enega sedeža na drugega.

### « Ledveni del aktiviran »

Na zavihkih "Voznik" lahko izberete vrsto zaporedja:

- «Nizko»;
- «Razširjeno»;
- «Izmenično».

Premaknite selektor na vrstico »Intenzivnost« za prilagoditev masaže »Intenzivnost«.

#### « Samodejna nastavitev položaja sedeža »

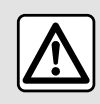

Pred namestitvijo otroškega sedeža na sovoznikov sedež in/ali za-

dnje sedeže izklopite funkcijo "Samodejna nastavitev položaja sedeža".

Obstaja nevarnost poškodb.

Če je ta funkcija vključena, se sedež samodejno pomakne nazaj, ko voznik in/ali sovoznik zapusti vozilo, in se vrne v svoj položaj ob naslednjem zagonu vozila.

# « Vizualna povratna informacija »

Če je ta funkcija vklopljena, se na zaslonu prikaže kontekstno okno za nastavitve, ko voznik ali sopotnik nastavlja položaj sedeža.

#### "Položaj za vožnjo"/"shranjeni položaj"

#### « Shrani »

Ta funkcija si zapomni položaje sprednjih sedežev in zunanjih ogledal za "Voznik" in/ali "Potnik".

Iz menija »Sedeži«:

- izberite sedež »Voznik« ali »Potnik«;
- prilagodite položaj sedeža s stikali na sedežu;
- prilagodite položaj zunanjih ogledal s pomikanjem oken;
- pritisnite »Shrani« za shranjevanje trenutnega položaja.

Uporaba nastavitvenih stikal za zadevni sedež:

 prilagodite položaj sedeža s stikali na sedežu;

 po nekaj sekundah se na multimedijskem zaslonu prikaže sporočilo, ki ponuja shranjevanje novega položaja;

# VZVRATNA OGLEDALA SEDEŽI/

 pritisnite »Shrani«, da shranite trenutni položaj ali »Ne shrani« da ne shranite trenutnega položaja.

**Opomba:** položaj zunanjih ogledal je shranjen skupaj s položajem sedežev, odvisno od vozila.

Za več informacij glejte navodila za uporabo vozila.

#### « Priklic »

6

Ko vozilo miruje, lahko ta funkcija prikličete shranjene položaje sedežev in vzvratnih ogledal:

- Za voznikov sedež: pritisnite »Priklic«.
- Za sovoznikov sedež: izberite shranjeno želeno »Položaj sedeža«, nato pritisnite »Priklic«.

**Opomba:** iz varnostnih razlogov so nekatere funkcije na voljo samo, ko vozilo miruje.

#### « Pozicija Relax »

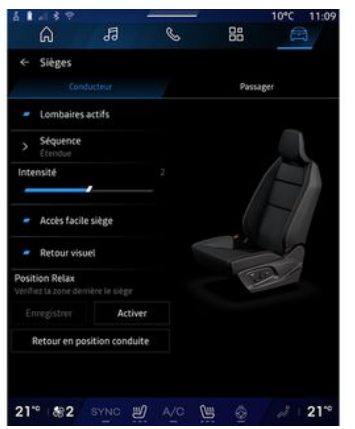

Ko vozilo miruje, se lahko samodejno premaknete nazaj in nagnete voznikov sedež, da omogočite sproščujoč položaj sedenja med odmorom. To storite tako, da pritisnite "Aktivirajte".

"Pozicija Relax" lahko prilagodite tako, da s pomočjo gumbov za nastavitev sedeža prilagodite položaj sedeža, nato pa pritisnete "Shrani", da shranite položaj.

Gibanje lahko prekinete s pritiskom enega od gumbov za nastavitev sedeža ali s pritiskom na "Vrnitev v položaj za vožnjo" na multimedijskem zaslonu. Če želite sedež vrniti v položaj za vožnjo, pritisnite "Vrni v položaj za vožnjo".

**Opomba:** med polnjenjem vozila se na zaslonu multimedijskega sistema samodejno prikaže sporočilo, ki vas vpraša, ali želite aktivirati položaj. Med aktiviranjem lahko dostopite do nastavitev "Pozicija Relax";

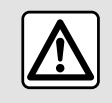

Preden uporabite "Pozicija Relax" ali prikličete položaj za vožnjo (shranjeni položaj,

sprememba profila), preverite, da ni nikogar v bližini premikajočih se delov (zlasti na zadnjih sedežih).

Nevarnost poškodb.

# **TLAK V PNEVMATIKAH**

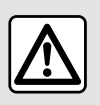

Zaradi varnosti vam svetujemo, da vse nastavitve opravite pri zaustavljenem vozilu.

Za več informacij o tlaku v pnevmatikah glejte poglavje "Sistem nadzora tlaka v pnevmatikah" v uporabniškem priročniku vozila.

V sistemu "Vozilo" Pritisnite "Vozilo", nato pa zavihek "Tlak pnevmatik", da preverite stanje tlaka v pnevmatikah in ponastavite nadzorni sistem "Tlak pnevmatik".

Glede na vozilo obstajajo različni nadzorni sistemi »Tlak pnevmatik«:

- TPMS: sistem nadzora tlaka v pnevmatikah;

ali

 TPW: opozorilnik za izgubo tlaka v pnevmatikah.

Prikazovalnik na instrumentni plošči vašega vozila vas obvesti o morebitnih težavah z napolnjenostjo pnevmatik.

#### Stanje tlaka v pnevmatikah s sistemom TPMS

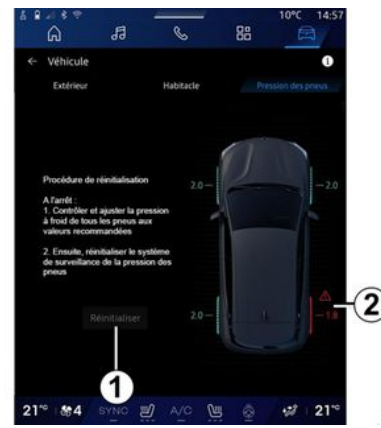

V multimedijskem sistemu lahko preverite stanje tlaka v pnevmatikah.

Simbol **2** z barvami označuje stanje tlaka v pnevmatikah:

 zelena - tlak v pnevmatikah je ustrezen ali nespremenjen od zadnje ponovne inicializacije;

- oranžna - tlak v pnevmatikah je nezadosten;

- rdeča - ena od pnevmatik je predrta ali zelo izpraznjena;

- Siva - od senzorja pnevmatike ni prejetih informacij.

Za več informacij o kontrolnem sistemu "Tlak pnevmatik", ki je nameščen v vašem avtomobilu, izberite

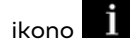

#### Stanje tlaka v pnevmatikah s sistemom TPW

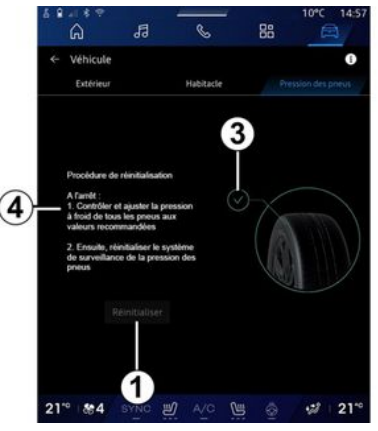

V multimedijskem sistemu lahko preverite stanje tlaka v pnevmatikah.

Simbol *3* z barvami označuje stanje tlaka v pnevmatikah:

- zelena - tlak v pnevmatikah je ustrezen ali nespremenjen od zadnje ponovne inicializacije;

- oranžna - tlaka v eni od pnevmatik ni dovolj.

Za več informacij o kontrolnem sistemu "Tlak pnevmatik", ki je name6

# **TLAK V PNEVMATIKAH**

ščen v vašem avtomobilu, izberite

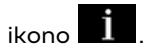

Ponovno inicializirajte nadzorni sistem »Tlak pnevmatik« pri **1**.

Postopek ponovne inicializacije sistema je prikazan pri **4**.

#### Reinicializacija (vračanje na začetno vrednost)

Ta funkcija omogoča ponovno inicializacijo s pritiskom gumba »Ponastavi« 1.

Postopek ponastavitve je treba izvesti, ko vozilo miruje in je kontakt vključen.

Zaženite postopek ponovne incializacije s pritiskom »Da« ali preklopite na stanje tlaka v pnevmatikah s pritiskom »Ne«.

Ko je ponastavitev dokončana, se na zaslonu prikaže potrditveno sporočilo.
# Meni "My driving"

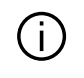

Nekatere posebnosti so na voljo le, ko vozilo miruje.

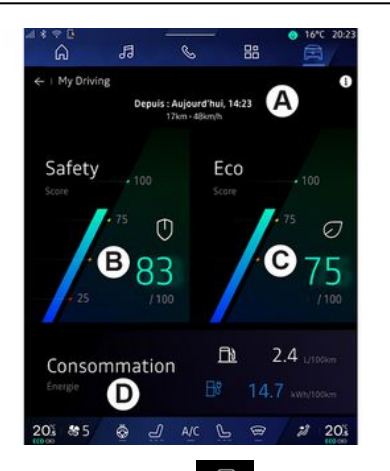

V sistemu "Vozilo" , pritisnite "My driving" za dostop do naslednjih informacij in funkcij:

 datum začetka, prevožena razdalja in povprečna hitrost trenutne poti
 A;

- "Ocena varnosti" *B* (odvisno od opreme in države);
- »Rezultat Eco« C;

- »Poraba energije« **D**.

Do njega lahko dostopate tudi iz pripomočka "Varnostna ocena" v sistemu "Domači zaslon" ali "Navigaci-

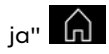

Z izbiro ikone "Informacije" **D** lahko dostopate do informacij, povezanih z "My driving".

#### Opomba:

 informacije, do katerih je mogoče dostopati prek menija »My driving« se lahko razlikujejo glede na raven opreme vozila.

 prikazani podatki se samodejno ponastavijo, ko je motor ugasnjen vsaj dve uri ali ko zamenjate »Profili«.

## »Ocena varnosti«

(odvisno od opreme in države)

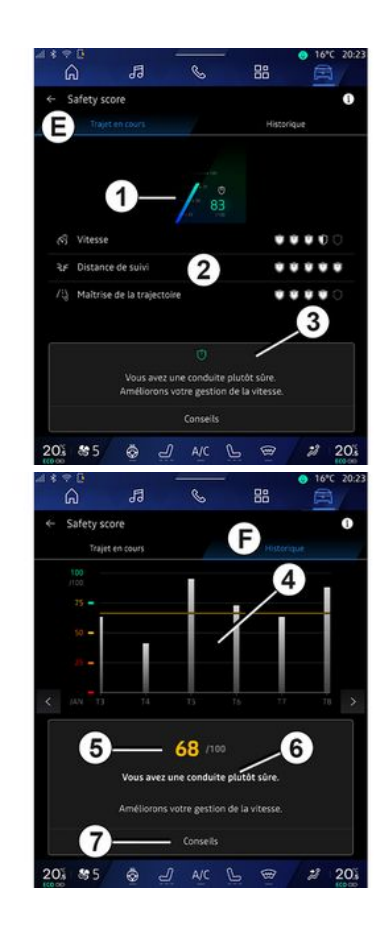

### »Potovanje v teku«

V razdelku »Trenutna pot« *E*, si lahko ogledate podatke o varnosti vožnje od odhoda in med trenutno vožnjo.

Na začetku poti se rezultati inicializirajo, zato niso prikazani.

Rezultati so povezani s profili. Če spremenite »Profili«, se rezultati voženj ponastavijo.

Z izbiro informacijske ikone »i« lahko dostopate do informacij, povezanih z »oceno varnosti«.

**Opomba:** prikazani podatki so izračunani od zadnje ponastavitve podatkov o vozilu, bodisi samodejno, potem ko vozilo ni bilo v uporabi dve uri ali po spremembi »Profili«.

#### Skupna ocena 1

Na podlagi teh podatkov lahko ugotovite svojo skupno oceno (od 0 do 100) pri trenutni vožnji.

Barva, povezana s skupnim rezultatom, opisuje vašo vozno zmogljivost glede na izmerjena merila:

 Zeleni merilnik: vaš rezultat je dober, vaša vozna zmogljivost je zadovoljiva glede na ta merila;

 Rumeni merilnik: vaš rezultat je povprečen; vaša vožnja ni vedno zadovoljiva glede na ta merila;

- Oranžni merilnik: vaš rezultat je nizek; vaša vožnja je včasih tvegana; - Rdeči merilnik: rezultat je prenizek, vozite tvegano.

#### Izračun podocen 2

Podocene so ocene varnosti vožnje na trenutni poti na podlagi naslednjih meril:

 »Varna hitrost« oceni razliko med vašo izmerjeno hitrostjo in priporočeno hitrostjo;

 - »Sledenje razdalje« oceni razdaljo med vašim vozilom in vozilom, ki vozi pred vami;

 »Trajektorija« ocenjuje bočne in vzdolžne pospeške ter uporabo smernika v primeru spremembe voznega pasu;

- ...

**Opomba:** za več informacij o določanju različnih podocen, tapnite eno izmed njih.

#### Nasveti za vožnjo in varnost 3

Te informacije vam na podlagi vaših podocen ponudijo oceno varne vožnje, ki vam pomaga pri varnejši vožnji.

Za dostop do dodatnih nasvetov pritisnite »Nasvet«.

# »Zgodovina F«

V načinu pogleda »Zgodovina« **F** lahko dostopate do naslednjih dnevnikov zgodovine:

- rezultati vaših potovanj za tekoči mesec **4**;
- vaša mesečna ocena **5**;

- vaša oceno varnosti za tekoči mesec **6**;

- predstavi nasvet za mesec 7.

Te informacije so na voljo glede na rezultate v tekočem mesecu.

Nasvet se poda na podlagi najnižjih mesečnih ocen.

Dostop do zgodovine je povezan z Profili.

## »Rezultat ECO«

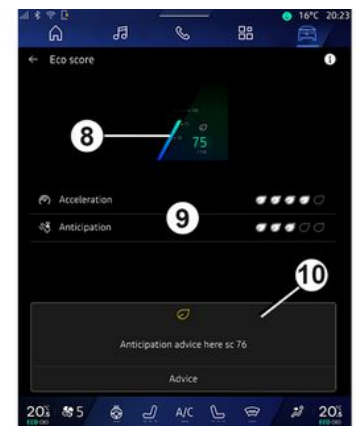

V načinu pogleda »Rezultat ECO« *C* si lahko ogledate svoje vedenje med vožnjo glede na varčevanje z energijo od začetka trenutne vožnje.

**Opomba:** prikazani podatki so izračunani od zadnje ponastavitve podatkov o vozilu, bodisi samodejno, potem ko vozilo ni bilo v uporabi dve uri ali po spremembi »Profili«.

Z izbiro ikone "Informacije" lahko dostopate do informacij, povezanih z "rezultatom ECO".

#### Ocena 8

Na podlagi teh podatkov lahko ugotovite svojo skupno oceno (od 0 do 100) pri trenutni vožnji:

- rezultat med 76 in 100: »Čestitke, sedaj ste "Eco voznik"«;
- rezultat med 51 in 75: »Imate normalni način vožnje«;
- rezultat med 0 in 50: »Imate dinamični način vožnje«.

Skupna ocena se izračuna na podlagi podocen.

#### Izračun podocen 9

Podocene so ocene vašega vozniškega vedenja pri trenutni vožnji, ki temeljijo na naslednjih merilih:

- »Pospeševanje« ocenjuje vaše vedenje glede na pospeševanje in hitrost;
- »Predvidev.« ocenjuje vašo sposobnost predvidevanja in izogibanja močnemu zaviranju;
- »Prestavljanje« ocenjuje vaše vedenje glede menjave prestav gle-

de na kazalnik menjave prestave, prikazan na instrumentni plošči;

**Opomba:** ta ocena je na voljo samo pri ročnih menjalnikih.

- ...

#### Nasveti in slog vožnje 10

Te informacije vam na podlagi vaših podocen ponudijo oceno sloga vožnje, ki vam bo pomagala pri učinkovitejši vožnji.

Za dostop do dodatnih nasvetov pritisnite »Nasvet«.

# « Poraba energije »

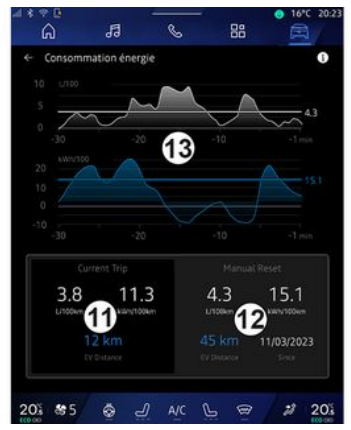

V načinu pogleda »Poraba energije« *D* si lahko ogledate naslednje podatke o porabi energije za svojo vožnjo:

- trenutni podatki o vožnji 11;
- podatki od zadnje ponastavitve *12*;
- zgodovina povprečne porabe 13.

Z ikono "Informacije" Lahko dostopate do informacij, povezanih s funkcijo "Poraba energije".

### Trenutni podatki o vožnji 11

Glede na različico so lahko na voljo naslednji podatki:

- »Povprečna poraba goriva«;

 - »Razdalja EV« razdalja vožnje v električnem načinu (hibridno vozilo);

**Opomba:** prikazani podatki se samodejno izračunajo od zadnje ponastavitve podatkov »Eco ocena« po tem, ko vozilo ni bilo uporabljeno dve uri in pri menjavi »Profili«.

#### Podatki od zadnje ponastavitve 12

Glede na različico so lahko na voljo naslednji podatki:

- »Povprečna poraba goriva«;

 razdalja vožnje v povsem električnem načinu vožnje (hibridno vozilo);

- poraba klimatskih in pomožnih naprav (električno vozilo);
- datum zadnje ponastavitve;

- ...

**Opomba:** prikazani podatki se ponastavijo skupaj s podatki instrumentne plošče.

#### Gibanje povprečne porabe 13

Graf prikazuje gibanje povprečne porabe na minuto v zadnjih tridesetih minutah vožnje.

Vrstica in pripadajoča vrednost ustrezata povprečni porabi od zadnje ročne ponastavitve.

**Opomba:** podatki grafikona se ponastavijo skupaj s podatki od zadnje ročne ponastavitve.

# **KAKOVOST ZRAKA**

V sistemu "Vozilo" "Kakovost zraka".

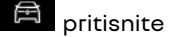

V tem meniju lahko ustvarite zdravo ozračje in kakovost zraka v potniškem prostoru z aktiviranjem naslednjih funkcij:

- «Čistilec zraka »;
- « Samodejno recikliranje zraka ».

## « Čistilec zraka »

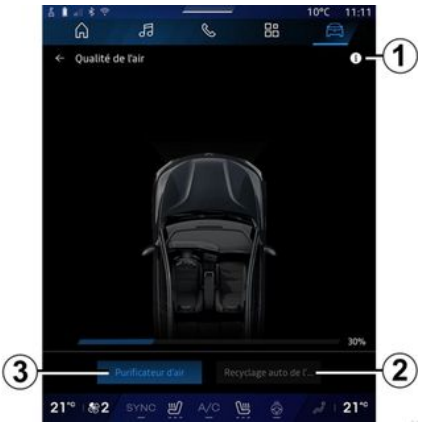

Cikel čiščenja zraka lahko sprožite s pomočjo:

- gumb »Čistilec zraka« 3;

 gumb "Čistilec zraka" na pripomočku "Kakovost zraka" je na voljo v sistemu "Navigacijski sistem"

ali možnosti "Začetni zaslon"

Ko je gumb »Čistilec zraka« označen, to pomeni, da je v teku cikel čiščenja zraka (približno pet minut).

### « Samodejno recikliranje zraka »

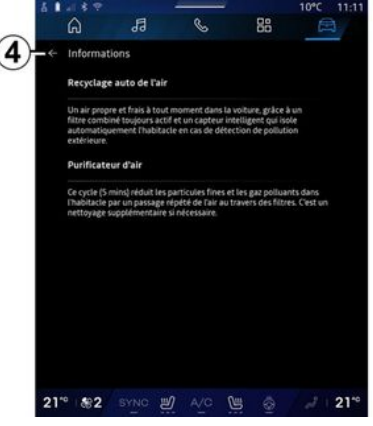

Samodejno recirkulacijo zraka lahko vklopite/izklopite s pritiskom »Samodejno recikliranje zraka« **2**.

Z uporabo informativne ikone 1 medtem ko je vozilo zaustavljeno, lahko dostopate do informacij funkcij »Čistilec zraka« in »Samodejno recikliranje zraka«. Če se želite vrniti v meni »Kakovost zraka«, pritisnite **4**.

## Meni "Elektrika"

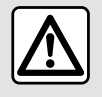

Zaradi varnosti vam svetujemo, da vse nastavitve opravite pri zaustavljenem vozilu.

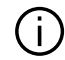

Razpoložljivost nekaterih funkcij je odvisna od tipa vozila (električnega ali hibridnega).

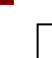

6

Nekatere nastavitve so na voljo le, ko vozilo miruje.

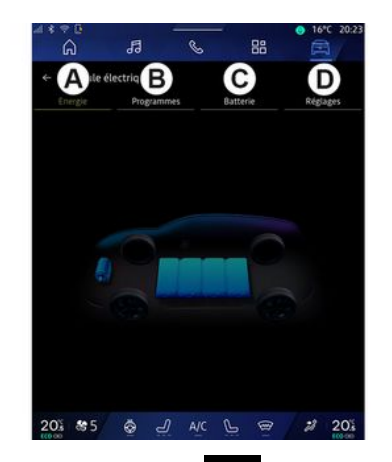

V sistemu "Vozilo" 🚊 , lahko dostopate do menija "Elektrika".

Do njega lahko dostopate tudi z ikono "Elektrika" v pripomočku "Vozilo"

v sistemu "Domači zaslon"

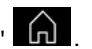

V tem meniju si lahko ogledate in nastavite funkcije, povezane z vašim hibridnim ali električnim vozilom.

V tem meniju »Elektrika« lahko dostopate do naslednjih zavihkov:

- »Energija« A;
- "Programi" **B**;
- »Akumulator« C;
- »Nastavitve« D.

## «Eneraija »

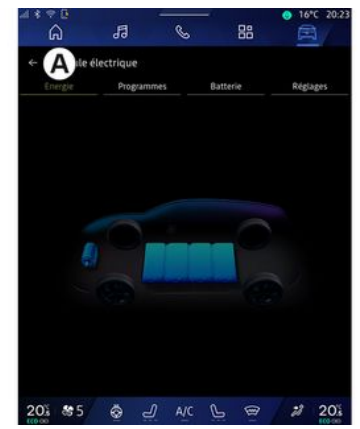

Na zavihku »Eneraija« A vam multimedijski sistem omogoča ogled energetskih tokov vozila.

**Opomba:** podatki se razlikujejo med seboi alede na motor vozila (električni ali hibridni).

# « Programi »

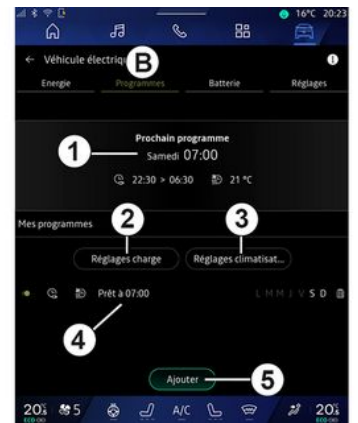

Če ni nastavljen noben drug program, lahko nastavite udobje vozila in/ali program polnjenja v zavihku "Programi" **B**, nato "Moji programi" ali "Dodaj".

V tem meniju si lahko ogledate in prilagodite:

informacije o »Naslednji program«
 1;

- nastavitev časa v zvezi s programi polnjenja **2**;

 nastavitev udobja ogrevanja, povezana s programi klimatizacije 3;

seznam in nastavitve shranjenega
 »Moji programi« 4;

- razpored »Dodaj« 5.

Za več informacij o različnih funkcij "Programi", pritisnite ikono "Infor-

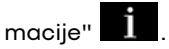

Po dodajanju programa si lahko ogledate informacije o prihajajočem "Naslednji program" *1* v zavihku "Programi" *B*.

**Opomba**: polnjenje se bo začelo, če je motor izklopljen, vozilo priključeno na vir napajanja in dostop odobren. Za več informacij glejte navodila za uporabo vozila.

### razpored »Dodaj«

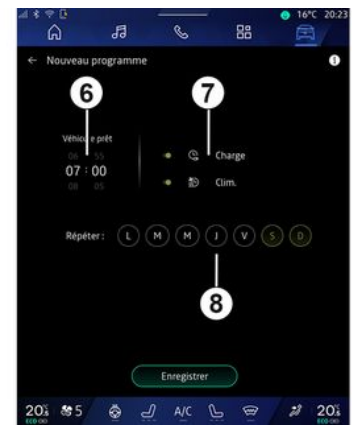

Shranite lahko največ tri urnike.

Če želite dodati urnik, pritisnite »Dodaj« **5** in nato nastavite naslednje:

- programiranje časa, ko mora biti vozilo pripravljeno **6**;
- vrsta urnika, če gre za urnik polnjenja in/ali klimatizacije **7**;

- dnevi v tednu, za katere želite uporabiti razpored **8**.

Pritisnite »Shrani«, da potrdite.

## «Nastavitve polnjenja»2

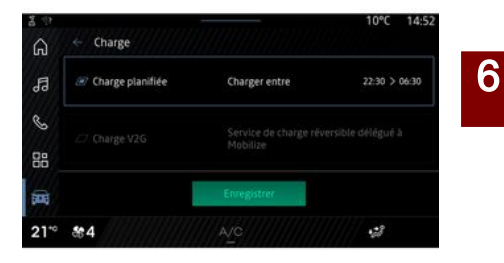

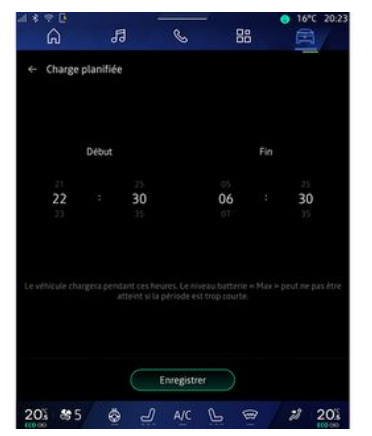

V "Nastavitve polnjenja **2** lahko:

 aktivirajte/deaktivirajte "Načrtovano polnjenje" tako, da izberete čas začetka in konca polnjenja in nato pritisnite "Shrani" za potrditev;

#### ali

 Aktivirajte/deaktivirajte storitev
 "V2G polnjenje" (odvisno od opreme). Ta storitev prerazporedi energijo, shranjeno v akumulatorju vašega električnega vozila, v vaš dom in električno omrežje. Imeti morate združljiv dvosmerni polnilni terminal za izmenični tok in se naročiti na storitev. Oglejte si ponudbo "Mobilize" na spletni strani https://renaultconnect.renault.com. Če želite več informacij, se obrnite na predstavnika pooblaščene servisne mreže vozila. Ta funkcija je na voljo tudi v pametnem telefonu prek aplikacije "My Renault".

#### Opomba:

 če sta čas začetka in konca enaka, obdobje polnjenja traja 24 ur;

- raven akumulatorja »Maks.« morda ne bo dosežena, če je čas polnjenja prekratek;

- če ne izberete dneva v tednu, ne morete potrditi urnika polnjenja.

#### «Nastavitve klimatizacije» 3

#### (odvisno od opreme)

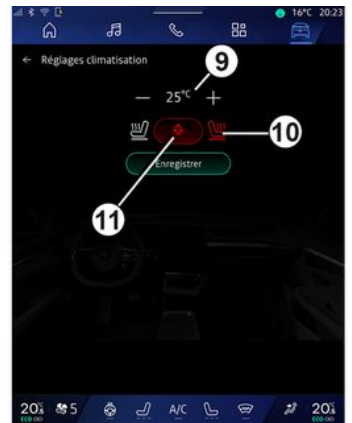

V zavihku "Nastavitve klimatizacije" *3*, prilagodite temperature udobja ogrevanja:

- potniškega prostora 9;
- ogrevanih sedežev 10;
- ogrevanega volana 11.

Pritisnite »Shrani«, da potrdite.

#### Nastavitev dni 8

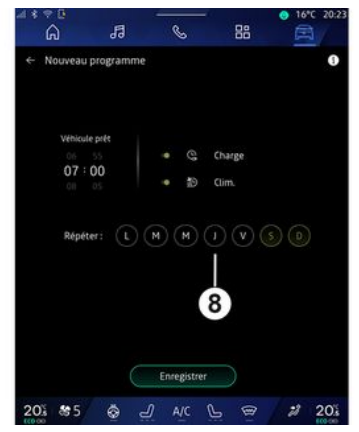

Izberite dneve **8**, za katere želite prijaviti ta urnik.

Ko je dan označen, to pomeni, da je bil izbran.

Pritisnite »Shrani«, da potrdite.

## «Moji programi »4

| * = 0<br>6                     |                 | . 8                | <ul> <li>16°C 20</li> <li>16°C 20</li> </ul> |
|--------------------------------|-----------------|--------------------|----------------------------------------------|
| <ul> <li>Véhicule é</li> </ul> | lectrique       |                    | 0                                            |
| Energie                        |                 | Batterie           | Réglages                                     |
|                                | Prochain p      | programme          |                                              |
|                                | Samedi          | 07:00              |                                              |
|                                | Q 22:30 > 06    | 30 D 25 °C         |                                              |
|                                | Réglages charge | Réglages climation | at                                           |
| Q 10                           | Pret a 07:00    | LMMIVSD            | B Supprimer                                  |
| A                              | <               |                    |                                              |
| 4                              | Ajo             | uter               | 2                                            |
| 05 805                         | a J a           |                    | # 20                                         |

Na seznamu **4** si lahko ogledate pregled vseh aktivnih urnikov polnjenja in/ali nivoja toplote.

Pritisnite enega od programov za ogled, spreminjanje ali brisanje.

Urnik lahko izbrišete tako, da pritisnete ikono koša za smeti *12* za urnik, ki ga želite izbrisati.

# « Akumulator »

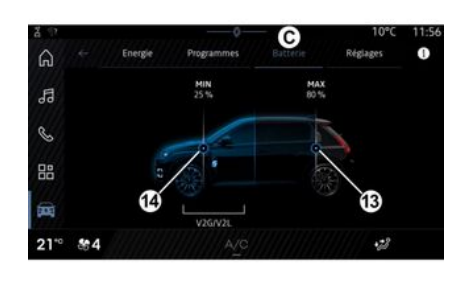

### « Nastavitve »

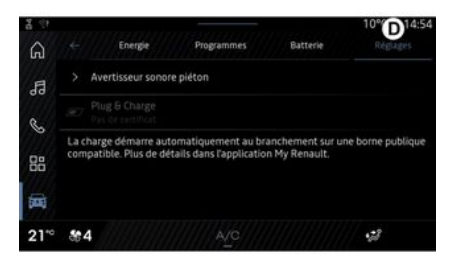

Na zavihku "Akumulator" *C* lahko konfigurirate:

 najvišjo raven napolnjenosti akumulatorja vašega vozila s premikanjem gumba 13;

 najnižjo raven akumulatorja vašega vozila, ki ne sme biti presežena pri uporabi funkcij "V2G polnjenje" in "V2L", s premikanjem gumba 14. Na zavihku "Nastavitve" **D**, lahko prilagodite naslednje nastavitve:

- «Opozorilni zvok za pešce»;
- « Predvidljiv hibrid »;
- "Plug & Charge";

- ...

### « Opozorilni zvok za pešce»

Med vožnjo lahko izberete zvočni opozorilnik za pešce, da druge udeležence v prometu, zlasti pešce in kolesarje, opozorite na svojo prisotnost.

Za nadaljnje informacije o zvočnem opozorilniku za pešce glejte "Električno vozilo" v uporabniškem priročniku za vozilo.

### "Plug & Charge"

Aktivirate/deaktivirate lahko funkcijo "Plug & Charge", ki omogoča polnjenje vozila na javni polnilni postaji takoj po priključitvi polnilnika. Pred tem morate na javnih polnilnih postajah skleniti pogodbo o polnjenju in aktivirati možnost »Plug & Charge« prek svojega računa »My Renault«. Oglejte si ponudbo "Mobilize Charge Pass" v aplikaciji "My Renault" ali na spletnem mestu https:// renault-connect.renault.com.

6

Za več informacij se obrnite na pooblaščenega prodajalca ali si oglejte paket na zadevnem spletnem mestu Renault.

#### « Predvidljiv hibrid»

Za hibridna vozila lahko vklopite/izklopite funkcijo "EV City", ki daje prednost električni vožnji med vožnjo v urbanih območjih.

**Opomba:** ta funkcija je na voljo samo z naročnino in je dostopna v določenem časovnem obdobju. Naročniško obdobje lahko podaljšate prek svojega računa "My Renault".

# **KLIC V SILI**

Če je vozilo opremljeno s sistemom za klic v sili, sistem omogoča samodejno ali ročno klicanje reševalne službe v primeru nesreče ali slabosti, da lahko služba prispe na kraj nesreče v še krajšem času.

Če se izvede klic reševalni službi, se zvok zvočnega vira/radia samodejno utiša.

Z uporabo funkcije »Klic v sili« se za skoraj eno uro izklopijo nekateri upravljalni elementi in meniji multimedijskega sistema in tako prednostno omogočijo odgovarjanje na telefonske klice reševalne službe.

Za več informacij glejte navodila za uporabo vozila.

### Meni "Vozilo"

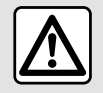

Iz varnostnih razlogov vam svetujemo, da vse te nastavitve opravite, ko vozilo stoji.

|    | ÷e<br>G   | 19       | S          | - 88 | 0 16         | *C 20:23 |
|----|-----------|----------|------------|------|--------------|----------|
| Â  | Véhicule  | (        | BHabitacle | С    | Pression des | pneus    |
|    | Accès     |          |            |      |              |          |
|    | Accueil   |          |            |      |              |          |
|    | Eclairage |          |            |      |              |          |
|    | Essuyage  |          |            |      |              |          |
|    |           |          |            |      |              |          |
| 20 | \$ 895    | <u>ج</u> | L A/C      | P E  | 3 2          | 20%      |

V sistemu "Vozilo" izberite meni "Vozilo".

V tem meniju lahko dostopate do nasledniih zavihkov:

- »Zunaj« **A**;
- »Vozniška kabina« B;
- »Tlak pnevmatik« **C**.

**Opomba:** razpoložljivost nastavitev se lahko razlikuje glede na stopnjo opreme.

## »Zunaj« A

| *  | ÷<br>G    | 5 | - | S         | -0 | 88  | <ul> <li>16</li> <li>16</li> </ul> | °C 20:23 |
|----|-----------|---|---|-----------|----|-----|------------------------------------|----------|
| Â  | Véhicule  |   |   | Habitacle |    | Pre | ssion des                          | pneus    |
| ~  | Accès     |   |   |           |    |     |                                    |          |
|    | Accueil   |   |   |           |    |     |                                    |          |
|    | Eclairage |   |   |           |    |     |                                    |          |
|    | Essuyage  |   |   |           |    |     |                                    |          |
|    |           |   |   |           |    |     |                                    |          |
| 20 | \$ \$\$5  | ø | Ъ | A/C       | ي  | 1   | 2                                  | 20%      |

### « Dostop »

V tem meniju lahko vklopite/izklopite naslednje možnosti:

«Samodejno zaklepanje vrat med vožnjo »;

- « Prostoročno zaklepanje/odklepanje »:

- «Način tiho»;

**Opomba:** nekatere možnosti so na voljo samo, če so vklopljene prejšnje funkcije.  "Dostop in začetek s telefonom" (digitalni ključ);

#### Opomba:

- ko je funkcija deaktivirana, ne boste več prejemali obvestil, povezanih z njo;
- Za več informacij glejte uporabniški priročnik vozila.

- ...

## « Dobrodošli »

V tem meniju lahko vklopite/izklopite naslednje možnosti:

- «Sekvenca zunanje osvetlitve»;
- «Zvok notranjega zaporedja»;

 - « Odpiranje avtomatskih ogledal »;

- «Notranja svetlobna funkcija »;
- ...

### « Vozne luči »

V tem meniju lahko vklopite/izklopite naslednje možnosti:

- "Prilagodljiva razsvetljava";
- « Izbira prometne strani »:
  - «Levo»;
  - « Desno ».

- ...

**Opomba:** nekatere možnosti so na voljo samo, če so vklopljene prejšnje funkcije.

#### « Brisanje »

V tem meniju lahko vklopite/izklopite naslednie možnosti:

- »Vklop zadnjega brisalca ob vzvratni prestavi«: brisalec zadnjega stekla se vklopi, ko prestavite v vzvratno prestavo;

Opomba: ta funkcija deluje samo, če so vkliučeni brisalci vetrobranskega stekla

- «Samodejni brisalec spredaj»; - ...

# »Vozniška kabina« B

| 4 | Véhicule            |               |          |         |             |
|---|---------------------|---------------|----------|---------|-------------|
|   | Extérieur           |               | Habitada | Pressio | n des pneus |
|   | Écran               |               |          |         |             |
|   | Volume des<br>Moyen | clignotant    |          |         |             |
|   | Bouton fav          | ori au volant |          |         |             |
|   | Modifier wi         | dgets.        |          |         |             |
|   |                     |               |          |         |             |

### «Zaslon»

V tem meniju vklopite/izklopite "Samodeing osvetlitev" (odvisno od opreme) in prilagodite naslednje možnosti:

- «Večpredstavnost: dnevna svetlost »;
- «Večpredstavnost: nočna svetlost »:
- «Osvetlitev kabine»;

\_

Opomba: nekatere možnosti so na voljo samo, če so vklopljene prejšnje funkcije.

## « Prosojen zaslon »

(odvisno od opreme)

V tem meniju vklopite/izklopite in prilagodite naslednje možnosti:

- vklop/izklop prikazovalnika na vetrobranskem steklu:

- nastavitev svetlosti;
- prilagodite položaj slike na prikazovalniku na vetrobranskem steklu;
- vklopite/izklopite prikaz informacij o navigaciji;

- vklopite/izklopite prikaz informacij o pomoči pri vožnji;

- ... Opomba: odvisno od vozila se položaj prikazovalnika na vetrobranskem steklu samodejno shrani v "Profili".

### «Glasnost zvoka smerokaza»

S tem menijem prilagodite glasnost kazalnikov v potniškem prostoru:

- «Nizka»;
- «Srednje»;
- «Visoko».

## «Volanski gumb za priljubljene»

S tem menijem nastavite »Volanski aumb za priliubliene« z dodelitvijo njegove funkcije, kot ene od nasledniih:

- «Klimatizacija»:
- « Eco način »:
- «360° Катега»;
- «Čistilec zraka»:
- ...

Opomba: razpoložljive možnosti se lahko razlikujejo glede na nivo opremlienosti.

## «Urejanje pripomočkov»

V tem meniju lahko spremenite pripomočke "Začetni zaslon" ali pripo-

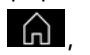

močke sistema "Navigacija" ki so na voljo glede na opremo vašeaa vozila:

- «Kakovost zraka»;
- «Google pomočnik»;
- «360° Kamera»;
- «Datum in ura»;

- «Tlak pnevmatik»;
- « Avdio »;
- ...

## »Tlak pnevmatik« C

| 4 | (n)<br>Véhicule | 19          | S         | 88       |                  |
|---|-----------------|-------------|-----------|----------|------------------|
|   | Extérieur       |             | Habitacle | <b>C</b> | usion des prieus |
|   | Systè           | me indispor | ible      |          | 6                |
|   |                 |             |           |          |                  |
|   |                 |             |           |          |                  |

V tem meniju preverite stanje tlaka v pnevmatikah vozila in naredite ponastavitev.

Za več informacij o tlaku v pnevmatikah glejte:

- poglavje "Tlak v pnevmatikah"

#### **→** 105;

uporabniški priročnik za vaše vozilo.

## Meni "Profili"

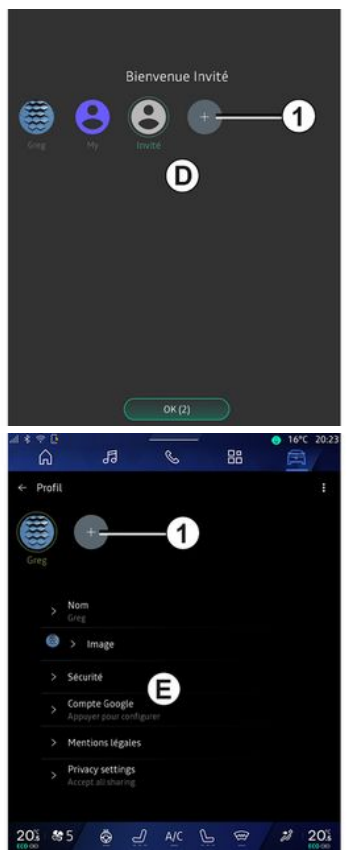

Ko se multimedijski sistem zažene, lahko izberete ali dodate uporabniški profil, ki ga želite uporabiti za sistem in vozilo v možnosti **D**.

Izberite želeni uporabniški profil.

**Opomba:** profil je mogoče spremeniti le, ko vozilo miruje.

Do menija "Profili" *E* v središču za obvestila lahko kadar koli dostopite tako, da pritisnete sliko v svojem profilu.

#### Funkcije, povezane z uporabniškim profilom

Naslednji parametri so shranjeni v uporabniškem profilu:

- jezik sistema;
- Google® račun;
- "My Renault" račun;
- nastavitve pogojev uporabe osebnih podatkov;
- nastavitve zaslona;
- Nastavitve MULTI-SENSE;
- nastavitve prostorske osvetlitve;
- nastavitve voznikovega sedeža;

- nastavitve zunanjih vzvratnih ogledal;

- zvočne nastavitve;
- nastavitve navigacije;
- zgodovina navigacije;
- priljubljene navigacije;

- ...

**Opomba:** prvi ustvarjeni profil bo privzeti skrbniški profil. Nekatere na-

stavitve so na volio le prek skrbniškega profila.

### **Dodaite** »Profili«

Za dodajanje novega »Profili« pritisnite 1 in nato sledite navodilom, prikazanim na zaslonu multimedijskeaa sistema.

#### Opomba:

- dodate lahko do pet "Profili";

- vsakič, ko ustvarite novo "Profili", je potrebna konfiguracija: glejte razdelek "Aktiviranie storitev" → 12.

### Nastavitve »Profili«

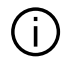

Za boljšo zaščito vaših osebnih podatkov vam priporočamo, da zaklenete svoj profil.

|              | R                | 0     | _  | 0 10       | STC 20:2 |
|--------------|------------------|-------|----|------------|----------|
| h            | 99               | 0     | õõ | н <u>Г</u> | -        |
| ← Profil     |                  |       |    | (2)        | -:       |
|              |                  |       |    |            |          |
|              | +                |       |    |            |          |
|              |                  |       |    |            |          |
|              |                  |       |    |            |          |
|              |                  |       |    |            |          |
| > No         | m<br>E           |       |    |            |          |
| 0            |                  |       |    |            |          |
| <b>e</b> ?   | Image            |       |    |            |          |
| > Sec        | urité            |       |    |            |          |
| Cor          | note Gooele      | E     |    |            |          |
| > Apr        | suyer pour confi |       |    |            |          |
| > Me         | ntions légales   |       |    |            |          |
|              |                  |       |    |            |          |
| > Pri<br>Acc | ept all sharing  |       |    |            |          |
|              |                  |       |    |            |          |
|              |                  |       |    |            |          |
| 201 85       | ÷                | J A/C | PE | 3 2        | 20.      |

Prek 2 lahko dostopate do nasledniih funkcii:

- «Upravlianie profilov»:
- «Upravljanje računov»;
- «Brisania profila»:
- « Profil za aoste ».

V območju menija E lahko spreminjate naslednje:

- «Ime»:
- «Slika»;
- «Varnost»:
  - "Izberite način zaklepanja";
  - "Izbrišite ID":
  - "Odklenite profil s telefonom".

S to funkcijo lahko odklenete svoj "Profili" s pametnim telefonom, če je prisoten v vašem vozilu.

Za več informacii aleite razdelek "Sistemske nastavitve" **→ 123** 

- "My Renault račun" (na voljo samo v skrbniškem profilu);
- "Google® račun";
- «Pogoji zasebnosti »;
- «Nastavitve zasebnosti»:
  - «Spreimivse»:
  - «Zavrnivse»;
  - « Prilaaodi ».

Za več informacii aleite razdelek "Aktiviranje storitev" → 12.

- ...

### Profili « Gost »

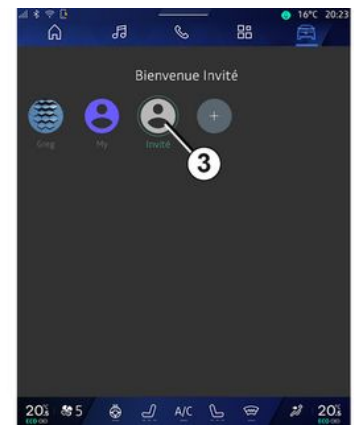

Profil »Gost" (GUEST)« Profil "" se lahko uporablja za dostop do nekaterih funkcij multimedijskega sistema, kot je uporabniški profil.

Za dostop do njega med zagonom pritisnite *2* in nato »Profil za goste« ali *3*.

"Profil »Gost« se ponastavi vsakič, ko se sistem ponovno zažene in se nastavitve ne shranijo.

# NASTAVITVE SISTEMA

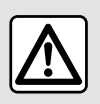

Iz varnostnih razlogov vam svetujemo, da vse te nastavitve opravite, ko vozilo stoji.

#### Meni "Nastavitve"

|    | 6           | 13          | S   | - 8 | 8 | 16°C 20:2 |
|----|-------------|-------------|-----|-----|---|-----------|
| ŧ  | Settings    |             |     |     |   | a         |
| 0  | Sound       |             |     |     |   |           |
| •  | Network a   | nd Internet |     |     |   |           |
| *  | Bluetooth   |             |     |     |   |           |
| Ŷ  | Location    |             |     |     |   |           |
| ۲  | Privacy     |             |     |     |   |           |
|    | Apps        |             |     |     |   |           |
|    | Notificatio | ns          |     |     |   |           |
| 0  | Date and t  | ime         |     |     |   |           |
| 2  | Profiles &  | accounts    |     |     |   |           |
| 4. | Security    |             |     |     |   |           |
| 20 | \$ 895      | <u>ہ</u>    | AIC | 2   |   | 201       |

V sistemu "Vozilo" "Nastavitve".

Do menija »Nastavitve« lahko dostopate iz centra za obvestila s pritiskom na ikono »Nastavitve«.

Opomba:

- razpoložlijvost nastavitev se lahko razlikuje glede na stopnjo opreme;
- nekatere nastavitve so na voljo medtem ko vozilo miruje.

Ta meni omogoča nastavitev naslednjih parametrov:

- «Zvok»:
- "Omrežie in internet":
- «Bluetooth<sup>®</sup>»:
- "Lokacija":
- »Zaupnost«:
- »Aplikacije«;
- "Obvestila";
- «Datum in ura»:
- »Profili in računi«:
- «Varnost»:
- «Sistem»:
- «Posodobitev & asistenca»:
- «Google<sup>®</sup>»;

- ...

#### «Zvok»

Ta meni lahko uporabite za nastavitev in prilagoditev naslednjih nastavitev alasnosti:

- «Glasnost predvajane vsebine»;
- "Glasnost dohodnega klica";
- «Glasnost alarma»;
- »Glasnost obvestil«;
- "Glasnost navigacijskega sistema":
- «Glasnost asistenta»;
- "Zvonjenje telefona";
- ...

### "Omrežie in internet"

Kov telefonu uporabliate í. skupno rabo povezave. uporabliate internetno povezavo telefona prek povezave WIFI (ob upoštevanju stroškov in omejitev, ki jih nalaga vaš mobilni operater).

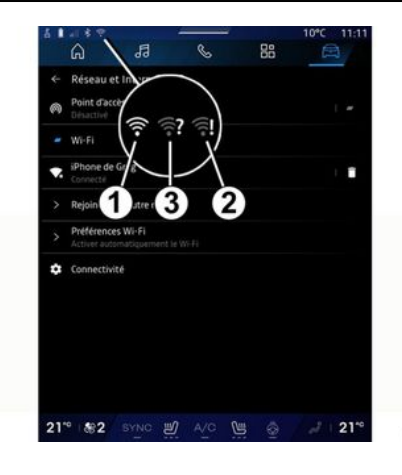

# NASTAVITVE SISTEMA

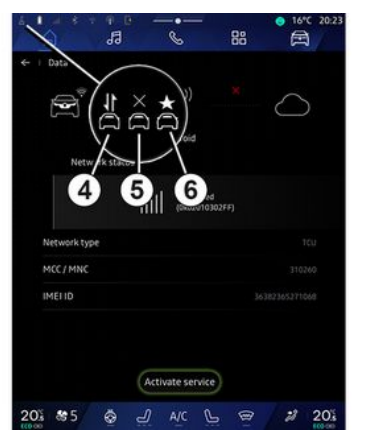

Ta meni lahko uporabite za konfiguriranje naslednjih internetnih omrežij:

- "Dostopna točka":
  - omogoči/onemogoči "dostopno točko";
  - podrobnosti dostopne točke;
  - samodejni vklop/izklop dostopne točke;
  - ...
- «WIFI»:

 aktivirajte/deaktivirajte »WIFI« na multimedijskem sistemu za uporabo oddaljene internetne dostopne točke;

- ogled razpoložljivih omrežij;
- »Dodaj omrežje«;
- »Nastavitve WIFI«;

- »Povezanost« zagotavlja informacije o:

- podatkih in stanju povezljivosti;
- vklop »Vrsta omrežja«;
- ID sistema;
- ...

Ko aktivirate multimedijski sistem "WIFI", ste obveščeni o njegovem stanju prek ikone v vrstici stanja:

- 1 »WIFI« aktiviran in povezan z omrežjem brez omejene povezave;
- 2 »WIFI« aktiviran in povezan z omrežjem, vendar brez internetnega dostopa ali z omejeno povezavo;

- **3** »WIFI« aktiviran, vendar ni povezan z omrežjem.

**Opomba:** če je "WIFI" deaktiviran, se prikaže ikona WIFI v vrstici stanja.

Informacije o stanju skupne rabe podatkov si lahko ogledate tudi s pritiskom na ikono v vrstici stanja:

- 4 "Sprejmi vse", skupna raba vseh podatkov;
- 5 »Zavrni vse«: ne deli nobenih podatkov;
- 6 "Prilagodi", skupna raba samo podatkov, za katere ste podelili dovoljenje.

Za več informacij o skupni rabi podatkov glejte razdelek "Aktiviranje storitev" **> 12**. **Opomba:** če zavrnete skupno rabo podatkov, se v vrstici stanja ne prikaže nobena ikona.

### « Bluetooth® »

Ta meni lahko uporabite za prilagoditev funkcij Bluetooth® multimedijskega sistema:

- vklopite/izklopite multimedijski sistem "Bluetooth<sup>®</sup>";
- « Seznanitev nove naprave ».

#### "Lokacija"

S tem menijem lahko prilagodite nastavitve lokacije vozila:

- "Nedavne zahteve za lokacijo";
- "Dovoljenja za aplikacije".

#### « Aplikacije »

V tem meniju konfigurirajte aplikacije multimedijskega sistema.

- "Prikaži vse aplikacije";
- "Privzete aplikacije";
- "Dovoljenja za aplikacije";
- "Določene pravice dostopa za aplikacije";

### »Obvestila«

V tem meniju konfigurirajte obvestila multimedijskega sistema:

- « Proaktivna priporočila ».

# NASTAVITVE SISTEMA

#### « Datum in ura »

Ta meni lahko uporabite za nastavitev datuma in ure v multimedijskem sistemu:

- "Samodejna nastavitev časovnega pasu";
- "Nastavitev časovnega pasu" (ročno);
- "Uporabite 24-urno obliko";

### "Profili in računi";

Omogoča dostop do menija profila v multimedijskem sistemu.

#### « Varnost »

Ta meni lahko uporabite za prilagajanje varnostnih nastavitev multimedijskega sistema:

- »Zaklenite profil«;
- "Izbrišite ID";
- "Varnostna posodobitev";
- "Odklenite profil s telefonom".

#### « Sistem »

Ta meni lahko uporabite za prilagajanje nastavitev multimedijskega sistema:

- "Jezik in vhodni podatki";
- »Enote« (v km ali miljah na uro);

**Opomba:** merilnik hitrosti in nekatere informacije o razdalji, prikazane na instrumentni plošči, se pretvorijo. Ravnajte enako, če se hočete vrniti v prejšnji način.

- »Odlagalno mesto«:
  - "Glasba in zvok";
  - "Druge aplikacije";
  - "Datoteke";
  - « Sistem ».
- "Vizitka";
- "Pravno pojasnilo";
- "Ponastavitev možnosti";

- ...

#### « Posodobitev & asistenca »

Ta meni vam omogoča, da preverite in/ali konfigurirate naslednje funkcije:

- »Proaktivni predlogi«;
   Za več informacij glejte poglavje
   "Obvestila" → 126.
- "Avatar" (odvisno od opreme):
  - vklopite/izklopite »Activate reno uradniRenault avatar«;
  - « Proaktivna priporočila »;
  - "Proaktivni način komunikacije";
  - vklopite/izklopite »Recite "Hej,reno"«;
  - «Jezik»;
  - « Discover reno uradniRenault avatar »;

- ...

- « Moja zaupanja vredna naprava »;
- « Posodobitev vozila »;
   Za več informacij glejte poglavje
   "Posodobi" → 128

- ...

### « Google® »

Ta meni lahko uporabite za prilagoditev storitev Google®:

- «Google pomočnik»;
- "Pošljite komentarje na Google®".

#### « Moja zaupanja vredna naprava »

Ta meni vam omogoča, da prilagodite pametni telefon, povezan z uporabniškim profilom, prek storitve »Moja pomoč«.

Za več informacij glejte poglavje "Uporabniške nastavitve" → 118.

# **OBVESTILA**

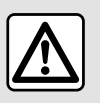

Zaradi varnosti vam svetujemo, da vse nastavitve opravite pri zaustavljenem vozilu.

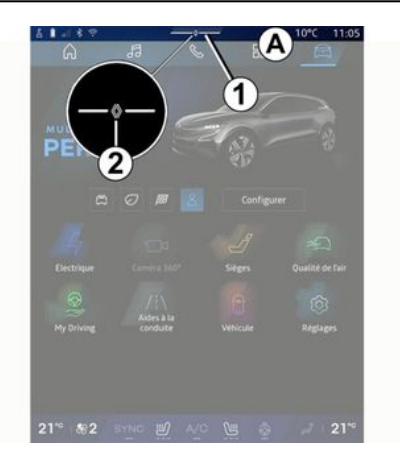

|                                           | eD<br>Purificateur |
|-------------------------------------------|--------------------|
| Commosite de Jour                         | d'air              |
| Notifications plus anciennes              |                    |
| Système Android                           |                    |
| Débogage USB activé                       |                    |
| Appuyez pour désactiver le débogage USB   |                    |
| MyRenault-11m                             |                    |
| Pas de compte My Renault connecté.        |                    |
| Appuyer pour connecter un compte.         |                    |
| 🕒 Gestionnaire d'appareils - 11 m         |                    |
| N'oubliez pas de prendre votre téléphone. |                    |
|                                           | 0                  |
| Tout effacer                              | 5                  |
|                                           |                    |
|                                           |                    |

Center za obvestila nudi obvestila med vožnjo, kakor tudi nekatere funkcije, predloge in nastavitve, kot so:

- dostop do uporabnika »Profili« 3;
- stanje storitev B:
  - vklop/izklop možnosti WIFI;
  - vklop/izklop možnosti Bluetooth<sup>®</sup>;
  - izklop/vklop zvoka.
- "Nastavitve"
- bližnjice do upravljalnih elementov osvetlitve zaslona in opreme C;

**Opomba:** razpoložljivost bližnjic in vrst ukazov je odvisna od opreme in je ni mogoče spremeniti.

- seznam prejetih obvestil D;
- nedavno uporabljene aplikacije;
- ...

S pritiskom gumba *I* ali s hitrim navpičnim podrsanjem po zaslonu multimedijskega sistema iz območja *A* proti sredini zaslona lahko dostopate do centra za obvestila in si ogledate obvestila in funkcije, ki so na voljo.

Ko je na voljo neprebrano obvestilo, se bo simbol 2 prikazal na sredini gumba 1.

**Opomba:** odvisno od opreme se lahko točka **2** nadomesti z drugim logotipom.

S pritiskom **2** boste samodejno odprli center za obvestila in lahko prebrali vsa neprebrana obvestila, potem pa bo simbol izginil.

Ko je center za obvestila odprt, izberite obvestilo s seznama **D**, da ga odprete.

Obvestilo lahko izbrišete tako, da hitro vodoravno podrsate po zaslonu.

Če želite izbrisati vsa obvestila, pritisnite gumb **5**.

**Opomba:** pri nekaterih obvestilih boste morali izvesti ustrezno dejanje, da bi jih izbrisali iz centra za obvestila.

# **OBVESTILA**

Če želite zapreti center za obvestila. pritisnite 1 ali hitro povlecite navzaor z dna zaslona proti sredini zaslona.

#### Nastavitve obvestil

Z uporabo ikone "Nastavitve". 4 v

sistemu "Vozilo" 🖻 , nato v meniju "Nastavitve", lahko dostopate do menija "Aplikacije in obvestila".

V tem meniju konfigurirajte obvestila multimediiskeaa sistema.

Za več informacij o meniju "Aplikacije in obvestila" alejte razdelek "Sistemske nastavitve" »→ 123.

### «Proaktivni predlogi»

Funkcija "Proaktivni predlogi" vas z obvestilom obvesti, da je na voljo način "MULTI-SENSE", ki je bolj prilagojen vašemu trenutnemu slogu vožnje.

Multimedijski sistem predlaga naslednje možnosti:

- «Da»;
- «Ne»;
- «Vednone».

Z uporabo ikone "Nastavitve".

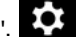

4 ali v sistemu "Vozilo"

. in nato v meniju "Nastavitve" lahko dostopate do menija "Posodobitve in pomočnik", nato "Proaktivni predlogi".

Ta meni lahko uporabite za konfiauriranje obvestil proaktivnih priporočil v multimedijskem sistemu.

Opomba: če želite uporabliati funkcijo "Proaktivni predlogi", morate omogočiti skupno rabo podatkov: za več informacii aleite razdelek "Vklop storitev" **→ 12**.

# UPDATE

## Meni "Posodabljanje vozila"

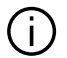

Nekatere namestitve posodobitev lahko povzročijo, da vaše vozilo začasno ne bo na voljo za uporabo. V takšnem primeru upoštevajte navodila, prikazana na zaslonu.

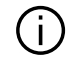

Vozilo mora biti mirujoče, imobilizirano in vžig mora biti izkliučen. V nekaterih primerih vozila v obdobju, ki ga navaja multimedijski sistem, ne boste moali zaanati.

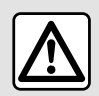

Zaradi varnosti vam svetujemo, da vse nastavitve opravite pri zaustavljenem vozilu.

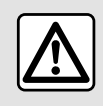

Pred začetkom nameščanja, parkirajte vozilo izven prometa in zategnite parkirno zavo-

гo.

V sistemu "Vozilo"

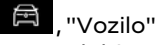

meni, "Nastavitve", "Posodobitev & asistenca" nato izberite "Posodablianie vozila".

Ta meni lahko uporabite za prikaz različnih vrst informacij in posodobitev vašega vozila, na primer:

- multimediiska oprema:
- sistemi za pomoč pri vožnji;

- ....

Sistem lahko samodeino ponudi posodobitve. Posodobitve lahko preverite tudi ročno, odvisno od povezljivosti vašeaa vozila.

## Na zaslonu "Posodobitev vozila"

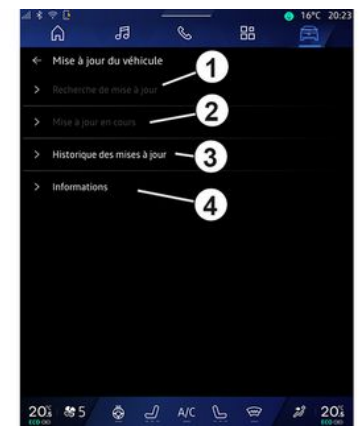

1. «Iskanje posodobitev».

- 2. « Posodobitev poteka... ».
- 3. «Zaodovina posodobitev».
- 4. «Informaciie».

#### Opomba:

- o morebitni posodobitvi, ki je na voljo, boste obveščeni prek Obvestil. Gleite razdelek "Obvestila"  $\rightarrow$  126:

- če je na voljo posodobitev, se bo prenos začel samodejno;

- posodobitve lahko poiščete in prenesete le, če je vozilo na geografskem območju z mobilnim omrežjem. Za več informacij glejte razdelek "Sistemske nastavitve" → 123:

# UPDATE

 Če posodobitev ni na volio v državi, v kateri je vozilo, menija »Iskanje posodobitev« in »Posodobitev poteka...« nista na volio.

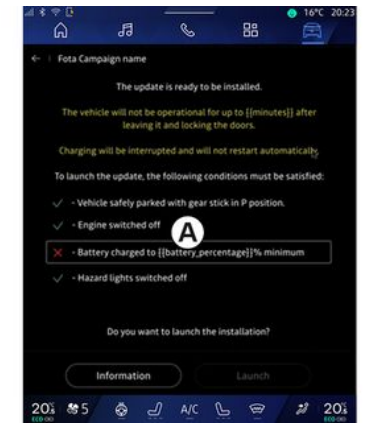

Ko je namestitev posodobitve pripravljena, bosta za dokončanje namestitve zahtevana vaše soalasje in potrditev.

Za začetek posodabljanja morajo biti izpolnjeni vsi pogoji, prikazani na zaslonu multimedijskega sistema A.

Upoštevajte navodila na zaslonu multimedijskega sistema.

#### Opomba:

- odvisno od posodobitve so zasloni morda izključeni;

- nekatere namestitve zahtevaio, da zapustite in zaklenete vaše vozilo

Po ponovnem zagonu multimedijskeaa se prikaže sporočilo, ki potriuje, da je bila posodobitev uspešno zaključena.

V primeru napake aleite razdelek "Napake pri delovaniu"→ 131.

### «Iskanje posodobitev»1

Posodobitve lahko poiščete tudi neposredno tako, da pritisnete »Iskanje posodobitev« 1.

Po iskanju v multimedijskem sistemu lahko dostopate do naslednje posodobitve, če je na voljo.

Upoštevaite navodila na zaslonu multimedijskega sistema.

Posodabljanje lahko traja več dni, vendar boste v tem času lahko normalno uporabljali svoje vozilo.

## «Posodobitev poteka...» 2

Ta meni je na voljo, ko je na voljo posodobitev.

Ko je posodobitev v teku, pritisnite

ikono "Informacije" za dostop do informacij o vsebini posodobitve. Opomba: ko »Posodobitev poteka...« ni na volio, ni mogoče dostopati do »Iskanje posodobitev«.

### «Zaodovina posodobitev» 3

V tem meniju si lahko oaledate zaodovino posodobitev in stanje.

Če želite poiskati informacije o prejšniih posodobitvah, izberite posodobitev

#### «Informacije» 4

Ta meni vam omogoča dostop do informacij, povezanih s posodobitvami, ogled »VIN« (identifikacijska številka vozila), itd.

### Posebne funkcije, povezane z električnimi in hibridnimi vozili s ponovnim polnjenjem

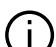

Zaradi posodobitve vaše vozilo začasno ne bo na voljo in funkcija polnjenja bo onemogočena med nameščanjem posodobitve.

# UPDATE

Če ste ravnokar sprejeli posodobitev sistema prek multimedijskega sistema, bo polnjenje pogonske baterije preloženo ali preklicano. Počakajte, da se posodobitev zaključi, preden polnilni kabel povežete z vozilom.

Med nameščanjem posodobitve vozila ne smete začeti polnjenja vozila.

Upoštevajte navodila, prikazana na zaslonu multimedijskega sistema.

#### Opomba:

 Posodobitev ni mogoče namestiti, medtem ko se vozilo polni z enosmernim tokom (DC). Če poteka posodobitev, morate počakati, da se zaključi, preden začnete s polnjenjem vozila z enosmernim tokom. Če pa polnjenje poteka, se posodobitev lahko začne, vendar bo izvedena šele, ko je polnjenje zaključeno;

 če se posodobitev začne pred/ med polnjenjem vozila z izmeničnim tokom (AC), bo slednje prekinjeno in se bo samodejno nadaljevalo, ko bo posodobitev zaključena.

Za več informacij, glejte razdelek "Električno vozilo: polnjenje" ali "Hibridno vozilo: polnjenje" v vašem uporabniškem priročniku vozila.

### Sistem

|                                                                  | Sistem                                                                                                    |                                                                                                    |  |  |  |  |
|------------------------------------------------------------------|----------------------------------------------------------------------------------------------------|----------------------------------------------------------------------------------------------------|--|--|--|--|
| Opis                                                             | Vzroki                                                                                                    | Rešitve                                                                                                    |  |  |  |  |
| Prikazana ni nobena slika.                                       | Vklopljen je ohranjevalnik zaslona.                                                                                                    | Preverite, ali ni vklopljen ohranjevalnik<br>zaslona.                                                                                                    |  |  |  |  |
| Zaslon zamrzne.                                                  | Sistemski pomnilnik je poln.                                                                                                    | Znova zaženite sistem tako, da priti-<br>snete in držite:<br>– gumb za zaustavitev/zagon multi-<br>medije (pritisnite in držite, dokler se<br>sistem ne zažene znova);<br>ali<br>– gumb "Mode" in gumb "Source" na<br>levi strani upravljalne enote volana<br>(pritisnite in držite, dokler se sistem ne<br>zažene znova). |  |  |  |  |
| Kamera je na zaslonu prikazana ne-<br>pravilno.                  | Kamera je pokrita z umazanijo, ki za-<br>kriva lečo.                                                                                     | Preverite, da na kameri ni blata ali<br>umazanije.                                                                                                    |  |  |  |  |
| Zvok ni slišen.                                                  | Glasnost je najmanjša možna ali zača-<br>sno prekinjena.                                                                                 | Povečajte glasnost ali deaktivirajte<br>začasno prekinitev.                                                                                                    |  |  |  |  |
| Levi, desni, sprednji ali zadnji zvočnik<br>ne oddaja zvoka.     | Nastavitve Ravnovesje ali fader so na-<br>pačne.                                                                                         | Pravilno nastavite zvok Ravnovesje ali<br>fader.                                                                                                    |  |  |  |  |
| Povezane storitve v moji aplikaciji "My<br>Renault" ne delujejo. | Slab sprejem multimedijskega siste-<br>ma/telefonskega internetnega<br>omrežja.<br>Težava pri sinhronizaciji s storitvijo My<br>Renault. | Premaknite vozilo in telefon na obmo-<br>čje, ki ima pokritost z internetnim<br>omrežjem.                                                                                                    |  |  |  |  |

| Sistem                               |                                                                                             |                                                                                                    |  |  |
|--------------------------------------|---------------------------------------------------------------------------------------------|----------------------------------------------------------------------------------------------------|--|--|
|                                      |                                                                                             | Dostopite do spletne pomoči na sple-<br>tnem mestu: <b>https://renault-</b><br>connect.renault.com.                                                                                                    |  |  |
| Storitve ali aplikacije ne delujejo. | Naročnina je prekinjena.<br>Internetna povezava multimedijskega<br>sistema ni več na voljo. | Stanje svoje naročnine preverite na<br>portalu internetnega ponudnika, ki je<br>dostopen s strani "My Renault" vaše<br>pogodbe o računu (najprej se morate<br>povezati s svojim računom "My Re-<br>nault" v vašem vozilu). |  |  |
|                                      |                                                                                             | Za dostop do internetne povezave<br>uporabite funkcijo telefona "Dosto-<br>pna točka in skupna raba povezave"<br>(glejte razdelek "Sistemske nastavi-<br>tve" <b>→ 123</b> ).                                              |  |  |

# Navigacija

| Navigacija                                                                                                    |                                                                                            |                                                                                                    |  |  |  |
|----------------------------------------------------------------------------------------------------|--------------------------------------------------------------------------------------------|----------------------------------------------------------------------------------------------------|--|--|--|
| Opis                                                                                                    | Vzroki                                                                                     | Rešitve                                                                                               |  |  |  |
| Položaj vozila na zaslonu ne ustreza<br>dejanskemu položaju vozila ali pa je<br>kontrolna lučka GPS na zaslonu še ve-<br>dno siva ali rumena. | Oteženo določanje položaja vozila za-<br>radi sprejema GPS.                                | Premikajte vozilo, dokler ne dosežete<br>dobrega sprejema signalov GPS.                               |  |  |  |
| Prometne informacije se ne pojavijo<br>na zaslonu.                                                                                            | Vodenje ni vključeno.<br>Povezane storitve niso aktivirane.                                | Preverite, ali je vodenje vključeno. Iz-<br>berite cilj in začnite vodenje.                           |  |  |  |
|                                                                                                    |                                                                                            | Preverite, ali so povezane storitve ak-<br>tivirane, in aktivirajte zbiranje podat-<br>kov.           |  |  |  |
| Nekatere rubrike menija niso na voljo.                                                                                                    | Med posameznimi procesi upravljanja,<br>ki se izvajajo, nekatere rubrike niso na<br>voljo. | Ustavite vozilo.                                                                                      |  |  |  |
|                                                                                                    | Nekatere funkcije med vožnjo niso na<br>voljo.                                             |                                                                                                    |  |  |  |
| Glasovno vodenje ni na voljo.                                                                                                    | Glasovno vodenje ali vodenje je izklju-<br>čeno.                                           | Povečajte glasnost. Preverite, ali je<br>glasovno vodenje vključeno. Preverite,<br>da vodenje poteka. |  |  |  |
| Predlagana pot se ne začne ali ne za-<br>ključi na želeni točki.                                                                              | Sistem ne prepozna cilja.                                                                  | Vnesite pot blizu želenega cilja.                                                                     |  |  |  |

## Telefonski sistem

| Telefonski sistem                                     |                                                                                                    |                                                                                                    |  |  |  |
|-------------------------------------------------------|----------------------------------------------------------------------------------------------------|----------------------------------------------------------------------------------------------------|--|--|--|
| Opis                                                  | Vzroki                                                                                                   | Rešitve                                                                                                    |  |  |  |
| Zvok in zvonjenje nista slišna.                       | Prenosni telefon ni povezan s siste-<br>mom.<br>Glasnost je najmanjša možna ali zača-<br>sno prekinjena. | Preverite, ali je prenosni telefon pove-<br>zan s sistemom. Povečajte glasnost ali<br>deaktivirajte začasno prekinitev. |  |  |  |
| Klicanje ni mogoče.                                   | Prenosni telefon ni povezan s siste-<br>mom.<br>Aktivirano je zaklepanje tipkovnice te-<br>lefona.       | Preverite, ali je prenosni telefon pove-<br>zan s sistemom. Odklenite tipkovnico<br>telefona.                           |  |  |  |
| Podvajanje CarPlay™ ali Android Au-<br>to™ ne deluje. | Telefon ni povezan ali pa ni združljiv s<br>sistemom.                                                    | Preverite združljivost telefona s temi<br>aplikacijami. Preverite, ali je telefon<br>pravilno povezan s sistemom.       |  |  |  |

# Glasovno prepoznavanje

| Glasovno prepoznavanje                               |                                                                                                 |                                                                                                    |  |  |
|------------------------------------------------------|-------------------------------------------------------------------------------------------------|----------------------------------------------------------------------------------------------------|--|--|
| Opis                                                 | Vzroki                                                                                          | Rešitve                                                                                                    |  |  |
| Sistem ne prepozna izrečenega gla-<br>sovnega ukaza. | Glasovni ukaz ni prepoznan.<br>Čas za govorjenje je potekel.<br>Zvočni ukaz moti hrupno okolje. | Preverite, ali je glasovno upravljanje<br>na voljo (glejte informacije v razdelku<br>"Uporaba glasovnega prepoznava-<br>nja"). → 26). Govorite v času za govorje-<br>nje.<br>Govorite v tihem okolju. |  |  |

### Posodobitev

| Posodobitev                                                                                         |                                                                                                    |                                                                                                    |  |  |
|----------------------------------------------------------------------------------------------------|----------------------------------------------------------------------------------------------------|----------------------------------------------------------------------------------------------------|--|--|
| Opis                                                                                                | Vzroki                                                                                                    | Rešitve                                                                                                    |  |  |
| Prenos nove SW (programske opreme)<br>traja zelo dolgo.                                             | Slab sprejem internetnega omrežja.<br>Prenos zahteva minimalen čas vožnje.                                                                                                    | Premaknite vozilo na območje, ki ima<br>pokritost z internetnim omrežjem.<br>Izvedite dodatne vožnje.                                                                                                    |  |  |
| Dokončanje posodobitve ni nikoli zah-<br>tevano.                                                    | Vozilo ne miruje.                                                                                                    | Preverite, ali je vozilo pravilno ustavlje-<br>no (aktivirana parkirna zavora).                                                                                                    |  |  |
| Zasloni so izklopljeni, izguba zvoka, iz-<br>guba nekaterih funkcij med posodobi-<br>tvijo.         | Poteka posodobitev.                                                                                                    | Počakajte, da se posodobitev konča.                                                                                                    |  |  |
| Zahteva za dokončanje posodobitve<br>se ne prikaže.                                                 | V mesecu po začetku posodobitve ni<br>odgovora.                                                                                                    | Strežnik bo pozneje znova zagnal po-<br>stopek. Ročno lahko preverite, ali je<br>posodobitev še na voljo.                                                                                                    |  |  |
| Posodobitev ni bila zaključena.                                                                     | Notranja napaka posodabljanja siste-<br>ma: to ne vpliva na druge funkcije.<br>Nezdružljivost z polnjenjem z eno-<br>smernim tokom (specifično za elek-<br>trična/hibridna vozila). | Obrnite se na predstavnika servisne<br>mreže za vaše vozilo.<br>Počakajte, da se posodobitev zaključi,<br>preden izvedete polnjenje z enosmer-<br>nim tokom.<br>Za več informacij o opozorilnih lučkah<br>preberite uporabniški priročnik za vo-<br>zilo. |  |  |
| Posodobitev se ni uspešno zaključila<br>zaradi napake in prikazana je opozo-<br>rilna lučka (STOP). | Kritična napaka.                                                                                                    | Vozila ne smete ponovno zagnati. Po-<br>kličite predstavnika pooblaščene ser-<br>visne mreže.                                                                                                    |  |  |

| Posodobitev                                                                                              |                                              |                                                                                                    |  |
|----------------------------------------------------------------------------------------------------|----------------------------------------------|----------------------------------------------------------------------------------------------------|--|
|                                                                                                    |                                              | Za več informacij o opozorilnih lučkah<br>preberite uporabniški priročnik za vo-<br>zilo.                                    |  |
| Posodobitev se ni uspešno zaključila<br>zaradi napake in prikazana je opozo-<br>rilna lučka <b>ess</b> . | Napaka med posodabljanjem (nekri-<br>tično). | Za rešitev težave se obrnite na poo-<br>blaščenega predstavnika servisne<br>mreže.<br>Za več informacij o opozorilnih lučkah |  |
|                                                                                                    |                                              | preberite uporabniški priročnik za vo-<br>zilo.                                                                              |  |

## **ABECEDNO KAZALO**

# Symboles

4-kolesni pogon (4WD), 100

# Α

Aktivacija kamere za vzvratno vožnjo: nastavitve slike, 94 Aktivacija kamere za vzvratno vožnjo: smernice, 94 Android Auto<sup>TM</sup>, Carplay<sup>TM</sup>, 26, 57, 77

#### В

Bluetooth®, 57 Brezžični polnilnik: indukcijsko polnjenje, 75, 75, 76

# Е

ECO vožnja, 107 Električno vozilo, 112 Električno vozilo: napajanje, 112

### G

Glasba, 57 Glasovna sporočila, 70 Glasovni nadzor, 26 Glasovno prepoznavanje, 26 Google Assistance™, 26, 66 Google Maps™, 26, 34, 39, 46 Google Play ™, 81 Gumbi, 9, 17

### Н

Hibridna in električna vozila, 112

#### L

Interesne točke, 39 Izbor radijske postaje: poslušanje radia, 52

### К

Kakovost zraka, 111 kamera s prikazom 360°, 95 Kamera za vzvratno vožnjo, 94 Kamera z več prikazi, 95 Klic na čakanju, 66 Klic v sili, 117 Končajte klic, 66, 68 Konfiguracija: multimedijskega sistema, 118 Kontekstualni gumbi, 5

#### Μ

Meni: domača stran, 24 Mirovanje, 22 Mobilni imenik, 68 Motnje delovanja, 131, 134, 135, 136 Multimedijska oprema, 5 Multi-Sense, 97 My Renault, 83

## ABECEDNO KAZALO

## Ν

Nadzorni gumbi in stikala, 9, 17 Naslov: dom, 39 Naslov: služba, 39 Nastavitve, 74, 123 Nastavitve: navigacija, 46 Nastavitve: prilagoditev, 123 Nastavitve prilagoditev: multi-sense, 97 Nastavitve prilagoditve vozila, 118 Nastavitve telefona: zvonjenje telefona, 70, 74 Navigacija: nastavitve navigacije, 46 Navigacija: vnos cilja, 39 Navigacija: zgodovina krmarjenja, 39 Navigacijski sistem, 34

### 0

Obvestila: predlogi in obvestila, 19, 126 Odgovarjanje na klic, 66 Odklop telefona, 63 Okolje, 107 Osebni podatki: shranjevanje, 12, 62, 68 osvetlitev v notranjosti vozila: prilagoditev, 101

#### Ρ

Plošče in upravljalniki volana, 9 pogon USB, 57 Pomoč pri parkiranju, 91 Povezovanje telefona, 63 Prekinitev seznanjanja telefona, 62 Prikaz 2D/3D: načini 2D/3D, 34 Prikazovalnik na instrumentni plošči, 34 Prilagajanje glasnosti zvoka, 74 Prilagoditev nastavitev, 24, 118 Prostoročno parkiranje, 91

### R

Radio: predizbor postaj, 52 Radio: samodejno shranjevanje radijskih postaj, 52 Reno, 30

### S

Sedeži: nastavitev sprednjih sedežev, 103 Sedeži: sprednji sedež z masažnim sistemom, 103 Seznanitev telefona, 62 Sistem: posodobitev, 128 Sistemi za pomoč pri vožnji, 86 smartphone podvajanje, 26, 77 SMS, 72 SMS: branje SMS, 72 SMS: sprejem SMS, 72 Sprejem klica, 66 Storitev povezave, 12

#### Т

Tlak v pnevmatikah, 105

# ABECEDNO KAZALO

# U

Upravljalni zaslon, 9

### V

Varčevanje z energijo, 107 Vir, 57 Vir: zvok, 50 Vklop multimedijskega sistema, 22 Vnesite številko s tipkovnico, 70 Vnos številke, 66, 70 Vodenje: zemljevid, 34

#### W

Wifi, 77, 123

## Ζ

Zaslon: meni, 5 Zaslon: stanje pripravljenosti, 22 Zaslon multimedijskega sistema, 5 Zavrnitev klica, 66 Zemljevid: ikone zemljevida, 34 Zemljevid: nastavitve, 34 Zemljevid: prikazovalnik, 34 Zgodovina klicev, 69

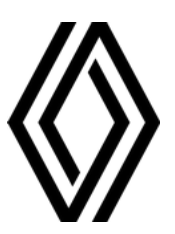

RENAULT S.A.S. SOCIÉTÉ PAR ACTIONS SIMPLIFIÉE / 122-122 BIS, AVENUE DU GENERAL LECLERC 92100 BOULOGNE-BILLANCOURT R.C.S. NANTERRE 780 129 987 — SIRET 780 129 987 03591 / renaultgroup.com

NW 1415-7 - 77 11 416 756 - 07/2024 - Edition slovène

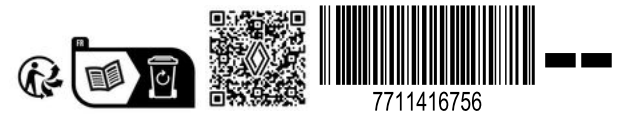